사용자/관리자 매뉴얼

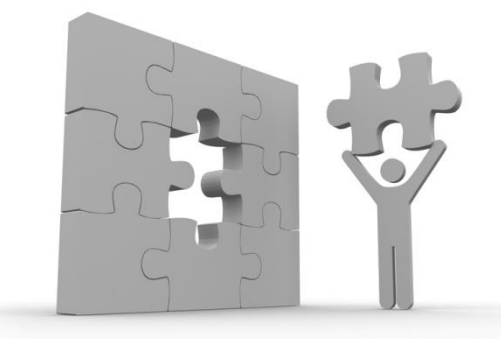

# K2Web Wizard 7.0 어플(위젯)기능설명서

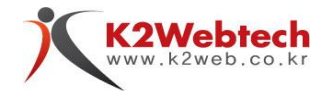

## Copyright

Copyright 2016 K2Web Tech Inc., All Right Reserved.

#### 고지사항

이 사용 설명서의 내용과 K2Web Wizard 7.0 프로그램(이하 wizard)은 저작권법과 컴퓨터 프로그램 보호법에 의해 보호 받습니다. 제품 패키지에 포함된 문서와 프로그램 등은 케이투웹테크㈜ 의 사전승인 없이는 어떠한 경우라도 대여, 배포, 판매행위가 금지되어 있으며 어떠한 목적으로도 변형하거나 재 가공할 수 없습니다.

이 설명서는 오직 정보를 제공하기 위한 목적으로 만들어진 문서입니다. 또한 이 설명서의 내용은 버전에 따라 혹은 다른 이유에 의해 변경될 수 있습니다. 이 문서의 내용은 참고용 사용 매뉴얼로서 케이투웹테크㈜ 는 이 문서에 대해 어떠한 명시적, 묵시적인 보증도 하지 않습니다. 이 설명서의 사용이나 사용결과에 따른 책임은 전적으로 사용자 본인에게 있습니다.

케이투웹테크㈜ 에서는 제품 패키지 내에 포함되어 있는 사용권 증서에 명시됨에 따라 제공되는 권리 이외에 특허권, 상표권, 저작권, 또는 기타 지적 재산권을 일체 허가하지 않습니다.

#### 통지

본 프로그램은 케이투웹테크㈜의 순수개발 제품으로써, 타사 제품의 라이센스가 포함되어 있지 않음을 알려드립니다.

#### 사용자 브라우져 호환성

본 프로그램은 IE(9이상) 및 기타 모든 브라우져에서 호환되도록 개발 되었습니다. (IE8 및 이하버젼 에서는 정상적으로 보이지 않거나 작동되지 않을 수 있습니다)

#### 안전정보 (아래 내용을 읽고 올바르게 이용하세요)

- 제공되는 매뉴얼의 모든 지침을 읽고 이해하십시오.
   (사용자의 실수로 인한 문제가 발생한 경우, 이에 대해 책임을 지지 않습니다.)
- 매뉴얼의 모든 환경은 Windows7 환경을 기준으로 설명하고 있으며, 사용자의 OS에 따라 다소 차이가 있을수 있습니다.
- 매뉴얼에 표시된 모든 경고 및 지시를 준수하십시오. (표 1. 매뉴얼의 기호설명 참조)
- 매뉴얼에 기재된 내용 이외의 일반적인 내용은 본 매뉴얼 하단의 FAQ를 참조 하십시오.

#### •매뉴얼의 기호설명

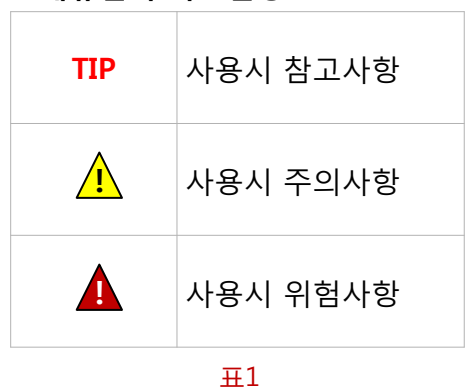

## K2Web Wizard는?

**인터넷 비즈니스**가 기업의 경쟁력을 좌우한지 꽤 오랜 시간이 흘렀고 이에 따라 하루에도 수 천 개의 홈페이지가 생산되고 있으며, 또한 관리되고 있지 않은 수 천 개의 홈페이지가 사라지고 있습니다

**일방적인** 단 방향 홈페이지 제작사업은 홈페이지에 대한 전문지식이 없는 고객들로 하여금 제작 및 유지보수에 따른 불안요소를 갖게 하고 있으며, 그로 인하여 소 상공인들을 대상으로 하는 홈페이지 시장은 점점 더 신뢰도 및 경쟁력을 잃어가고 있습니다

**저희는** 홈페이지 제작사가 좀더 쉽고, 편하게 제작할 수 있고 홈페이지를 사용하는 고객은 안정적인 운영이 가능한 서비스를 위한 노력을 창립이래 10년 이상 진행 해오고 있습니다.

**기업자본의 원천**은 지적 자본과 참신하고 창의적인 아이디어일 것입니다. 이러한 기업자본을 제작자 및 고객에게 제공하여 함께 성장 하는 든든한 동반자로써 굳건히 자리매김하고자합니다

## K2Web Wizard 특징

- 1. One-click Homepage Wizard
- 2. Simple-minded Web CMS
- 3. Custom-made Template
- 4. Contents Editor Based WYSIWYG
- 5. Management System For Homepage Operator
- 6. Hosting System For System Manager

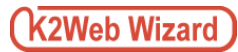

## 목차

| 1. | 게시판 6                   |
|----|-------------------------|
|    | 1.1. 어플정보/위젯생성 7        |
|    | 1.2.위젯설정 8              |
|    | 1.2.1.기본설정 9            |
|    | 1.2.2. 분류관리 16          |
|    | 1.2.3. 말머리관리 18         |
|    | 1.2.4. 항목관리 21          |
|    | 1.2.5. 데이터관리(휴지통관리) 24  |
|    | 1.2.6. 데이터관리(신고게시물)27   |
|    | 1.2.7. 데이터관리(게시물이동) 33  |
|    |                         |
| 2. | <b>이미지슬라이드</b> 35       |
|    | 2.1. 어플정보/위젯생성 36       |
|    | 2.2. 위젯설정 38            |
|    | 2.2.1. 기본설정 38          |
|    | 2.2.2. 데이터관리 40         |
|    |                         |
| 3. | 최근게시물 44                |
|    | 3.1. 어플성보/위셋생성 45       |
|    | 3.2. 위셋설정46             |
|    | 3.2.1. 기본설정 4/          |
|    | 3.2.2. 네이터관리 48         |
| 4. | <b>전화번호관리</b> 51        |
|    | 4.1. 어플정보/위젯생성 52       |
|    | 4.2. 위젯설정53             |
|    | 4.2.1. 기본설정 54          |
|    | 4.2.2. 분류관리 55          |
|    | 4.2.3. 데이터관리(전화번호관리) 57 |
|    |                         |
| 5. | <b>일정관리</b> 62          |
|    | 5.1. 어플정보/위젯생성 62       |
|    | 5.2. 위젯설정 63            |
|    | 5.2.1. 기본설정 64          |
|    | 5.2.2. 공휴일관리 65         |
|    | 5.2.3. 데이터관리 67         |
| 6. | 관련사이트 71                |
|    | 6.1. 어플정보/위젯생성 72       |
|    | 6.2. 위젯설정 73            |
|    | 6.2.1. 기본설정 74          |
|    |                         |

| 7.  | 규정관리 79             |
|-----|---------------------|
|     |                     |
|     | 7.2. 위젯설정 81        |
|     | 7.2.1. 기본설정 82      |
|     | 7.2.2. 분류관리 83      |
|     | 7.2.3. 데이터관리 85     |
|     |                     |
| 8.  | <b>인물소개</b> 89      |
|     | 8.1. 어플정보/위젯생성 90   |
|     | 8.2. 위젯설정 92        |
|     | 8.2.1. 기본설정 92      |
|     | 8.2.2. 데이터관리 93     |
| •   |                     |
| 9.  | 면역관리 9/             |
|     | 9.1. 어플정모/위셋생정 98   |
|     | 9.2. 위셋실정 99        |
|     | 9.2.1. 기본실정 100     |
|     | 9.2.2. 데이러관리 101    |
| 10. | <b>식단관리</b> 105     |
|     | 10.1. 어플정보/위젯생성 106 |
|     | 10.2. 위젯설정 107      |
|     | 10.2.1. 기본설정 108    |
|     | 10.2.2. 식단구분 109    |
|     | 10.2.3. 데이터관리 112   |
|     |                     |
| 11. | <b>회원가입</b> 115     |
|     | 11.1. 위젯정보 116      |
|     | 11.2. 위젯설정 117      |
|     | 11.2.1. 기본설정 117    |
| 12. | <b>히워탁티</b> 118     |
|     | 12.1. 위젯정보 119      |
|     | 12.2. 위젯설정 120      |
|     | 12.2.1. 사윤섴정 120    |
|     |                     |
| 13. | <b>로그인(메인)</b> 123  |
|     | 13.1. 위젯정보 124      |
|     | 13.2. 위젯설정 125      |
|     | 13.2.1. 기본설정 125    |

| 14.               | 로그인(서브)                                                                                                    |           | 126                                                                                                    |
|-------------------|----------------------------------------------------------------------------------------------------|-----------|----------------------------------------------------------------------------------------------------|
|                   | 14.1. 위젯정보 -                                                                                                    |           | 127                                                                                                    |
|                   | 14.2. 위젯설정 -                                                                                                    |           | 128                                                                                                    |
|                   | 14.2.1. 기본설                                                                                                    | 정         | 128                                                                                                    |
|                   |                                                                                                    |           |                                                                                                    |
| 15.               | 회원정보수정                                                                                                    |           | 129                                                                                                    |
|                   | 15.1. 위젯정보 -                                                                                                    |           | 130                                                                                                    |
|                   |                                                                                                    |           |                                                                                                    |
| 16.               | 아이디/비밀번호찾                                                                                                    | 년기        | 131                                                                                                    |
|                   | 16.1.위젯정보                                                                                                    |           | 132                                                                                                    |
|                   |                                                                                                    |           |                                                                                                    |
| 17.               | 팝업                                                                                                    |           | 133                                                                                                    |
|                   | 17.1. 위젯정보 -                                                                                                    |           | 134                                                                                                    |
|                   | 17.2. 위젯설정 -                                                                                                    |           | 135                                                                                                    |
|                   | 17.2.1. 데이터·                                                                                                    | 관리        | 135                                                                                                    |
|                   |                                                                                                    |           |                                                                                                    |
| 10                |                                                                                                    |           |                                                                                                    |
| 18.               | 글로벌네비게이션                                                                                                    |           | 139                                                                                                    |
| 18.               | <b>글로벌네비게이션</b><br>18.1. 위젯정보                                                                                                    |           | 139<br>140                                                                                                    |
| 18.               | <b>글로벌네비게이션</b><br>18.1. 위젯정보<br>18.2. 위젯설정                                                                                                    | <br>      | 139<br>140<br>141                                                                                                    |
| 18.               | <b>글로벌네비게이션</b><br>18.1. 위젯정보<br>18.2. 위젯설정<br>18.2.1. 기본설                                                                                                    | <br><br>정 | 139<br>140<br>141<br>141                                                                                                    |
| 18.               | <b>글로벌네비게이션</b><br>18.1. 위젯정보<br>18.2. 위젯설정<br>18.2.1. 기본설:                                                                                                    | <br><br>정 | 139<br>140<br>141<br>141                                                                                                    |
| 18.<br>19.        | <b>글로벌네비게이션</b><br>18.1. 위젯정보<br>18.2. 위젯설정<br>18.2.1. 기본설<br><b>사이트맵</b>                                                                                                    | <br>정     | 139<br>140<br>141<br>141<br>142                                                                                                    |
| 18.<br>19.        | <b>글로벌네비게이션</b><br>18.1. 위젯정보<br>18.2. 위젯설정<br>18.2.1. 기본설:<br><b>사이트맵</b><br>19.1. 위젯정보<br>19.2 의제서저                                                                                                 | <br>정<br> | <ol> <li>139</li> <li>140</li> <li>141</li> <li>141</li> <li>142</li> <li>143</li> <li>144</li> </ol>                                                                  |
| 18.<br>19.        | <b>글로벌네비게이션</b><br>18.1. 위젯정보<br>18.2. 위젯설정<br>18.2.1. 기본설<br><b>사이트맵</b><br>19.1. 위젯정보<br>19.2. 위젯설정<br>19.2. 기본성                                                                                    | <br>정<br> | <ol> <li>139</li> <li>140</li> <li>141</li> <li>141</li> <li>142</li> <li>143</li> <li>144</li> <li>144</li> </ol>                                                     |
| 18.               | <b>글로벌네비게이션</b><br>18.1. 위젯정보<br>18.2. 위젯설정<br>18.2.1. 기본설<br><b>사이트맵</b><br>19.1. 위젯정보<br>19.2. 위젯설정<br>19.2.1. 기본설<br>19.2.2. 사이트                                                                   | <br>정<br> | <ol> <li>139</li> <li>140</li> <li>141</li> <li>141</li> <li>142</li> <li>143</li> <li>144</li> <li>144</li> <li>145</li> </ol>                                        |
| 18.               | <b>글로벌네비게이션</b><br>18.1. 위젯정보<br>18.2. 위젯설정<br>18.2.1. 기본설<br>18.2.1. 기본설<br>19.1. 위젯정보<br>19.2. 위젯설정<br>19.2.1. 기본설<br>19.2.2. 사이트                                                                   | 전<br>     | 139<br>140<br>141<br>141<br>142<br>143<br>144<br>144<br>145                                                                                                    |
| 18.<br>19.<br>20. | <b>글로벌네비게이션</b><br>18.1. 위젯정보<br>18.2. 위젯설정<br>18.2.1. 기본설:<br><b>사이트맵</b><br>19.1. 위젯정보<br>19.2. 위젯설정<br>19.2.1. 기본설:<br>19.2.2. 사이트<br><b>공통설정</b>                                                  | 정<br>     | <ol> <li>139</li> <li>140</li> <li>141</li> <li>142</li> <li>143</li> <li>144</li> <li>144</li> <li>145</li> <li>148</li> </ol>                                        |
| 18.<br>19.<br>20. | <b>글로벌네비게이션</b><br>18.1. 위젯정보<br>18.2. 위젯설정<br>18.2.1. 기본설<br><b>사이트맵</b><br>19.1. 위젯정보<br>19.2. 위젯설정<br>19.2.1. 기본설<br>19.2.2. 사이트<br><b>공통설정</b><br>21.1. 어플(위젯)의                                   |           | <ol> <li>139</li> <li>140</li> <li>141</li> <li>141</li> <li>142</li> <li>143</li> <li>144</li> <li>144</li> <li>145</li> <li>148</li> <li>148</li> <li>148</li> </ol> |
| 18.<br>19.<br>20. | <b>글로벌네비게이션</b><br>18.1. 위젯정보<br>18.2. 위젯설정<br>18.2.1. 기본설:<br><b>사이트맵</b><br>19.1. 위젯정보<br>19.2. 위젯설정<br>19.2.1. 기본설:<br>19.2.2. 사이트<br><b>공통설정</b><br>21.1. 어플(위젯)의<br>21.2. 어플(위젯)의                | 전<br>     | <ol> <li>139</li> <li>140</li> <li>141</li> <li>142</li> <li>143</li> <li>144</li> <li>144</li> <li>145</li> <li>148</li> <li>148</li> <li>151</li> </ol>              |
| 18.<br>19.<br>20. | <b>글로벌네비게이션</b><br>18.1. 위젯정보<br>18.2. 위젯설정<br>18.2.1. 기본설<br><b>사이트맵</b><br>19.1. 위젯정보<br>19.2. 위젯설정<br>19.2.1. 기본설<br>19.2.2. 사이트<br><b>공통설정</b><br>21.1. 어플(위젯)의<br>21.2. 어플(위젯)의<br>21.3. 어플(위젯)의 | 전<br>     | <ol> <li>139</li> <li>140</li> <li>141</li> <li>142</li> <li>143</li> <li>144</li> <li>144</li> <li>145</li> <li>148</li> <li>148</li> <li>151</li> <li>152</li> </ol> |

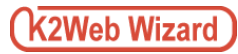

새글

## 1. 게시판

|     |                                     | 71.671             | 71.40      |      |     |
|-----|-------------------------------------|--------------------|------------|------|-----|
| 번오  | 제목                                  | শণ্ডশ              | 작장얼        | 심무백월 | 소뢰수 |
| 1   | [ 일반공지 ] jwizard7.0 release         | 25b                | 2016.04.29 | 0    | 0   |
| 104 | 웹서버 장비교체 및 이전작업 안내                  | 이상주                | 2016.04.29 | 0    | 0   |
| 103 | jwizard7,0 release                  | 25b                | 2016.04.29 | 0    | 0   |
| 102 | ISO 품질경영시스템인증서 획득                   | 관 <mark>리</mark> 자 | 2016.04.29 | 0    | 0   |
| 101 | 이노비즈 획득                             | 김성주                | 2016.04.29 | 0    | 0   |
| 100 | [웹호스팅 서비스 관련 공지] IDC 보안장비 확충 작업 안내  | 25b                | 2016.04.29 | 0    | 0   |
| 99  | 제8회 웹어워드코리아 교육부문 대학분야 수상(최우수상, 우수상) | 박상곤                | 2016.04.29 | 0    | 0   |
| 98  | GS(Good Software) 인증마크 획득           | 25b                | 2016.04.29 | 0    | 3   |
| 97  | IDC센터 이전 및 도메인 네임서버 정보 수정 안내        | 홍길동                | 2016.04.29 | 0    | 0   |
|     |                                     |                    |            |      |     |

그림1. 게시판 사용자화면(표형태)

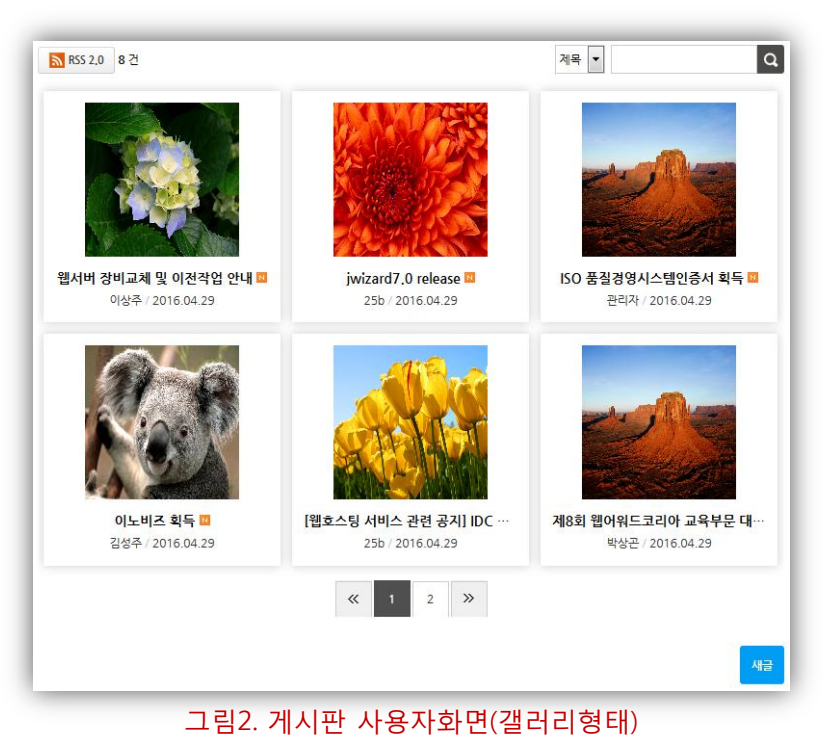

게시판은 공지사항 및 자유게시판, 비밀상담실 등의 다양한 목적으로 사용자간에 새로운 정보교류를 할 수 있는 온라인상의 소통공간입니다.

게시판 운영목적에 따라 갤러리 형태의 게시판 및 동영상 형태의 게시판 등으로도 운영할 수 있습니다.

#### 1.1. 어플정보/위젯생성

|      | 설치일 201:<br>[게시판 위종     | 11년<br>5.09.30   우<br>민입니다. | <u> </u>                  |       |            |      | ארא <b>וד</b> ארפוי |
|------|-------------------------|-----------------------------|---------------------------|-------|------------|------|---------------------|
|      | 자유게시판                   |                             | 공지사항                      |       | 관리         |      | 강의자료실               |
| 변성업  | 2016.04.25              | 생성잌                         | 2016.04.25                |       | 삭제         | 생성일  | 2016.04.25          |
|      | 8건                      | 데이터                         | 0건                        | GIOIE | 0건         | 데이터  | 0건                  |
| 용여부  | 사용함                     | 사용여부                        | 사용함                       | 사용여부  | 사용함        | 사용여부 | 사용함                 |
| 리자   | 설정된 <mark>관리자 없음</mark> | 관리자                         | 설정된 관리자 없음                | 관리자   | 설정된 관리자 없음 | 관리자  | 설정된 관리자 없음          |
| ·용스킨 | 앨범/동영상                  | 사용스킨                        | 기본형                       | 사용스킨  | 앨범/동영상     | 사용스킨 | 목록(테이블)형            |
|      | 상담실                     |                             | 학과뉴스                      |       |            |      |                     |
| 생일   | 2016.04.25              | 생성일                         | 2016.0 <mark>4.2</mark> 5 |       |            |      |                     |
|      | 0건                      | 데이터                         | 0건                        |       |            |      |                     |
| 용여부  | 사용함                     | 사용여부                        | 사용함                       |       |            |      |                     |
| 리자   | 설정된 관리자 없음              | 관리자                         | 설정된 관리자 없음                |       |            |      | 3                   |
| 용스킨  | 목록(테이블)형                | 사용스킨                        | 기본형                       |       |            |      |                     |

#### 그림1. 어플상세화면

관리모드 좌측 메뉴에서 리소스 관리의 [어플] 항목을 클릭하여 어플 목록화면으로 이동합니다. 관리 대상어플 위에 마우스를 올리면 [관리] 버튼이 표시되며 관리 버튼을 클릭하면 <그림1>과 같이 어플상세화면으로 이동합니다.

관리화면에서는 어플정보 및 생성된 위젯의 목록을 조회할 수 있으며, 새로운 위젯을 생성할 수 있습니다.

#### 1. 어플 정보

관리 화면에서는 어플의 [이름], [설치일], [생성된 위젯의 개수], [스킨 개수], [설명]을 조회 할 수 있으며, 우측 상단의 링크버튼을 이용하여 [어플목록], [위젯목록]으로 이동 할 수 있습니다.

#### 2. 생성된 위젯목록

어플 상세 화면에서는 생성된 위젯의 [이름], [생성일], [등록된 데이터 건수], [사용여부], [지정된 관리자], [사용 스킨]을 조회 할 수 있습니다.

각 위젯 위에 마우스를 올리면 [관리], [삭제] 버튼이 표시됩니다. [관리]버튼을 클릭할 경우, 위젯의 설정/관리 화면으로 이동할 수 있으며, [삭제]버튼을 클릭할 경우, 해당 위젯이 삭제됩니다. TIP. 위젯 삭제 시 해당 위젯의 설정 및 데이터가 모두 삭제되며, 삭제 후 복구가 불가능 합니다.

#### 3. 위젯 생성

화면 우측 하단의 빨간색 [위젯생성] 버튼을 클릭하면 위젯생성 화면으로 이동합니다. TIP. 위젯 생성화면과 위젯의 기본정보 설정화면의 작성 항목은 동일합니다.

#### 1.2. 위젯 설정

|      |        |      |       |        |      | 생성일 201 | 16.04.25 | 위젯ID 403 | E  0]E | 10 건 |
|------|--------|------|-------|--------|------|---------|----------|----------|--------|------|
|      |        |      |       | 자유기    | 게시판  |         |          |          |        |      |
| 기본설정 | 관리자 설정 | 권한설정 | 분류 관리 | 말머리 관리 | 함목관리 | 데이터관리   | 스킨설정     | 1        |        |      |
|      |        |      |       | 1      |      |         |          |          |        |      |

#### 그림1. 위젯 설정/관리 화면

어플 상세 화면의 각 위젯 위에 마우스를 올리면 [관리], [삭제] 버튼이 표시되며 관리 버튼을 클릭하면 <그림1>과 같이 위젯 설정/관리 화면으로 이동합니다.

위젯 설정/관리 화면에서는 위젯의 [이름], [생성일], [ID], [등록된 데이터 건수]를 조회 할 수 있으며, 탭 메뉴를 통해 각 설정 화면으로 이동 할 수 있습니다.

(K2Web Wizard)

## 1. 게시판

#### 1.2. 위젯 설정

1.2.1. 기본설정

#### □ 기본설정

| 자유게시판        |
|--------------|
| ● 사용 ◎ 사용 안함 |
| ● 사용 ◎ 사용 안함 |
|              |

#### 그림1. 위젯 기본설정

위젯 설정 페이지의 탭 메뉴 중 [기본설정]탭을 클릭하여 이동 합니다.

위젯의 이름, 위젯의 사용여부를 설정할 수 있으며, 위젯이 사용되는 페이지에서의 마우스 우측 버튼의 조작을 제어 할 수 있습니다.

#### 1. 위젯 명

위젯의 이름을 변경할 수 있습니다

#### 2. 사용여부

위젯의 사용여부를 선택할 수 있습니다. 사용 안 함으로 설정한 경우, 사용자 화면에는 <그림2>와 같이 "사용 중지된 위젯"이라는 메시지가 표시됩니다.

#### 3. 마우스 제어

위젯이 사용중인 페이지에서 마우스 우측 버튼을 사용 할 수 없도록 설정 합니다.

TIP. 페이지의 소스보기를 금지하거나, 게시물의 내용이나 이미지의 불법복사를 방지하기 위한 목적으로 사용할 수 있습니다. 단, 우측버튼 사용을 강제로 사용할 수 없도록 제어 하게 되면 우측버튼의 유용한 기능을 사용할 수 없도록 하여, 사용자의 편의성을 해치는 결과가 되므로 가급적 마우스 우측버튼을 사용할 수 있도록 설정하시기를 권장합니다.

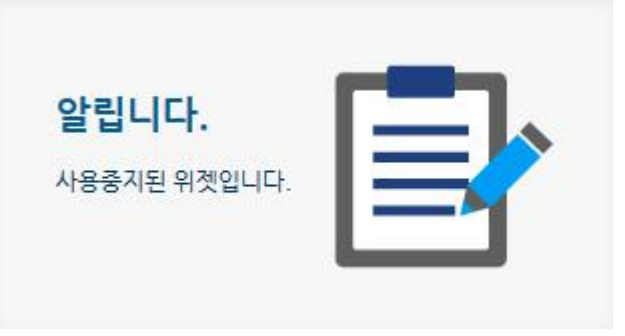

#### 그림2. 위젯 사용안함 설정시

#### □ 목록설정

| 목록설정        |                                                                                                    |
|-------------|----------------------------------------------------------------------------------------------------|
| RSS기능       | ● 사용 ② 사용 안함                                                                                        |
| 2 기간별 검색 기능 | ⑦ 사용 ③ 사용 안함                                                                                        |
| 3 * 새글 표시기간 | <ul> <li>◎ 7일</li> <li>◎ 15일</li> <li>◎ 1개월</li> <li>오늘로부터 새글 표시기간 사이에 게시된 글을 새글로 표시합니다.</li> </ul> |
| * 게시물 출력 수  | 가로 3 개<br>세로 2 개                                                                                    |
| * 글자 출력 수   | 옥독출력 곗수들(물) 설정합니다.<br>제목 50 자<br>내용 100 자                                                           |
| 5 내글보기      | 목록에 출력된 게시물별 제목, 내용의 글자수를 조절합니다.<br>아용 ④ 사용 안함                                                      |

#### 그림1. 게시판 목록화면 설정

목록페이지의 새 글 표시기간, 게시물의 출력 수, 제목 및 내용의 글자수 및 기타 부가정보를 설정 할 수 있습니다.

#### 1. RSS기능

RSS 리더를 사용하면 목록 상단에 RSS버튼이 노출되며, 게시물을 실시간으로 제공받고자 하는 사이트나 블로그 등에 제공해 줄 수 있습니다.

#### 2. 기간별 검색기능

게시물 조회 시 특정기간 (시작일~종료일)을 지정하여 해당 기간에 작성된 게시물만 별도로 조회 할 수 있습니다.

#### 3. 새 글 표시기간

신규게시물이 작성된 경우, 작성된 날짜로 부터 지정된 기간(당일/ 7일 / 15일 / 1개월) 사이에 작성된 게시글에 새 글 아이콘을 표시합니다.

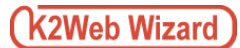

#### 4. 게시물 출력 수

목록페이지에서 게시물의 출력 개수(가로 개수, 세로 개수)를 설정 합니다. **TIP.** 설정한 개수는 게시판의 스킨에 따라 가로 개수가 정상적으로 반영되지 않을 수 있습니다.

#### 5. 글자 출력 수

목록에 표시될 제목 및 내용의 글자수를 설정 합니다. TIP. 게시판의 스킨의 목록에 내용이 표시되지 않는 스킨인 경우, 내용의 글자수는 반영되지 않습니다.

#### 6. 내 글 보기

내 글 보기 기능을 사용설정 한 경우, 게시판 목록에 [내글보기] 버튼이 노출됩니다. TIP. 내 글 보기 기능은 로그인한 사용자의 경우, 본인이 작성한 게시글만 목록에서 조회 할 수 있는 기능입니다.

| 보기설정                    |                                                                        |  |
|-------------------------|------------------------------------------------------------------------|--|
| 1 SNS링크 기능              | ⑦ 사용 ③ 사용 안함                                                           |  |
| 2 IP노출 기능               | ⑦ 사용 ③ 사용 안함                                                           |  |
| 3 출력 기능                 | ⑦ 사용 ④ 사용 안함                                                           |  |
| 4 블라인드 기능               | ⑦ 사용 ③ 사용 안함                                                           |  |
| 5 신고 기능                 | ⑦ 사용 ③ 사용 안함                                                           |  |
| 6 추천 기능                 | ◎ 사용 ◎ 사용 안함                                                           |  |
| 7 다운로드 기능               | ⑦ 사용 ③ 사용 안함                                                           |  |
| 8 답변 기능                 | <ul> <li>○ 사용</li> <li>● 사용 안함</li> <li>답글을(를) 작성 할 수 있습니다.</li> </ul> |  |
| 9 한줄답변 기능               | ⑦ 사용 ③ 사용 안함                                                           |  |
|                         | 댓글을(를) 작성 할 수 있습니다.                                                    |  |
| <mark>10</mark> 이전글/다음글 | ◎ 사용 ● 사용 안함                                                           |  |
| 11 목록출력 기능              | ◎ 사용 ● 사용 안함 게시글 보기화면 하단에 게시물 목록이 출력됩니다.                               |  |

그림1. 게시물 보기화면 설정

게시물 보기페이지에서 사용 가능한 다양한 플러그인을 선택하여 사용할 수 있으며, 게시판의 이용 목적에 따라 다양한 형태의 게시판으로 운영이 가능 합니다.

#### 1. SNS링크

게시물을 SNS(트위터, 페이스북)와 연동할 수 있는 버튼이 노출 됩니다.

#### 2. IP노출 기능

게시물 상단에 작성자의 IP가 노출 됩니다.

#### 3. 출력 기능

게시물의 본문을 인쇄 할 수 있는 버튼이 노출됩니다.

#### 4. 블라인드 기능

게시판 운영자는 게시판 사용자가 특정 게시물 열람 할 수 없도록 블라인드 처리할 수 있습니다. **TIP.** 목록의 제목이 "블라인드 게시물"이라는 문구로 대체되며, 링크가 제공되지 않습니다.

#### 5. 신고기능

운영 취지에 어긋난 게시물 이거나, 광고, 도배 글 등의 경우, 게시판 사용자로 하여금 해당 게시물을 신고 할 수 있도록 하는 기능입니다. **TIP.** 로그인한 사용자만 신고기능을 사용할 수 있습니다.

#### 6. 추천 기능

게시판 사용자로 하여금 게시물을 추천 할 수 있도록 하는 기능입니다.

#### 7. 다운로드 기능

게시물에 첨부된 파일을 다운로드 할 수 있는 기능 입니다.

#### 8. 답변 기능

게시물에 답변 글을 남길 수 있도록 하는 기능입니다. TIP. 답변작성 권한을 가진 관리자 혹은, 사용자만 답변기능을 사용할 수 있으며, Q&A(질문과 답변) 게시판 운영 시 본 기능을 사용 할 수 있습니다.

#### 9. 한 줄 답변 기능

게시물에 한 줄 정도의 간단한 의견을 남길 수 있도록 하는 기능입니다. TIP. 로그인한 사용자만 한줄답변 기능을 사용할 수 있습니다.

#### 10. 이전글/다음글

이전 게시물과 다음 게시물로 이동할 수 있는 링크를 제공 합니다.

#### 11. 목록출력 기능

게시물 하단에 게시판의 목록을 출력 합니다.

| 입력설정       |                                           |
|------------|-------------------------------------------|
| 1 공지기간 기능  | ● 사용 ◎ 사용 안함                              |
| 2 최근게시물 기능 | ◎ 사용 ◎ 사용 안함                              |
|            | 최근게시물에서 게시물을(를) 표시합니다.                    |
| 3 첨부파일기능   | <ul> <li>● 사용</li> <li>● 사용 안함</li> </ul> |
|            | jpg,png,gif,doc,xls,ppt,hwp               |
|            | 등록가능한 첨부파일 갯수 🔘 1개 💿 멀티 업로드               |
|            | 이미지파일 🛛 반드시 등록                            |
|            | 갤러리 게시판으로 사용하는 경우 반드시 체크해주세요              |
| 4 편집기 기능   | ⊘ 사용 ◎ 사용 안함                              |
| 5 본인인증 기능  | ◎ 사용 ② 사용 안함                              |
| 6 익명사용기능   | ● 사용 ◎ 사용 안함                              |
| 7 비밀글 기능   | ● 사용 ◎ 사용 안함                              |
| 8 비공개 기능   | <ul> <li>● 사용</li> <li>● 사용 안함</li> </ul> |
| 9 등록알림 기능  | ◎ 알림메시지 사용 (글 등록전 알림메시지가 출력됩니다.) ◎ 사용 안함  |

#### 그림1. 게시물 입력화면 설명

게시물 입력페이지에서 사용 가능한 다양한 플러그인을 선택하여 사용할 수 있으며, 게시판의 이용 목적에 따라 다양한 형태의 게시판으로 운영이 가능 합니다.

1. 공지기간 기능

작성한 게시물을 목록상단에 고정되어 노출 되도록 설정 하는 기능입니다. 게시물 작성시 <그림2>와 같이 공지 시작일과 종료일을 지정 할 수 있으며, 노출 형태를 선택 할 수 있습니다.

| 시작일      | / 종료일         |
|----------|---------------|
| ④ 목록상단고정 | ◎ 공통게시        |
| 그린       | 2 공지기간 기능 사용시 |

TIP. 게시판 관리자만 공지기간 기능을 사용할 수 있습니다

#### 2. 최근 게시물 기능

[최근 게시물] 어플과 연동여부를 설정 합니다. 최근 게시물기능을 사용함으로 설정한 경우, [최근 게시물]어플로 부터 생성된 위젯 에서 본 게시판을 사용 선택하여 사용할 수 있습니다.

#### 3. 첨부파일 기능

게시물에 파일을 첨부할 수 있도록 하는 기능입니다.

#### 4. 편집기 기능

게시물 입력 시 웹 에디터를 사용할 수 있도록 하는 기능입니다.

#### 5. 본인인증 기능 기능

게시물 입력 시 본인인증 후, 게시물을 작성 할 수 있도록 하는 기능 입니다. TIP. 최초 설치 시에는 적용되지 않으며, 커스터마이징 후 사용가능한 기능입니다.

#### 6. 익명사용 기능

게시물의 작성자 항목에 실명(이름)이 아닌 익명(닉네임 등)을 입력 할 수 있도록 하는 기능입니다.

#### 7. 비밀 글 기능

게시판의 관리자와 작성자(게시물의 비밀번호를 알고 있는)만 게시물을 열람 할 수 있도록 하는 기능입니다.

비밀 글 기능 게시판으로 운영 중 "사용 안 함"으로 변경하는 경우, 기존 비밀 글로 작성 되었던 게시물이 모두 노출 되므로 주의가 필요합니다.

#### 8. 비공개 기능

작성한 게시물을 다른 사용자가 볼 수 없도록 하는 기능입니다. TIP. 로그인한 사용자만 비공개 기능을 사용할 수 있습니다.

#### 9. 등록 알림 기능

등록 알림 기능을 "알림 메시지 사용"으로 선택하면, 알림 메시지를 입력할 수 있는 텍스트박스가 노출되며, 입력된 메시지는 게시물 작성 전 <그림1>과 같이 표시됩니다.

그림1. 등록 알림 메시지

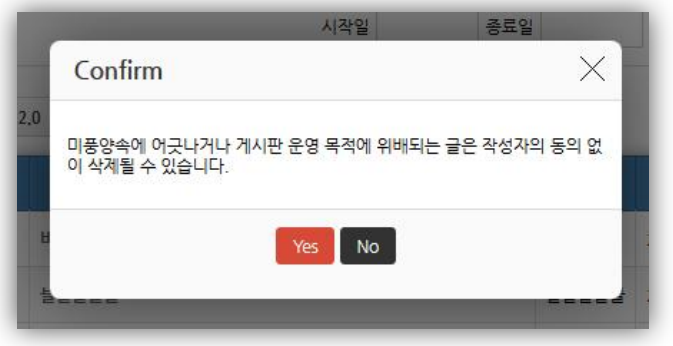

#### 1.2. 위젯 설정

#### 1.2.2. 분류관리

□ 분류 기능 사용여부 설정

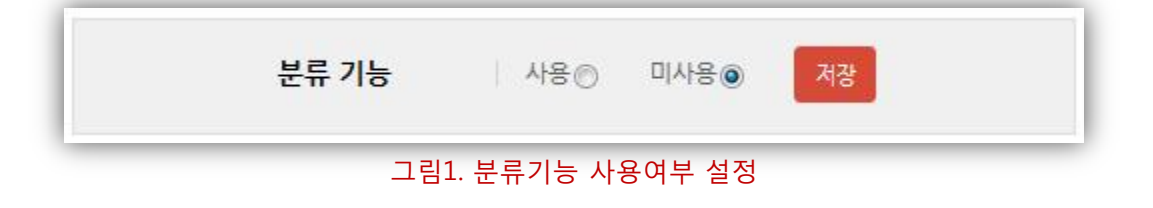

위젯 설정 페이지의 탭 메뉴 중 [분류 관리]탭을 클릭하여 이동 합니다.

분류 기능은 작성된 게시물을 여러 가지 주제별로 구분하고, 차별화 하고자 할 때 활용할 수 있으며, <그림2>와 같이 사용자모드에 적용됩니다.

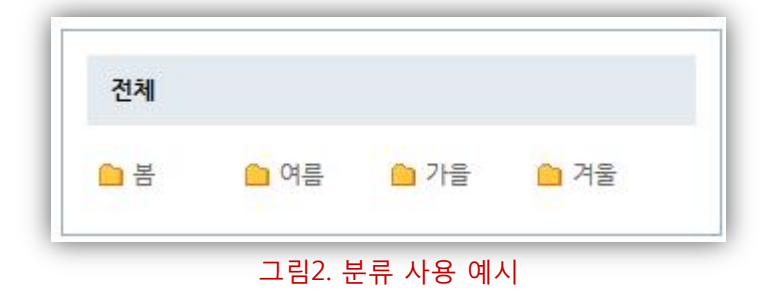

□ 분류추가

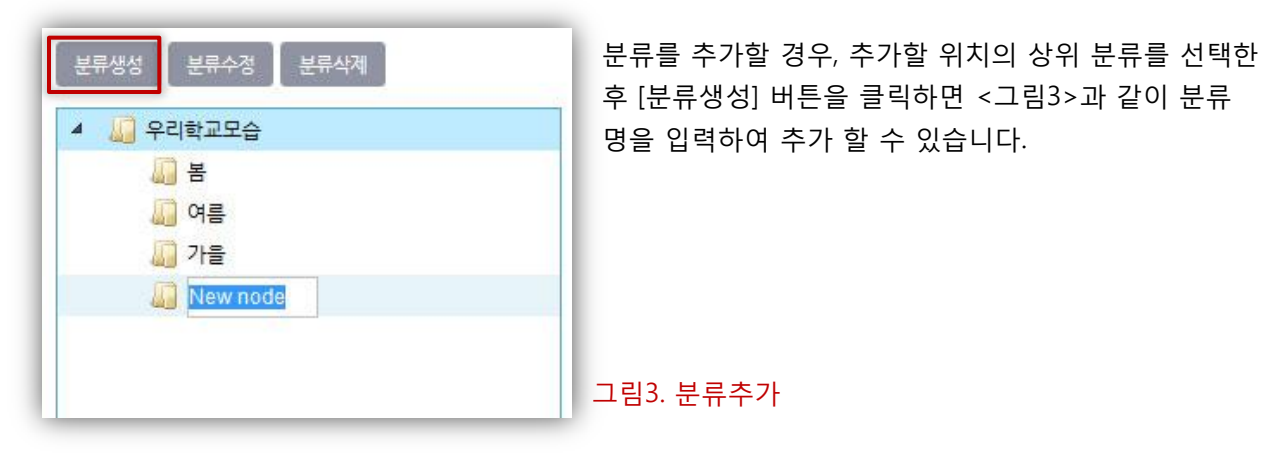

□ 분류수정

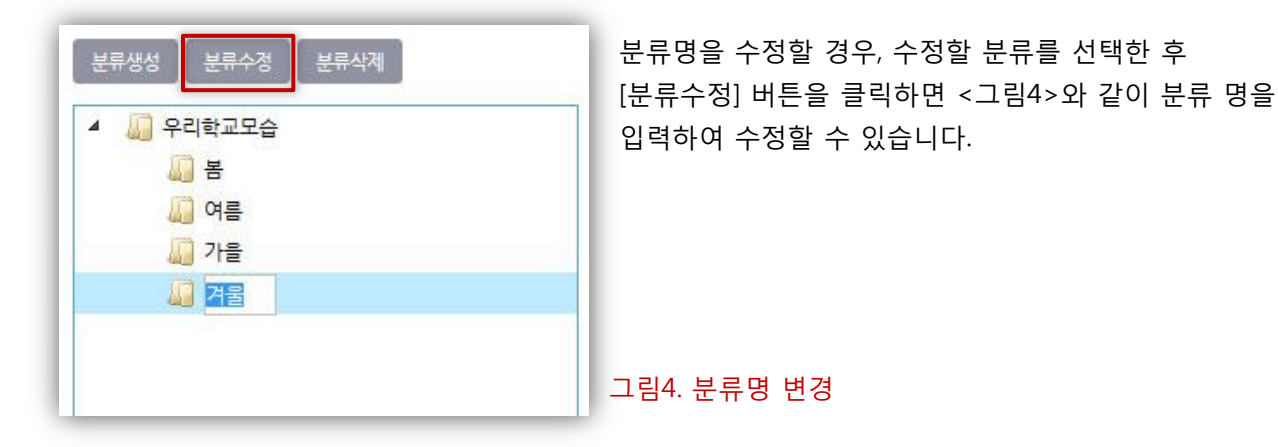

□ 분류이동

| 분류생성 분류수정 분류삭제 | 분류생성 _ 분류수정 _ 분류삭제 |
|----------------|--------------------|
| 4 🛄 우리학교모습     | 🔺 🛄 우리학교모습         |
| [] 봄           | 🛺 k                |
| 🛺 여름           | 🛺 여름               |
| ▶ 🛺 가을         | 🛴 가을               |
| 🛄 겨울' 겨울       | 💭 겨울               |
|                | 🗱 겨울               |
|                |                    |

그림1. 분류이동 가능

그림2. 분류이동 불가능

분류를 이동시킬 경우, 이동시킬 분류를 선택 한 후 Drag & Drop으로 이동시킬 수 있습니다.

이동이 가능한 경우는 <그림1>과 같이 [ ✓ ]아이콘이 표시되며, 같은 위치로는 이동이 불가능하므로 <그림2>와 같이 [ X ] 아이콘이 표시됩니다.

#### □ 분류삭제

| 분류생성 분류수정 분류삭제                    | 분류를 삭제할 경우, 삭제할 분류를 선택한 후 [분류삭제]<br>버튼을 클릭하면 해당 분류를 삭제할 수 있습니다.            |
|-----------------------------------|----------------------------------------------------------------------------|
| [                                 | ▲ 삭제하려는 분류에 게시물이 등록되어 있는 경우,<br><그림4>과 같은 메시지가 표시 되며, 해당<br>분류는 삭제되지 않습니다. |
|                                   | 그림3. 분류삭제                                                                  |
| 전규가장 · 사용에 백사용()<br>Message       | 1                                                                          |
| 삭계하려는 항목 중 일부항목을 사용중인 게시물이 존재합니다. |                                                                            |
| 확인                                | 그림4. 분류삭제 불가                                                               |

#### 1.2. 위젯 설정

#### 1.2.3. 말머리관리

□ 말머리 기능 사용여부 설정

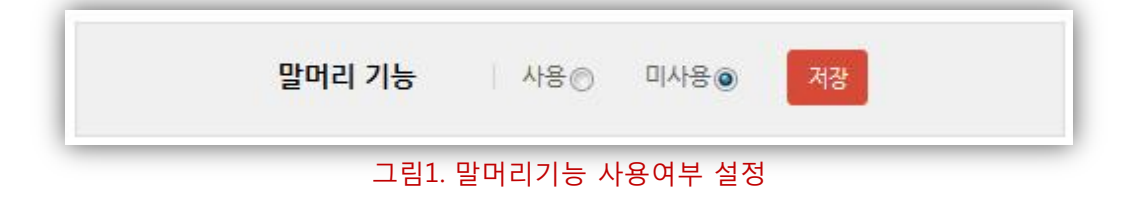

위젯 설정 페이지의 탭 메뉴 중 [말머리 관리]탭을 클릭하여 이동 합니다.

말머리 기능은 작성된 게시물에 대한 성격이나 주제를 세분화하여 구분하고자 할 때 활용할 수 있으며, <그림2>와 같이 사용자 모드에 적용됩니다.

 말머리 정렬 말머리 탭을 이용하여 해당 게시글을 정렬하여 조회할 수 있습니다.

#### 2. 말머리 표시

게시물의 제목 앞에 말머리가 표시됩니다.

| 전체    | 공지        | <del>응원</del> | 유머        | 쓴소리        | 잡담        |
|-------|-----------|---------------|-----------|------------|-----------|
| RSS : | 2.0 11 건  |               |           |            |           |
| 번호    |           |               | 계목        |            |           |
| 101   | [잡담] 이노   | 비즈 획득         |           |            |           |
| 100   | [응원] 웹호   | 스팅 서비스        | 관련 공지] [[ | )C 보안장비 확  | 충 작업 안내   |
| 99    | [공지] 제8회  | 비 웹어워드코       | 리아 교육부    | 문 대학분야 수상  | 방(최우수상, … |
| 98    | [응원] GS(( | Good Softw    | are) 연증마크 | 1 획득       |           |
| 97    | [잡담] IDC( | 센터 이전 및 .     | 도메인 네임시   | l버 정보 수정 ( | 반내        |

그림2. 말머리 사용 예시

□ 말머리추가

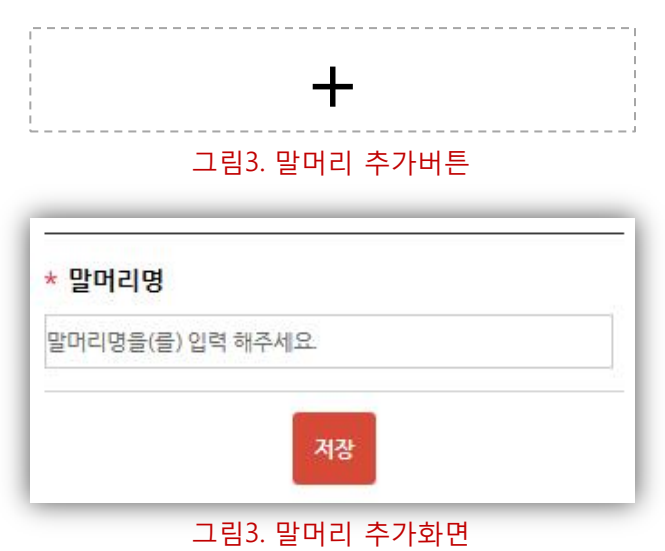

말머리 기능을 "사용"으로 설정하게 되면, "말머리추가"버튼(그림3)이 노출됩니다.

"말머리추가"버튼을 클릭하면 말머리 명을 입력할 수 있는 화면이 <그림4>와 같이 팝업으로 표시되며 말머리 명을 입력 후 저장버튼을 클릭하면 새로운 말머리가 생성되어 말머리 목록에 추가됩니다.

| <del>응</del> 원 | ×   |
|----------------|-----|
| 유머             | e x |
| 쓴소리            | e x |
| 잡담             | × × |

#### 그림1. 말머리목록

말머리목록 우측의 [수정] 버튼을 클릭하면 말머리 명을 수정할 수 있는 화면이 팝업으로 표시되며 말머리 명을 수정한 후 수정버튼을 클릭하면 해당 항목의 말머리 명이 변경됩니다.

| TIP.                          |  |
|-------------------------------|--|
| 말머리 수정방법은 말머리 추가시의 방법과 동일합니다. |  |

#### □ 말머리순서변경

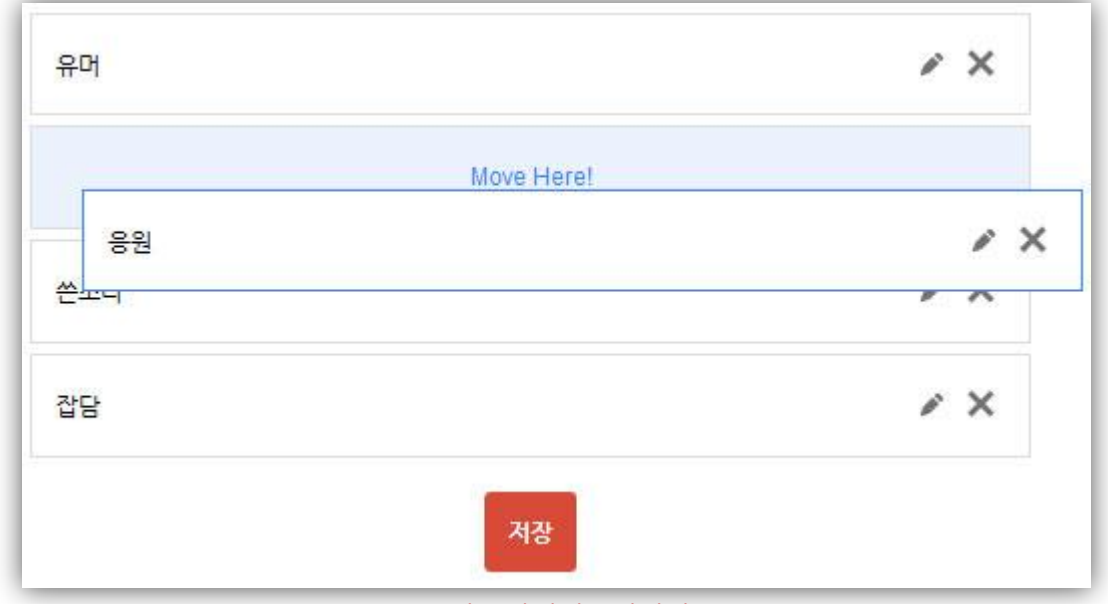

#### 그림2. 말머리순서변경

이동시킬 말머리를 클릭한 상태로 Drag & Drop하면 말머리의 순서가 변경되며, 저장버튼을 클릭하면 말머리의 노출 순서가 변경 됩니다.

| 유머  | e ×        |
|-----|------------|
| 응원  | e ×        |
| 쓴소리 | <i>e</i> × |
| 잡담  | <i>*</i> × |

#### 그림1. 말머리삭제

말머리목록 우측의 [삭제] 버튼을 클릭하면 삭제할 항목이 <그림1>과 같이 빨간색 라인으로 선택되며 말머리목록 하단의 저장버튼을 클릭하면 해당 말머리가 삭제됩니다.

TIP.

말머리에 해당하는 게시물은 삭제되지 않으며, 말머리 정보만 삭제 됩니다.

| Π | k2W | eb | Wizard | ) |
|---|-----|----|--------|---|
|   |     | CD | TTLUIU | J |

#### 1.2. 위젯 설정

1.2.4. 항목관리

| [기본] 제목  | input(text) 필수입력 💉 |
|----------|--------------------|
| [기본] 작성자 | input(text) 필수입력 💉 |
| [기본] 내용  | input(text) 필수입력 💉 |
|          | 저장                 |

#### 그림1. 항목목록

위젯 설정 페이지의 탭 메뉴 중 [항목 관리]탭을 클릭하여 이동 합니다.

항목관리 기능은 게시물 작성시, 게시판 운영 목적에 따라 게시물 작성자로부터 입력 받을 항목을 추가하여 사용할 수 있는 기능입니다.

#### □ 항목추가

|                        | - 싱모클                                                                                                    | 를 직장할 수 있는 아버지 주 [년/>와 같이                                                                                                    |
|------------------------|----------------------------------------------------------------------------------------------------|----------------------------------------------------------------------------------------------------|
| 항목명을(글) 입력하세요.         | 팝업스                                                                                                    | 으로 표시되며 설정이 끝난 후, 저장버튼을                                                                                                    |
| ◉ 필수입력  ◎ 선택입력         | 클릭허<br>추가됩                                                                                                    | 하면 새로운 항목이 생성되어 목록에<br>팈니다                                                                                                    |
| ■목록 🕅 뷰 🗹 작성 🔲 검색      |                                                                                                    |                                                                                                    |
| 해당 항목이(가) 설정화면에 노출됩니다. |                                                                                                    | 개인정보관련 항목(개인 이메일, 휴대전화                                                                                                    |
|                        |                                                                                                    | 번호 등) 수가는 가급석 사세하시기<br>바랍니다.                                                                                                    |
| ◉ 텍스트 💿 단일선택 💿 복수 선택   | _                                                                                                    | (개인정보보호법에서는 개인정보를 2개                                                                                                    |
| 항목설명을(를) 입력하세요.        |                                                                                                    | 이상 입력 받지 않도록 권장하고 있습니다.)                                                                                                    |
|                        | <ul> <li>● 필수입력 </li> <li>● 선택입력</li> <li>□ 목록 </li> <li>□ 부 </li> <li>□ 작성 </li> <li>□ 검색</li> <li>해당 함목이(가) 설정화면에 노출됩니다.</li> <li>● 텍스트 </li> <li>● 단일선택 </li> <li>● 복수 선택</li> <li>함목설명률(급) 입력하세요.</li> </ul> | <ul> <li>한국상 2(2) 전국 0 시대.</li> <li>한국 2 입학</li> <li>● 전택입력</li> <li>클릭 2 추가 등</li> <li>한국 2 및 수입력</li> <li>● 전택입력</li> <li>주가 등</li> <li>한국 2 및 수입력</li> <li>● 전달 전택</li> <li>● 적스트</li> <li>● 단일 전택</li> <li>● 복수 전택</li> <li>한국 2 명을 (글) 입력하세요.</li> </ul> |

그림2. 항목추가

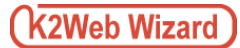

#### 1. 항목명

항목명을 입력합니다.

#### 2. 필수입력여부

[필수입력]으로 생성된 항목은 게시물 작성시 본 항목에 대한 내용은 반드시 입력해야 하며, 입력된 내용이 없는 경우, 게시물이 저장되지 않습니다. TIP. 선택입력의 경우에는 입력된 내용이 없어도 게시물이 저장됩니다.

#### 3. 노출화면

항목이 노출될 화면을 선택합니다. TIP. 작성화면은 반드시 선택해야 합니다.

#### 4. 항목유형

항목의 유형을 선택합니다. **TIP.** [텍스트]유형은, 게시물 작성자로 부터 50자 이내의 텍스트로 입력 받을 수 있는 항목이며, [단일선택] 항목과 [복수선택] 항목은 <그림1>과 같이 답 항의 개수와 항목을 설정할 수 있으며, 게시물 작성자로부터 설정된 답 항을 선택 하여 입력 받을 수 있도록 하는 항목입니다.

| 답항 수 | 3 7 🕶 |  |
|------|-------|--|
| 취업   |       |  |
| 진학   |       |  |
| 결혼   |       |  |

#### 그림1. 단일선택, 복수선택 항목유형설정

#### □ 항목수정

|           | <u> </u>             |
|-----------|----------------------|
| [기본] 제목   | input(text) 필수입력 🖍   |
| [기본] 작성자  | input(text) 필수입력 🖍   |
| 기본] 내용    | input(text) 필수입력 🖍   |
| [추가] 전화번호 | input(text) 필수입력 💉 🗙 |

#### 그림1. 항목 목록

항목 목록 우측의 [수정] 버튼을 클릭하면 항목의 설정을 수정할 수 있는 화면이 팝업으로 표시되며 설정이 끝난 후, 저장버튼을 클릭하면 항목이 수정됩니다

**TIP.** 기본항목은 항목명만 수정할 수 있습니다.

#### TIP.

항목 수정방법은 항목 추가시의 방법과 동일합니다.

| [기본] 제목   | input(text) 필수입력 🎤       |
|-----------|--------------------------|
| [기본] 작성자  | input(text) 필수입력 🎤       |
| [추가] 전화번호 | │ input(text) │ 필수입력 🔹 🗙 |
| [추가] 관심사항 | input(checkbox) 필수입력 🖌 🗙 |

그림1. 항목순서변경

이동시킬 항목을 클릭한 상태로 Drag & Drop하면 항목의 순서가 변경되며, 저장버튼을 클릭하면 입력화면에서의 항목 노출 순서가 변경 됩니다.

TIP. 추가항목만 순서변경이 가능합니다.

#### □ 항목 삭제

| [기본] 제목   | input(text) 필수입력       |   |
|-----------|------------------------|---|
| [기본] 작성자  | input(text) 필수입력       | Į |
| [기본] 내용   | input(text)   필수입력 🎤   | Ę |
| [추가] 전화번호 | input(text) 필수입력       | × |
| [추가] 관심사항 | input(checkbox) 필수입력 🌶 | × |

그림2. 항목삭제

항목목록 우측의 [삭제] 버튼을 클릭하면 삭제할 항목이 <그림2>와 같이 빨간색 라인으로 선택되며 항목목록 하단의 저장버튼을 클릭하면 해당 항목이 삭제됩니다.

TIP. 기본항목은 삭제되지 않습니다.

해당 항목으로부터 입력 받은 데이터도 삭제되며, 복구가 불가능 하므로, 삭제 시 주의하시기 바랍니다.

#### 1.2. 위젯 설정

1.2.5. 데이터관리(휴지통관리)

□ 휴지통 기능 사용여부 설정

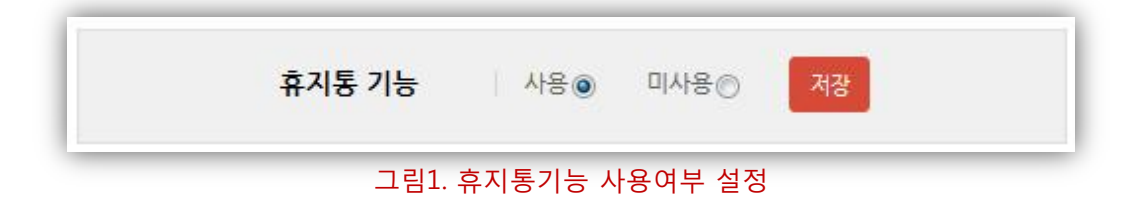

위젯 설정 페이지의 탭 메뉴 중 [데이터관리]탭을 클릭하여 이동 합니다.

휴지통 기능은 삭제된 게시물을 별도로 보관하는 기능입니다.이며, 영구삭제 혹은 복구(재 게시)가 가능 합니다.

□ 휴지통 목록

| 전체 2 건 | 2 제목 💌                                                                                                    |    | Q |
|--------|----------------------------------------------------------------------------------------------------|----|---|
| 3      | AND A CONTRACT OF A CONTRACT OF A CONTRACT O | ΒC | × |
|        | Next), N. Magazali<br>9. Amerika - Karl Sapis - Krist Sapis<br>1. Amerika - Karl Sapis - Krist Sapis<br>1. Amerika - Amerika Samis - Kristina Japan Sapis - Kristina<br>1. Amerika - Amerika Amerika - Kristina Japan Salapin Sa                                                                                                    | □C | × |
|        | « <b>1</b> »                                                                                                    |    |   |
|        | 기린2 흐지통 모로                                                                                                    |    |   |

휴지통 기능을 "사용"으로 설정하게 되면, 설정 이후에 삭제된 게시물은 <그림2>와 같이 휴지통목록에서 조회됩니다.

#### 1. 삭제 게시물 개수

게시판에서 삭제되어 휴지통 목록에 등록된 게시물의 개수를 표시합니다.

#### 2. 게시물 검색

게시물의 제목, 작성자, 삭제자의 필터를 통해 목록을 검색할 수 있습니다.

#### 3. 삭제된 게시물 목록

삭제된 게시물의 제목, 삭제일, 작성자, 삭제자, 게시물의 내용을 확인할 수 있으며 게시물확인, 복구(재 게시), 영구삭제가 가능합니다.

## □ 삭제게시물 확인

|                           | 등록일 2016.04.29   조회수 7   IP 61.252.141.70                                                                                                    |                                            |
|---------------------------|----------------------------------------------------------------------------------------------------|--------------------------------------------|
| 계목                        | 10.000.0                                                                                                    | 그림1. 삭세게지물 보기버튼                            |
| 작성자                       | 818                                                                                                    | 휴지통 목록 우측의 [보기]버튼(그림1)을 클릭하면,              |
| 내용                        | Lanen paun des al pres den autores anno de la responsi<br>apple de la companya de la companya de la | 게시물의 내용을 확인 할 수 있는 화면(그림2)이<br>팝업으로 표시됩니다. |
| 전화번호                      |                                                                                                    |                                            |
| 관심사항                      |                                                                                                    |                                            |
| <b>첨부파일</b><br>첨부파일이(가) ( | 성습니다.                                                                                                    |                                            |
|                           | 복구 삭제 닫기                                                                                                    | 그림2. 삭제된 게시물의 내용확인                         |

### □ 삭제게시물 복구(재 게시)

| 등록일 2016.04.29   조회수 7   IP 61.252.141.70 |           |                                                                              |
|-------------------------------------------|-----------|------------------------------------------------------------------------------|
| 제목                                        | 10 mig.11 | 그림3. 삭제게시물 복구버튼                                                              |
| 작성자                                       | 810       | 휴지통 목록 우측의 [복구]버튼(그림3)을                                                      |
| 내용                                        |           | 클릭하거나, 게시물의 내용(그림4)화면 하단의<br>[복구]버튼을 클릭하면, 삭제된 게시물이 복구<br>되며 휴지통 목록에서 사라집니다. |
| 전화번호                                      |           |                                                                              |
| 관심사항                                      |           |                                                                              |
| <b>첨부파일</b><br>첨부파일이(가) 입                 | 것습니다.     |                                                                              |
|                                           | 복구 삭제 닫기  | 그림4. 게시물의 내용확인 화면에서 복구                                                       |

#### □ 삭제게시물 영구삭제

|                           | 등록일 2016.04.29   조회수 7   IP 61.252.141.70                                                                                                    |                                                                   |
|---------------------------|----------------------------------------------------------------------------------------------------|-------------------------------------------------------------------|
| 제목                        | 45 MTR -11                                                                                                    | 그림1. 게시물 영구삭제버튼                                                   |
| 작성자                       | 8.00                                                                                                    | 휴지통 목록 우측의 [삭제]버튼(그림1)을                                           |
| 내용                        | anter pare des la seu de la construction de la construction de la construction de la construcción de la constru<br>Reserve de la construcción de la construcción de la c | 클릭하거나, 게시물의 내용(그림2)화면 하단의<br>[삭제]버튼을 클릭하면, 해당 게시물은 영구<br>삭제됩니다.   |
| 전화번호                      | annel i agante direttari ingenier de ann an eise<br>Ingel Topos dire der sont                                                                                                    | ▲ 휴지통으로부터 삭제된 데이터는 영구<br>삭제되며 삭제 후, 복구가 불가능하므로<br>삭제 시 주의가 필요합니다. |
| 관심사항                      |                                                                                                    |                                                                   |
| <b>첨부파일</b><br>첨부파일이(가) 없 | 승니다. 복구 색계 닫기                                                                                                    | 그림4. 게시물의 내용확인 화면에서 영구삭제                                          |

#### 1.2. 위젯 설정

1.2.6. 데이터관리(신고게시물)

□ 신고게시물 기능 사용여부 설정

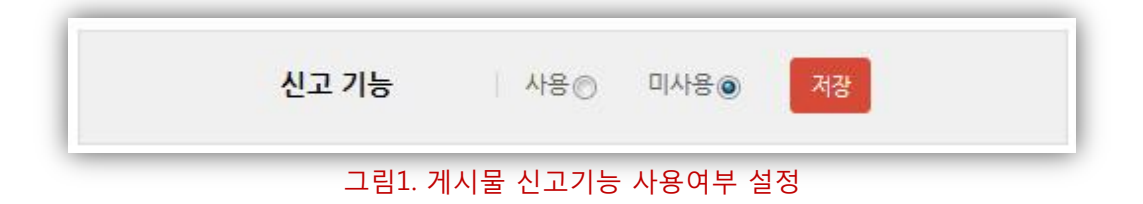

위젯 설정 페이지의 탭 메뉴 중 [데이터관리]탭 > [신고 게시물]탭을 각각 클릭하여 이동 합니다.

신고게시물 기능은 운영 취지에 어긋난 게시물 이거나, 광고, 도배 글 등의 경우, 게시판 사용자로 하여금 해당 게시물을 신고 할 수 있도록 하는 기능입니다.

TIP. 로그인한 사용자만 신고기능을 사용할 수 있습니다.

□ 신고게시물 목록

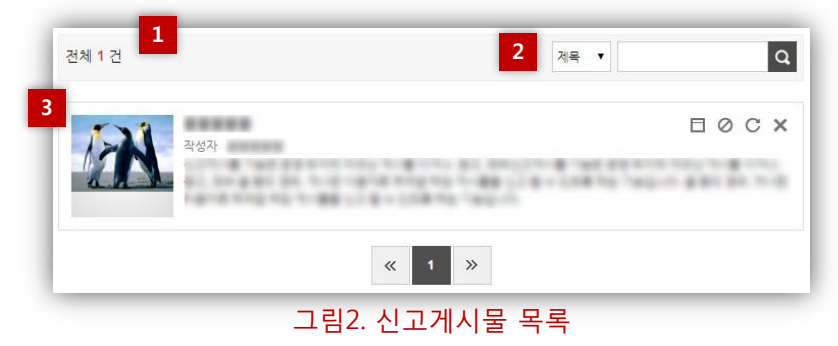

신고 기능을 "사용"으로 설정하게 되면, 설정 이후에 게시판 사용자로부터 신고된 게시물은 <그림2>와 같이 신고게시물 목록에서 조회됩니다.

#### 1. 신고 게시물 개수

게시판 사용자로부터 신고되어 목록에 등록된 게시물의 개수를 표시합니다.

#### 2. 게시물 검색

게시물의 제목, 작성자, 삭제자의 필터를 통해 목록을 검색할 수 있습니다.

#### 3. 신고 게시물 목록

신고된 게시물의 제목, 작성자, 게시물의 내용을 확인할 수 있으며 게시물확인, 블라인드처리, 신고해제, 삭제가 가능합니다.

## (K2Web Wizard)

#### □ 신고게시물 확인

|            | 등록일 2016.04.29   조회수 7   IP 61.252.141.70 | Beex                                             |
|------------|-------------------------------------------|--------------------------------------------------|
| 제목         | and an inclusion when                     | 그림1. 신고게시물 보기버튼                                  |
| 작성자        | 홍길동                                       | 신고게시물 목록 우측의 [보기]버튼(그림1)을                        |
| 내용         |                                           | 클릭하면, 게시물의 내용을 확인 할 수 있는<br>화면(그림2)이 팝업으로 표시됩니다. |
| 전화번호       |                                           |                                                  |
| 관심사항       |                                           |                                                  |
| 첨부파일       |                                           |                                                  |
| 첨부파일이(가) 없 | 습니다.                                      |                                                  |
| 신고 내역      |                                           |                                                  |
| 욕설         | 신고 날짜 2016.04.29   신고자                    |                                                  |
|            | 신고해제 불라인드 설정 삭제 닫기                        | 그림2. 신고된 게시물의 내용확인                               |

#### □ 신고해제

|                     | 등록일 2016.04.29   조희수 7   IP 61.252.141.70                                                                                                    |                                                                                                    |
|---------------------|----------------------------------------------------------------------------------------------------|----------------------------------------------------------------------------------------------------|
| 제목                  | and the second state and                                                                                                    | 그림3. 신고애세 버는                                                                                                    |
| 작성자                 | 홍길동                                                                                                    | 게시판 관리자의 판단(혹은 운영정책)에 의해,                                                                                                  |
| 내용                  | Longer paule bills of and fields successful of a link regard<br>registric perifics. If you differ properties, where allocate areas of<br>protections alonger on the subsection of addition of the<br>field of the subsection of a distance of the subsection. If you want<br>the subsection of additional impact subsection. If you want<br>field of a general distance of the subsection of a distance of<br>heads. I general distance of the subsection. | 신고사유에 해당하지 않는 게시물인 경우,<br>신고게시물 목록 우측의 [신고해제]버튼(그림3)을<br>클릭하거나, 게시물의 내용(그림4)화면 하단의<br>[신고해제]버튼을 클릭하면, 신고게시물 목록에서<br>사라집니다. |
| 전화번호                |                                                                                                    |                                                                                                    |
| 관심사항                |                                                                                                    |                                                                                                    |
| 첨부파일                |                                                                                                    |                                                                                                    |
| 첨부파일이(가)            | 없습니다.                                                                                                    |                                                                                                    |
| 신고 <mark>내</mark> 역 |                                                                                                    |                                                                                                    |
| 욕설                  | 신고 날짜 2016.04.29   신고자                                                                                                    |                                                                                                    |
|                     | 신고해제 불라인드 설정 삭제 닫기                                                                                                    | 그림4. 내용확인 화면에서 신고해제                                                                                                    |

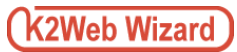

#### □ 신고게시물 블라인드처리

|            | 등록일 2016.04.29   조회수 7   IP 61.252.141.70 |                                                                                                    |
|------------|-------------------------------------------|----------------------------------------------------------------------------------------------------|
| 제목         | States State State Base                   | 그님1. 물다인드 며든                                                                                                    |
| 작성자        | 홍길동                                       | 신고게시물 목록 우측의 [블라인드]버튼(그림3)을<br>클리하거나 게시문의 내용(그리4)하며 하다이                                                                                                    |
| 내용         |                                           | 들락아거다, 게지물의 대용(그림4)와한 아한의<br>[블라인드설정]버튼을 클릭하면, 게시판 사용자가<br>게시물을 열람 할 수 없도록 블라인드 처리할 수<br>있습니다.<br>TIP. 사용자모드에서 게시물의 제목은 "블라인드<br>게시묵"이라는 문구로 대체되며, 링크가 제공되지 |
| 전화번호       |                                           | 않으므로, 게시판 사용자는 게시물을 조회할 수                                                                                                    |
| 관심사항       |                                           | 없습니다.                                                                                                    |
| 첨부파일       |                                           |                                                                                                    |
| 첨부파일이(가) 없 | 습니다.                                      |                                                                                                    |
| 신고 내역      |                                           |                                                                                                    |
| 욕설         | 신고 날짜 2016.04.29   신고자                    |                                                                                                    |
|            | 신고해제 불라인드 설정 삭제 닫기                        | 그림2. 내용확인 화면에서 블라인드처리                                                                                                    |

#### □ 신고게시물 블라인드해제

|                           | 등록일 2016.04.29   조회수 7   IP 61.252.141.70                                                                                                    |                                                                         |
|---------------------------|----------------------------------------------------------------------------------------------------|-------------------------------------------------------------------------|
| 제목                        | 1142 (1011)                                                                                                    | 그림3. 블라인드 해세버튼                                                          |
| 작성자                       |                                                                                                    | 신고게시물 목록 우측의 [블라인드해제]                                                   |
| 내용                        | Consert provid data of annue. No the account of each of our response<br>account spectra. If was defined fragments of activate discussion of the<br>press designs defined on the activate scientific resulting<br>designs conserve an article of origins accounts. If was coder<br>designs i response definitional response controls. If we coder<br>designs i response definitional response controls. If we coder<br>designs i response definitional response controls. If we coder<br>designs i response definitional response controls. If we coder<br>designs i response definitional response controls. | 버튼(그림3)을 클릭하거나, 게시물의<br>내용(그림4)화면 하단의 [블라인드해제]버튼을<br>클릭하면, 블라인드가 해제됩니다. |
| 전화번호                      |                                                                                                    |                                                                         |
| 관심사항                      |                                                                                                    |                                                                         |
| <b>첨부파일</b><br>첨부파일이(가) 입 | 없습니다.                                                                                                    |                                                                         |
| 신고 내역                     |                                                                                                    |                                                                         |
| 욕설                        | 신고 날짜 2016.04.29   신고자                                                                                                    |                                                                         |
|                           | 신고해제 불라인드 해제 삭제 닫기                                                                                                    | 그림4. 내용확인 화면에서 블라인드해제                                                   |

#### 🛛 신고게시물 삭제

|                     | 등록일 2016.04.29   조회수 7   IP 61.252.141.70                  |
|---------------------|------------------------------------------------------------|
| 제목                  | story has been deal                                        |
| 작성자                 | 홍길등                                                        |
| 내용                  | construction of and first screet state and the             |
|                     | paper spring. It as alter practice, others also us to be   |
|                     | print drage stripps on the to decome out-out-property. In  |
|                     | Repair conserve al all el control organizations. Non realm |
|                     | present is appendication of particular on the scale scale  |
|                     | tonat fores discussion                                     |
| 전화번호                |                                                            |
| 관심사항                |                                                            |
| 첨부파일                |                                                            |
| 첨부파일이(가) 입          | 있습니다.                                                      |
| 신고 <mark>내</mark> 역 |                                                            |
| 욕설                  | 신고 날짜 2016.04.29   신고자                                     |
|                     | 신고해제 불라인드설정 색제 닫기                                          |

그림1. 신고게시물 삭제버튼

신고게시물 목록 우측의 [삭제]버튼(그림1)을 클릭하거나, 게시물의 내용(그림2)화면 하단의 [삭제]버튼을 클릭하면, 해당 게시물은 영구 삭제됩니다.

신고게시물에서 삭제된 데이터는 휴지통 기능을 사용하고 있더라도 영구 삭제되며 삭제 후, 복구가 불가능하므로 삭제 시 주의가 필요합니다.

그림2. 게시물의 내용확인 화면에서 삭제

#### □ 신고사유관리

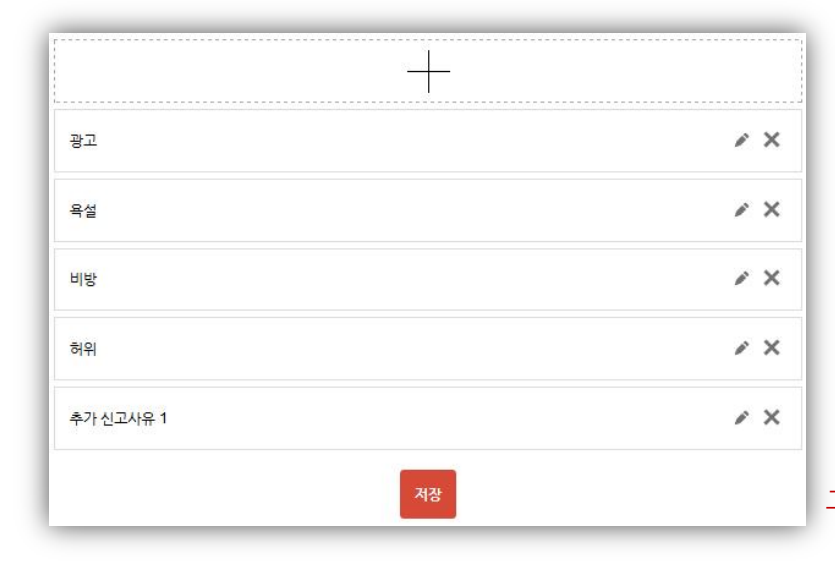

위젯 설정 페이지의 탭 메뉴 중 [데이터관리]탭 > [신고게시물]탭 > [신고사유관리]탭을 각각 클릭하여 이동 합니다.

게시판 이용자가 게시물을 신고 시, 신고사유로 선택할 수 있는 항목을 추가하여 사용할 수 있는 기능입니다.

그림2. 신고사유목록

신고사유추가

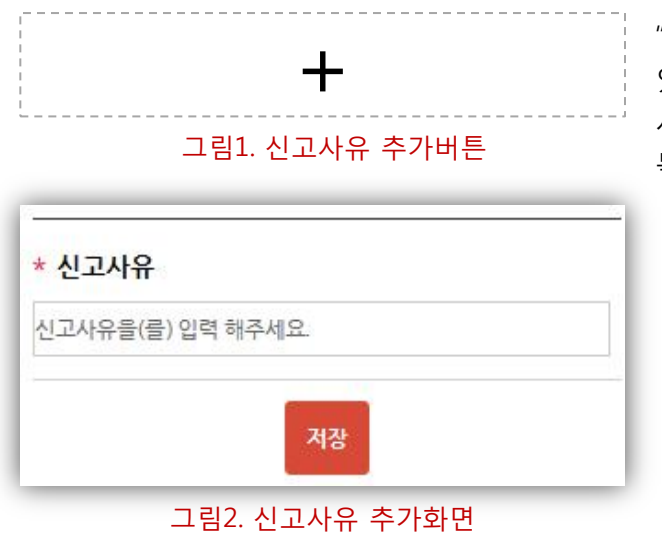

"신고사유추가"버튼을 클릭하면 사유를 입력할 수 있는 화면이 <그림2>와 같이 팝업으로 표시되며 사유를 입력 후 저장버튼을 클릭하면 신고사유 목록에 추가됩니다.

#### 신고사유수정

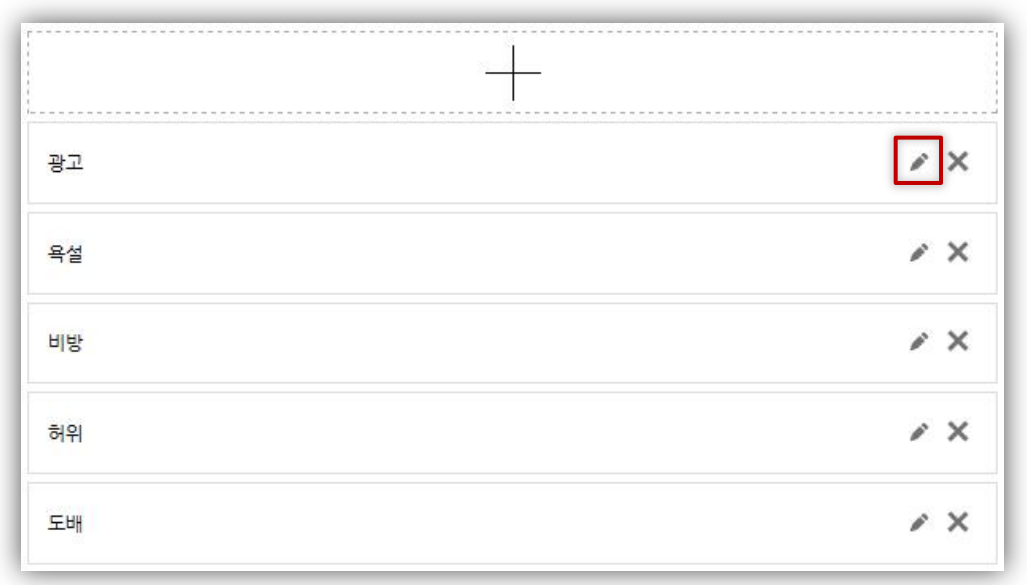

#### 그림3. 신고사유목록

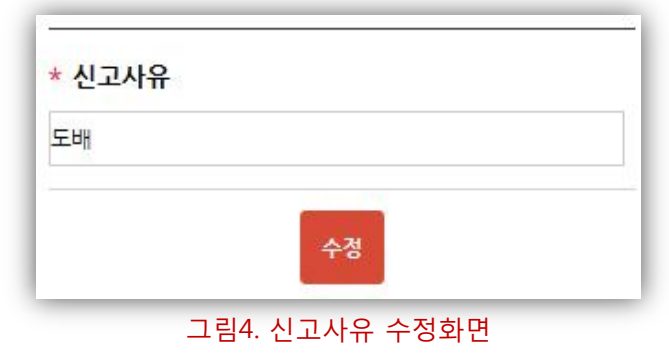

신고사유목록 우측의 [수정] 버튼을 클릭하면 사유를 수정할 수 있는 화면이 <그림2>와 같이 팝업으로 표시되며 사유를 수정한 후 수정버튼을 클릭하면 해당 항목의 신고사유가 변경됩니다.

#### 신고사유순서변경

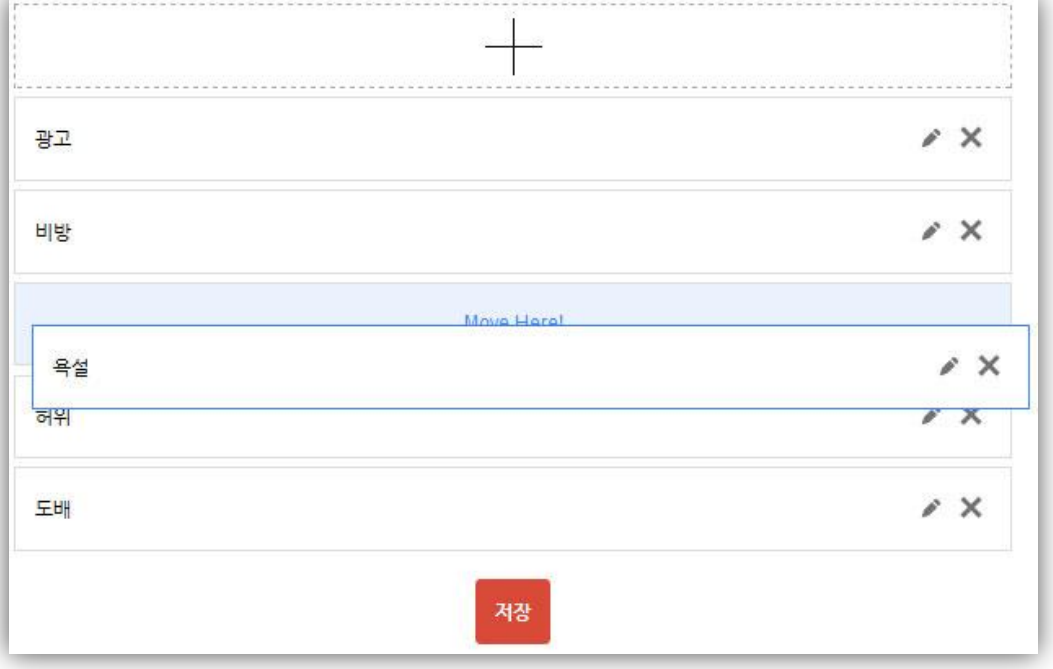

#### 그림3. 신고사유순서변경

이동시킬 신고사유를 클릭한 상태로 Drag & Drop하면 신고사유의 순서가 변경되며, 저장버튼을 클릭하면 신고사유의 노출 순서가 변경 됩니다.

#### • 신고사유삭제

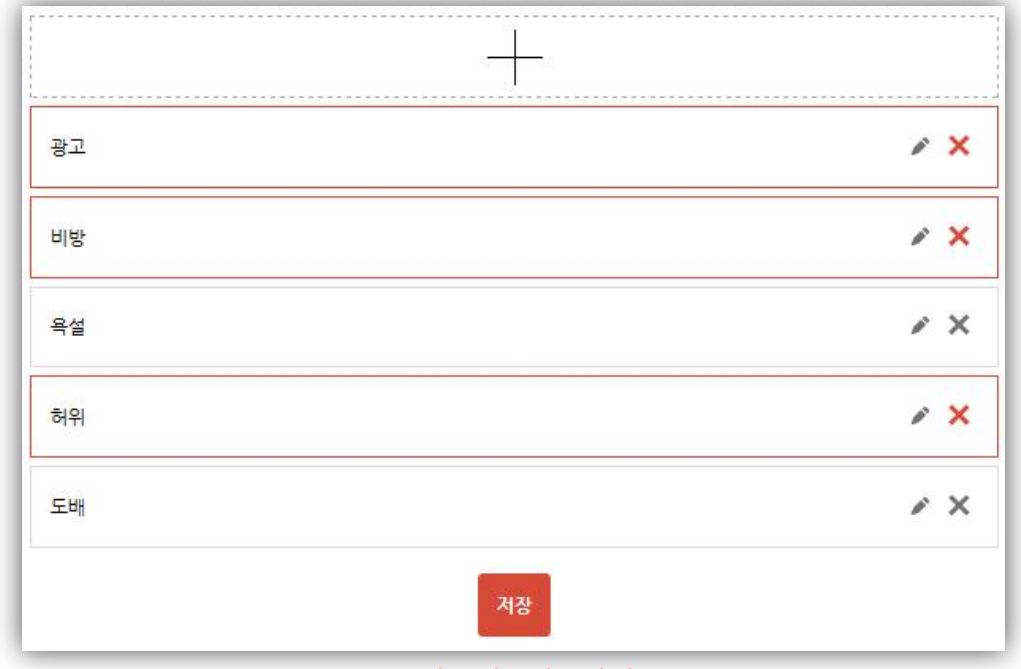

그림3. 신고사유삭제

신고사유목록 우측의 [삭제] 버튼을 클릭하면 삭제할 항목이 <그림1>과 같이 빨간색 라인으로 선택되며 신고사유목록 하단의 저장버튼을 클릭하면 해당 사유가 삭제됩니다.

#### 1.2. 위젯 설정

#### 1.2.7. 데이터관리(게시물이동)

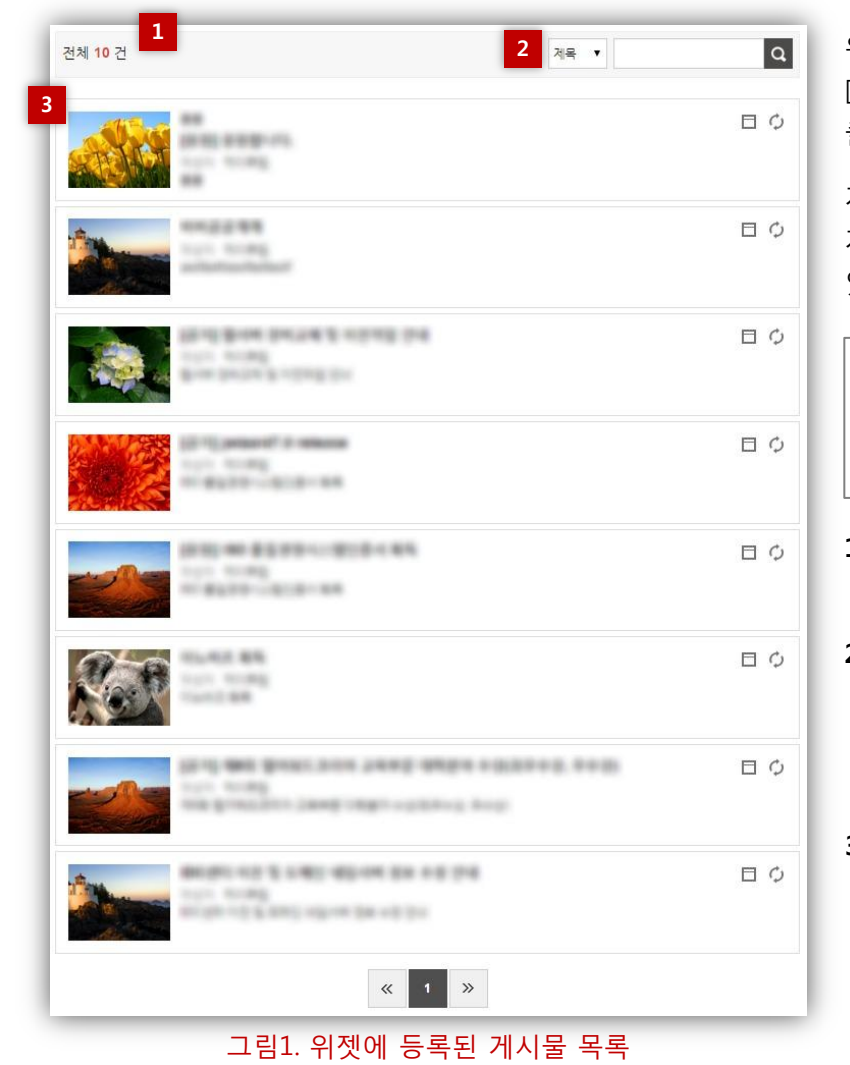

위젯 설정 페이지의 탭 메뉴 중 [데이터관리]탭 > [게시물 이동]탭을 각각 클릭하여 이동 합니다.

게시물이동 기능은 등록된 게시물을 타 게시판으로 자유롭게 이동(or 복사) 할 수 있는 기능입니다.

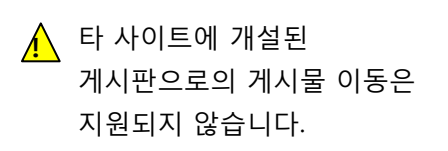

**1. 게시물 개수** 게시물의 개수를 표시합니다.

 게시물 검색 게시물의 제목, 작성자, 삭제자의 필터를 통해 목록을 검색할 수 있습니다.

 게시물 목록 게시물의 제목, 작성자, 게시물의 내용을 확인할 수 있으며 게시물확인, 이동/복사가 가능합니다.

□ 게시물 확인

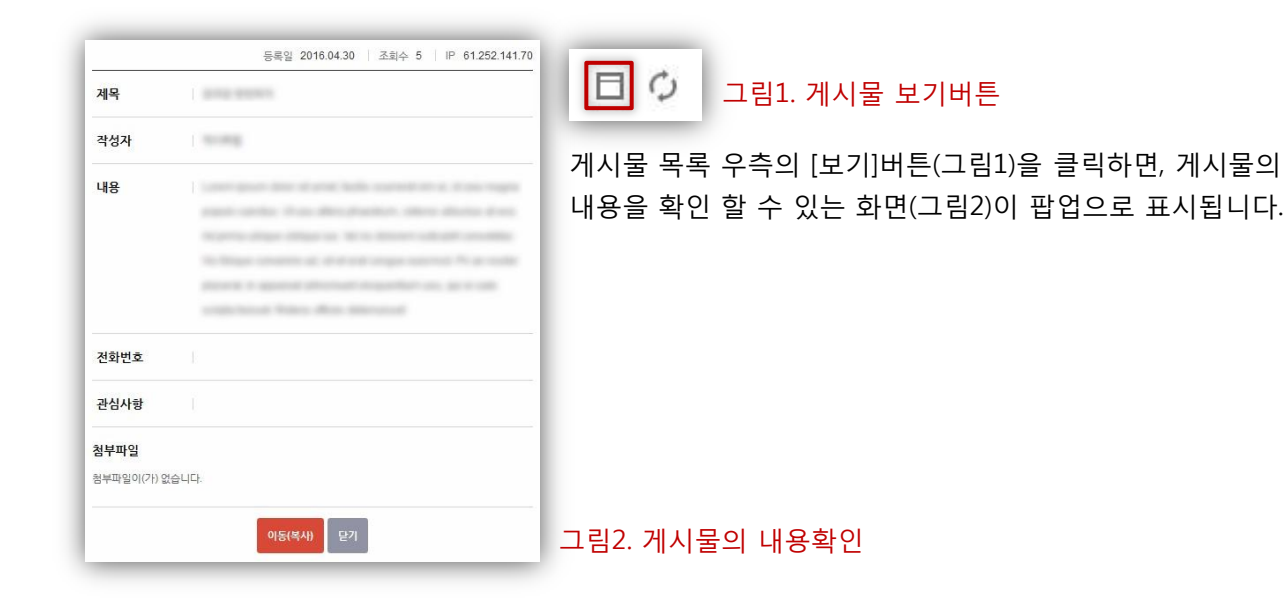

## □ 게시물 이동

|                           | 등록일 2016.04.30   조회수 5   IP 61.252.141.70                                                                                                    |                                                                                                   |
|---------------------------|----------------------------------------------------------------------------------------------------|---------------------------------------------------------------------------------------------------|
| 계목                        |                                                                                                    | 그님I. 게시물 이용버는                                                                                     |
| 작성자                       | 10.00                                                                                                    | 게시물 목록 우측의 [이동(복사)]버튼(그림1)을                                                                       |
| 내용                        | Land poor data di ante fullo control di si il dato regni<br>esperi contes. Il su ditti provini in discon discis di si<br>Right contes digar si il si discon collegii contesti<br>la filge conteste al di si si pope second. N'a colle<br>deserti i general disconte regnifici si, por coll<br>collecte i general disconte regnifici si, por coll | 클릭하거나, 게시물의 내용(그림2)화면 하단의<br>[이동(복사)]버튼을 클릭하면, 해당 게시물을<br>이동(or 복사) 할 수 있는 화면(그림2)이 팝업으로<br>표시됩니다 |
| 전화번호                      |                                                                                                    |                                                                                                   |
| 관심사항                      |                                                                                                    |                                                                                                   |
| <b>첨부파일</b><br>첨부파일이(가) ( | 겠습니다.                                                                                                    |                                                                                                   |
|                           | 이동(복사) 닫기                                                                                                    | 그림2. 게시물의 내용확인                                                                                    |

□ 대상게시판과 이동방법 설정

| 대상게시판 선택 | 선택하세요. ▼   |  |  |
|----------|------------|--|--|
| 이동방법     | ◉ 이동  ◎ 복사 |  |  |
| 1        | 화이         |  |  |

대상 게시판과 이동방법을 선택한 후, [확인] 버튼을 클릭하면, 완료됩니다.

- TIP. 1. 이동방법을 "이동"으로 선택한 경우 대상게시판으로 이동 시, 원본 게시판에서 해당 게시물은 삭제됩니다.
  - 2. 이동방법을 "복사"로 선택한 경우 대상게시판으로 이동 시, 원본 게시판에 해당 게시물은 계속 존재하며, 데이터만 복사되어 이동합니다.

## (K2Web Wizard)

## 2. 이미지슬라이드

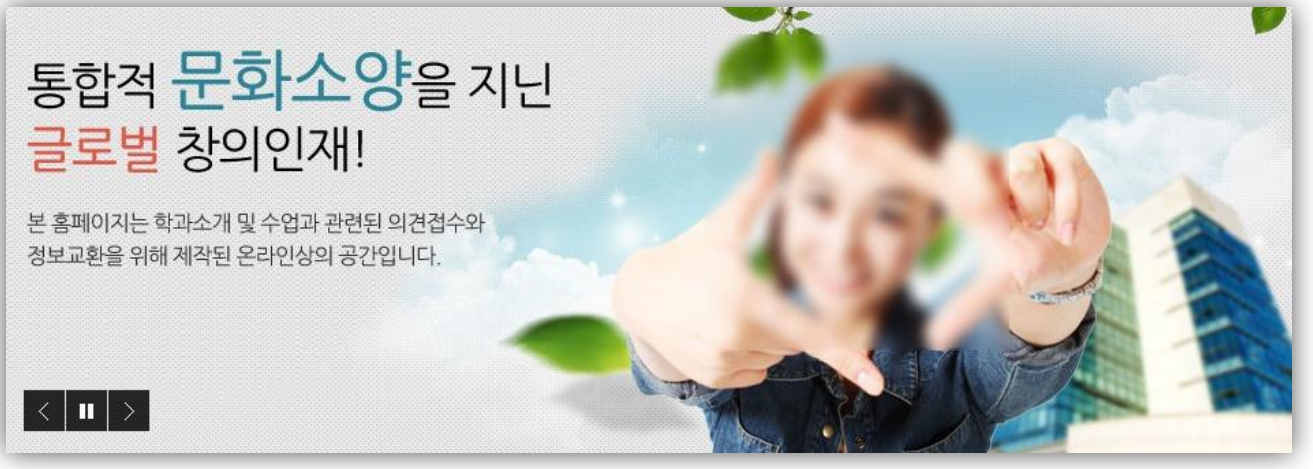

그림1. 비쥬얼존

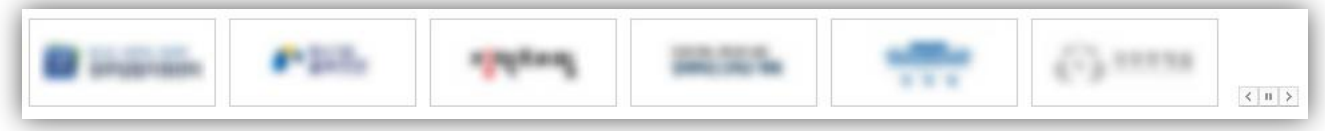

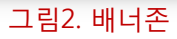

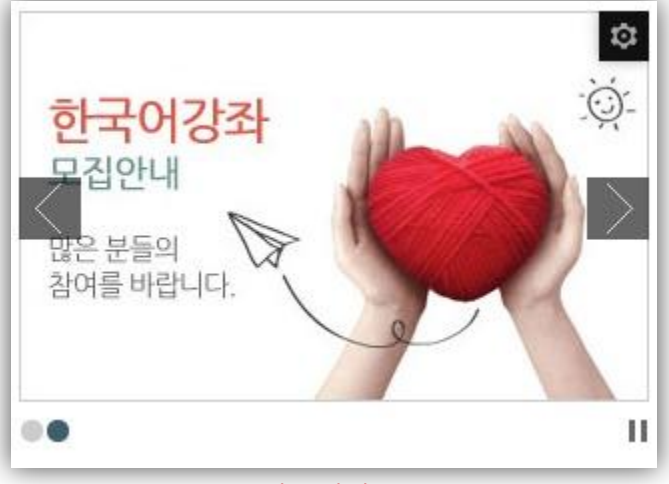

그림3. 이벤트 존

이미지 슬라이드는 웹사이트의 메인 페이지 혹은 인트로 페이지에서 비쥬얼 이미지, 배너 이미지 등의 형태로 이용할 수 있습니다.

운영중인 웹사이트의 공지 및 광고 등을 표시하거나 다른 웹사이트로의 연결이 가능하도록 하는 정보를 표시하여 웹사이트를 방문하는 이용자에게 다양한 정보제공을 지원합니다.

## 2. 이미지슬라이드

## 2.1. 어플정보/위젯생성

| <b>기본 이미지 슬라이</b><br>설치일 2015.09.17   4<br>이미지슬라이드 위젯]입 | <b> 드</b><br>위젯 3개   스킨 4개<br>니다.                                              |                                                                                                    |                                                                                                    | 어플 목록 위곗 목                                                                                                    |
|---------------------------------------------------------|--------------------------------------------------------------------------------|----------------------------------------------------------------------------------------------------|----------------------------------------------------------------------------------------------------|----------------------------------------------------------------------------------------------------|
|                                                         | 비쥬얼존                                                                           |                                                                                                    | 배너존                                                                                                    |                                                                                                    |
| 생성일                                                     | 2016.04.25                                                                     | 생성일                                                                                                    | 2016.04.25                                                                                                    |                                                                                                    |
| 데이터                                                     | 2 건                                                                            | 데이터                                                                                                    | 6건                                                                                                    |                                                                                                    |
| 사용여부                                                    | 사용함                                                                            | 사용여부                                                                                                    | 사용함                                                                                                    |                                                                                                    |
| 자 없음 관리자                                                | 설정된 관리자 없음                                                                     | 관리자                                                                                                    | 설정된 관리자 없음                                                                                                    | _                                                                                                    |
|                                                         | 비쥬얼조(JW iSld                                                                   | 사용스킨                                                                                                    | 배너조(JW iSId ba                                                                                                    | 3                                                                                                    |
|                                                         | 기본 이미지 슬라이<br>설치일 2015.09.17   -<br>[이미지슬라이드 위젯]입<br>생성일<br>데이터<br>사용여부<br>관리자 | 기본 이미지 슬라이드         설치일 2015.09.17       위젯 3개       스킨 4개         [이미지슬라이드 위젯]입니다.         비규얼존         생성일       2016.04.25         데이터       2 건         사용여부       사용함         관리자       설정된 관리자 없음 | 기본 이미지 슬라이드         설치일 2015.09.17       위젯 3개       스킨 4개         [이미지슬라이드 위젯]입니다.       비규얼존       생성일       2016.04.25         네이터       2 건       데이터       생영일         시장 없음       관리자       설정된 관리자 없음       관리자 | 기본       이미지 슬라이드         설치일       2015.09.17       위젯       3개       스킨       4개         [이미지슬라이드 위젯]입니다.       비규얼존       배너존         생성일       2016.04.25       생성일       2016.04.25         데이터       2 건       사용여부       사용형부       사용형부         사용여부       사용형부       관리자       설정된 관리자 없음       관리자       실정된 관리자 없음 |

#### 그림1. 어플상세화면

관리모드 좌측 메뉴에서 리소스 관리의 [어플] 항목을 클릭하여 어플 목록화면으로 이동합니다. 관리 대상어플 위에 마우스를 올리면 [관리] 버튼이 표시되며 관리 버튼을 클릭하면 <그림1>과 같이 어플상세화면으로 이동합니다.

관리화면에서는 어플정보 및 생성된 위젯의 목록을 조회할 수 있으며, 새로운 위젯을 생성할 수 있습니다.

#### 1. 어플 정보

관리 화면에서는 어플의 [이름], [설치일], [생성된 위젯의 개수], [스킨 개수], [설명]을 조회 할 수 있으며, 우측 상단의 링크버튼을 이용하여 [어플목록], [위젯목록]으로 이동 할 수 있습니다.

#### 2. 생성된 위젯목록

어플 상세 화면에서는 생성된 위젯의 [이름], [생성일], [등록된 데이터 건수], [사용여부], [지정된 관리자], [사용 스킨]을 조회 할 수 있습니다. 각 위젯 위에 마우스를 올리면 [관리], [삭제] 버튼이 표시됩니다. [관리]버튼을 클릭할 경우, 위젯의 설정/관리 화면으로 이동할 수 있으며, [삭제]버튼을 클릭할 경우, 해당 위젯이 삭제됩니다. TIP. 위젯 삭제 시 해당 위젯의 설정 및 데이터가 모두 삭제되며, 삭제 후 복구가 불가능 합니다.

#### 3. 위젯 생성

화면 우측 하단의 빨간색 [위젯생성] 버튼을 클릭하면 위젯생성 화면으로 이동합니다. TIP. 위젯 생성화면과 위젯의 기본정보 설정화면의 작성 항목은 동일합니다.
# 2. 이미지슬라이드

## 2.2. 위젯 설정

|        |       |              |                       | 생성일                      | 2016.04.25                       | 위젯ID                                        | 188                                              |                                                      | 레이터                                                    | 2 건                                                          |
|--------|-------|--------------|-----------------------|--------------------------|----------------------------------|---------------------------------------------|--------------------------------------------------|------------------------------------------------------|--------------------------------------------------------|--------------------------------------------------------------|
|        |       |              | 이벤트존                  |                          |                                  |                                             |                                                  |                                                      |                                                        |                                                              |
| 관리자 설정 | 테이터관리 | 스킨설정         |                       |                          |                                  |                                             |                                                  |                                                      |                                                        |                                                              |
|        | 관리자설정 | 관리자 설정 데이터관리 | 관리자 설정 📕 데이터관리 🗍 스킨설정 | 이벤트존<br>관리자설정 데이터관리 스킨설정 | 생성일<br>이벤트존<br>관리자 설정 데이터관리 스킨설정 | 생성일 2016.04.25<br>이벤트존<br>관리자 설정 데이터관리 스킨설정 | 생성일 2016.04.25 위젯ID<br>이벤트존<br>관리자 설정 데이터관리 스킨설정 | 생성일 2016.04.25 위젯ID 188<br>이벤트존<br>관리자 설정 데이터관리 스킨설정 | 생성일 2016.04.25 위젯ID 188 대<br>이벤트존<br>관리자 설정 데이터관리 스킨설정 | 생성일 2016.04.25   위젯ID 188   데이터<br>이벤트존<br>관리자 설정 데이터관리 스킨설정 |

## 그림1. 위젯 설정/관리 화면

어플 상세 화면의 각 위젯 위에 마우스를 올리면 [관리], [삭제] 버튼이 표시되며 관리 버튼을 클릭하면 <그림1>과 같이 위젯 설정/관리 화면으로 이동합니다.

위젯 설정/관리 화면에서는 위젯의 [이름], [생성일], [ID], [등록된 데이터 건수]를 조회 할 수 있으며, 탭 메뉴를 통해 각 설정 화면으로 이동 할 수 있습니다.

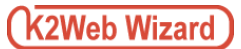

# 2. 이미지슬라이드

### 2.2. 위젯 설정

2.2.1. 기본설정

| * 위젯명                | 이벤트                    | 이벤트존            |                                             |  |  |  |  |  |  |
|----------------------|------------------------|-----------------|---------------------------------------------|--|--|--|--|--|--|
| <mark>1</mark> ;여부   | <ul> <li>사용</li> </ul> | 》사용함 ── ◎ 사용 안함 |                                             |  |  |  |  |  |  |
| <sup>2</sup>  지 전환방식 | ◎ 슬라<br>나타나7           | 이드<br>기(페이드     | ● 나타나기(페이드인)<br>인)으로 [이미지개수] 은 변경하실 수 없습니다. |  |  |  |  |  |  |
| 이미지 크기/개수            | PC                     |                 |                                             |  |  |  |  |  |  |
|                      | 갯수                     | 1               | 7H                                          |  |  |  |  |  |  |
|                      | 가로                     | 315             | PIXCEL V                                    |  |  |  |  |  |  |
|                      | 세로                     | 195             | PIXCEL V                                    |  |  |  |  |  |  |
| * 슬라이드 전환속도          | 1                      | *               |                                             |  |  |  |  |  |  |
| * 슬라이드 정지시간          | 3                      | Ř               |                                             |  |  |  |  |  |  |
| 이미지 핸들러 설정           | 🖉 0 0                  | 지 번호            |                                             |  |  |  |  |  |  |
|                      | 🖉 0 0                  | 지 전환비           | hĒ                                          |  |  |  |  |  |  |
| 3                    | 🕑 정지                   | /재생버튼           |                                             |  |  |  |  |  |  |

#### 그림1. 위젯 기본설정

위젯 설정 페이지의 탭 메뉴 중 [기본설정]탭을 클릭하여 이동 합니다.

위젯의 이름, 위젯의 사용여부를 설정할 수 있으며, 기타 부가정보를 설정 합니다.

#### 1. 위젯 명

위젯의 이름을 변경할 수 있습니다.

#### 2. 사용여부

위젯의 사용여부를 선택할 수 있습니다. 사용 안 함으로 설정한 경우, 사용자 화면에는 "사용 중지된 위젯"이라는 메시지가 표시됩니다.

#### 3. 이미지 전환방식

이미지가 전환되는 효과를 선택 합니다. [슬라이드]로 선택한 경우, 등록된 이미지가 우측에서 좌측으로 슬라이드가 되면서 전환되고, [나타나기]로 선택한 경우, 등록된 이미지가 페이드인/아웃 되면서 전환 됩니다.

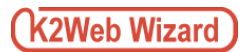

## 3. 이미지 크기/갯수

PC모드에서의 이미지 크기 및 노출 개수를 설정 합니다.

 TIP. Tablet과 Mobile모드에서는 해당 위젯 요소의 크기에 따라 노출 개수를 조절 할 수 있습니다.

 (위젯 요소의 크기 조절 방법은 중간관리자 매뉴얼을 참고 하시기 바랍니다.)

## 4. 슬라이드 전환속도

다음 이미지로 전환되는 속도를 초 단위로 설정 합니다.

## 5. 슬라이드 정지시간

이미지가 다음 이미지로 전환되기 전까지의 대기시간을 초 단위로 설정 합니다.

## 6. 이미지 핸들러 설정

이미지를 마우스를 이용하여 전환 할 수 있는 핸들러의 노출을 설정합니다.

- TIP. 이미지번호 : 이미지가 등록된 개수만큼의 번호(or 아이콘)이 노출되며, 클릭 시 해당 이미지로 전환됩니다.
  - 이미지전환버튼 : 이전이미지와 다음 이미지로 전환할 수 있는 버튼이 노출됩니다.
  - 정지/재생버튼 : 정지버튼을 클릭하면 자동 전환이 멈추게 되고, 재생 버튼을 클릭하면 다시 자동 전환이 시작 됩니다.

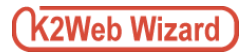

# 2. 이미지슬라이드

## 2.2. 위젯 설정

2.2.2. 데이터관리

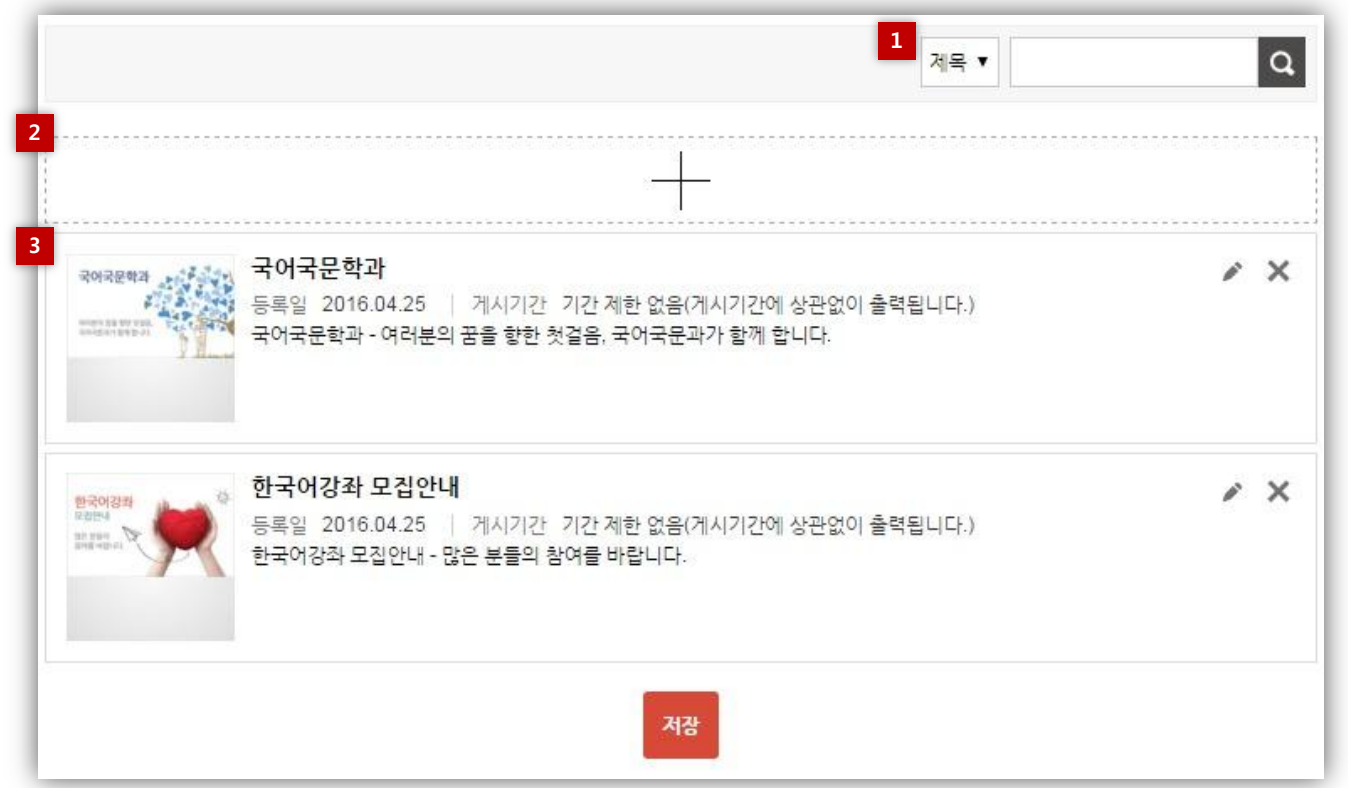

그림1. 데이터목록

위젯 설정 페이지의 탭 메뉴 중 [데이터 관리]탭을 클릭하여 이동 합니다.

생성된 위젯에 실제 표시할 데이터를 등록하여 관리하는 기능 이며, 중간관리자로부터 지정된 관리자는 중간관리자를 대신하여 데이터를 관리할 수 있습니다.

#### 1. 검색

제목 필터를 통해 목록에 등록된 데이터를 검색할 수 있습니다.

#### 2. 데이터 추가

신규 데이터를 추가할 수 있는 화면으로 이동합니다.

#### 3. 목록

등록된 데이터의 제목, 등록일, 게시기간, 내용을 확인할 수 있으며, 목록우측의 버튼을 이용하여 수정, 삭제가 가능합니다.

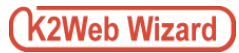

## □ 데이터추가

| 1 제목        |                                                         |
|-------------|---------------------------------------------------------|
| 2<br>노출설정   | ◉ 지정기간에 게시                                              |
|             | 시작일                                                     |
|             | 종료일                                                     |
|             | 기간 계한 없음(게시기간에 상관없이 출력됩니다.)                             |
|             | 이게시                                                     |
| 3 이미지       | 파일 선택                                                   |
|             |                                                         |
| 4 이미지 설명    |                                                         |
| 4 링크정보 사용여부 | <b>보</b>   ⑧ 사용                                         |
|             | 연결주소                                                    |
|             | http://                                                 |
|             | 연결타입                                                    |
|             | <ul> <li>● 새 창</li> <li>○ 현재 창</li> <li>○ 팝업</li> </ul> |
|             | ◎ 사용 안함                                                 |
|             | 저장                                                      |
|             | 그림1. 데이터추가                                              |

목록 상단의 [+] 버튼을 클릭하면 신규데이터 정보를 설정할 수 있는 화면이 <그림1>와 같이 팝업으로 표시되며 설정이 끝난 후, 저장버튼을 클릭하면 새로운 데이터가 생성되어 목록에 추가됩니다

| 0  | 20   | 16 | • 5  |     | ٠  | 0    |
|----|------|----|------|-----|----|------|
| Su | Мо   | Tu | We   | Th  | Fr | Sa   |
| 1  | 2    | 3  | 4    | - 5 | 6  | - 7  |
| 8  | 9    | 10 | 11   | 12  | 13 | 14   |
| 15 | 16   | 17 | 18   | 19  | 20 | 21   |
| 22 | 23   | 24 | - 25 | 26  | 27 | - 28 |
| 29 | - 30 | 31 | 1    | 2   | 3  | 4    |
| ТО | DAY  |    |      |     |    | x    |

**. 제목** 제목을 입력합니다.

#### 2. 노출설정

데이터의 노출 기간을 설정합니다. 지정기간에 게시 : 데이터가 노출될 기간(시작일,종료일)을 날짜 선택기(그림2)를 이용하여 지정합니다. 기간 제한 없음 : 게시기간과 상관없이 데이터를 노출합니다. 미 게시 : 데이터를 노출하지 않습니다.

#### 3. 이미지

[파일선택] 버튼을 클릭하여, PC에 저장된 이미지를 불러와 등록합니다.

#### 4. 이미지설명

등록하는 이미지에 텍스트가 포함 된 경우, 반드시 해당 텍스트를 한 글자도 빠짐없이 입력 해주시기를 권장합니다.

**TIP.** 텍스트가 포함 되어 있지 않은 이미지인 경우라 할지라도 해당 이미지의 설명을 입력 해 주셔야 합니다.

#### 5. 링크정보 사용여부

데이터에 링크 사용여부를 설정합니다. 링크정보 사용 시, 등록된 데이터를 클릭하면 설정된 방법으로 연결주소에 해당하는 URL로 이동합니다.

연결주소 : 이미지 클릭 시 이동할 URL을 입력합니다.

- 연결타입 : 새 창 : 연결주소가 새로운 창에서 표시됩니다.
  - 현재창 : 연결주소가 브라우져 이동 없이 현재 창에서 표시됩니다.
  - 팝업 창 : 연결주소가 팝업 창에 표시되며, 팝업창의 크기와 위치를 픽셀단위로 입력하여 지정할 수 있습니다.

|                                   | 제목 ▼                                                                                                    | ٩   |
|-----------------------------------|----------------------------------------------------------------------------------------------------|-----|
| 국어국문학과                            | <ul> <li>국어국문학과</li> <li>등록일 2016.04.25 기시기간 기간 제한 없음(게시기간에 상관없이 출력됩니다.)</li> <li>국어국문학과 - 여러분의 꿈을 향한 첫걸음, 국어국문과가 함께 합니다.</li> </ul> | ×   |
| B201231<br>Rolling<br>Barlanderse | <b>한국어강좌 모집안내</b><br>등록일 2016.04.25 / 게시기간 기간 제한 없음(게시기간에 상관없이 출력됩니다.)<br>한국어강좌 모집안내 - 많은 분들의 참여를 바랍니다.                              | / X |
|                                   | 저장                                                                                                    |     |

그림1. 데이터 수정버튼

데이터 목록 우측의 [수정] 버튼을 클릭하면 기 등록된 데이터의 설정을 수정할 수 있는 화면이 팝업으로 표시되며 설정이 끝난 후, 저장버튼을 클릭하면 데이터가 수정됩니다

### TIP.

데이터 수정방법은 추가시의 방법과 동일합니다.

## □ 데이터 순서변경

| 제목 ▼                                                                                                    | Q   |
|----------------------------------------------------------------------------------------------------|-----|
| +                                                                                                    |     |
| 한국어강좌 모집안내           등록일 2016.04.25         게시기간 기간 제한 없음(게시기간에 상관없이 출력됩니다.)           한국어강좌 모집안내 - 많은 분들의 참여를 바랍니다. | ¥ X |
| Readers                                                                                                    | X   |
| 저장                                                                                                    |     |

그림1. 데이터 순서변경

이동시킬 데이터를 클릭한 상태로 Drag & Drop하면 데이터의 순서가 변경되며, 저장버튼을 클릭하면 사용자화면에 적용됩니다.

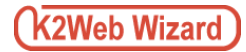

## 🛛 데이터 삭제

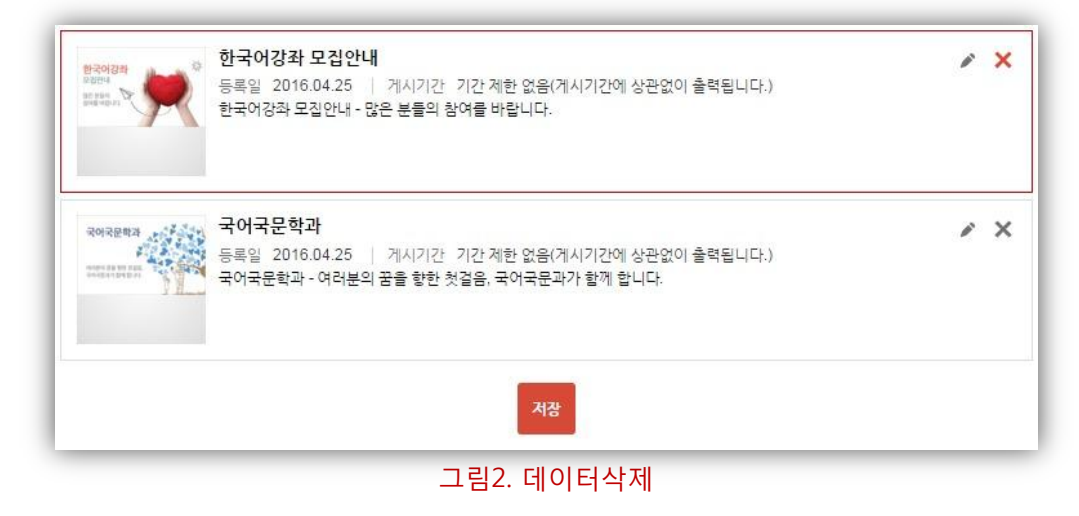

목록 우측의 [삭제] 버튼을 클릭하면 삭제할 항목이 <그림2>와 같이 빨간색 라인으로 선택되며 목록 하단의 저장버튼을 클릭하면 해당 데이터가 삭제됩니다.

🚺 데이터 삭제 후, 복구가 불가능 하므로, 삭제 시 주의하시기 바랍니다.

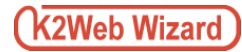

| 자유게시판 공지사항                  | 더보기        |                             | 더보기        |
|-----------------------------|------------|-----------------------------|------------|
| · [응원] 응원합니다. 🔟             | 2016.04.30 | · [응원] 응원합니다. 🔟             | 2016.04.30 |
| · [공지] 웹서버 장비교체 및 이전작업 안내 🔟 | 2016.04.29 | · [공지] 웹서버 장비교체 및 이전작업 안내 🗷 | 2016.04.29 |
| • [공지] jwizard7,0 release 🛛 | 2016.04.29 | • [공지] jwizard7,0 release 🔟 | 2016.04.29 |
| · [응원] ISO 품질경영시스템인증서 획득 🔯  | 2016.04.29 | · [응원] ISO 품질경영시스템인증서 획득 🔯  | 2016.04.29 |
| • 이노비즈 획득 🔟                 | 2016.04.29 | • 이노비즈 획득 🛛                 | 2016.04.29 |

### 그림1. 최근 게시물 (탭목록형태)

| 자유게시판   | 공지사항                                                        | 더보기                  |
|---------|-------------------------------------------------------------|----------------------|
| do      | [응원] 응원합니다. 🔯<br>2016.04.30 / 케이투웹<br>봉봄                    |                      |
| a state | [공지] 웹서버 장비교체<br>2016.04.29 / 케이투웹<br>웹서버 장비교체 및 이전격        | 및 이전작업 안내 🔟<br>박업 안내 |
|         | [공지] jwizard7.0 rele<br>2016.04.29 / 케이투웹<br>ISO 품질경영시스템인증사 | ase 🔟<br>1 획득        |

## 그림2. 최근 게시물 (뉴스형태)

## 그림2. 최근 게시물 (단일목록 형태)

최근 게시물은 게시판에 새롭게 추가된 게시물을 운영중인 웹사이트의 메인 페이지에 표시하는 기능입니다.

<그림1>과 같이 최근게시물 목록을 탭 형태의 목록으로 구성하여 표시할 수 있으며, <그림2>와 같이 단일 목록 으로 표시할 수도 있습니다.

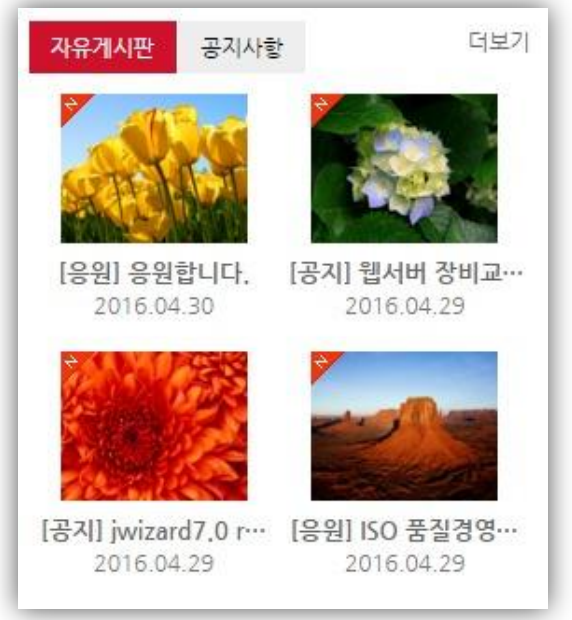

그림3. 최근 게시물 (앨범형태)

## 3.1. 어플정보/위젯생성

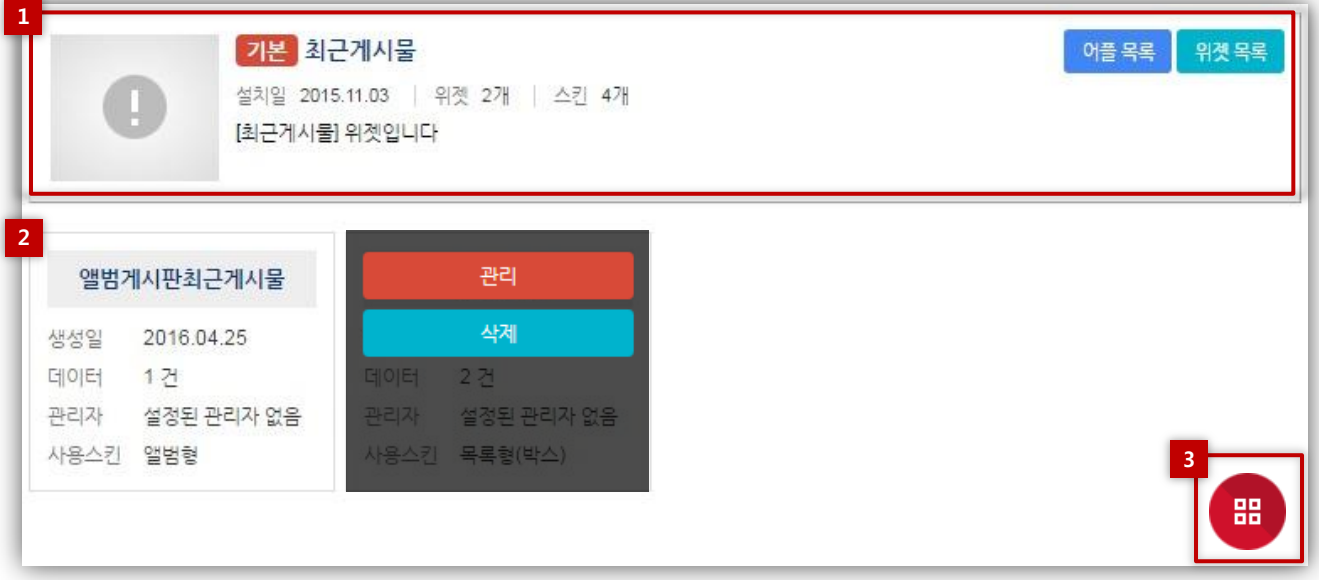

#### 그림1. 어플상세화면

관리모드 좌측 메뉴에서 리소스 관리의 [어플] 항목을 클릭하여 어플 목록화면으로 이동합니다. 관리 대상어플 위에 마우스를 올리면 [관리] 버튼이 표시되며 관리 버튼을 클릭하면 <그림1>과 같이 어플상세화면으로 이동합니다.

관리화면에서는 어플정보 및 생성된 위젯의 목록을 조회할 수 있으며, 새로운 위젯을 생성할 수 있습니다.

#### 1. 어플 정보

관리 화면에서는 어플의 [이름], [설치일], [생성된 위젯의 개수], [스킨 개수], [설명]을 조회 할 수 있으며, 우측 상단의 링크버튼을 이용하여 [어플목록], [위젯목록]으로 이동 할 수 있습니다.

#### 2. 생성된 위젯목록

어플 상세 화면에서는 생성된 위젯의 [이름], [생성일], [등록된 데이터 건수], [사용여부], [지정된 관리자], [사용 스킨]을 조회 할 수 있습니다. 각 위젯 위에 마우스를 올리면 [관리], [삭제] 버튼이 표시됩니다. [관리]버튼을 클릭할 경우, 위젯의 설정/관리 화면으로 이동할 수 있으며, [삭제]버튼을 클릭할 경우, 해당 위젯이 삭제됩니다. **TIP.** 위젯 삭제 시 해당 위젯의 설정 및 데이터가 모두 삭제되며, 삭제 후 복구가 불가능 합니다.

#### 3. 위젯 생성

화면 우측 하단의 빨간색 [위젯생성] 버튼을 클릭하면 위젯생성 화면으로 이동합니다. TIP. 위젯 생성화면과 위젯의 기본정보 설정화면의 작성 항목은 동일합니다.

3.2. 위젯 설정

|      |        |       |      |       | 생성일 2016.04.25 | 위젯ID | 142 | 티 | 이터 | 2 건 |
|------|--------|-------|------|-------|----------------|------|-----|---|----|-----|
|      |        |       |      | 최근게시물 |                |      |     |   |    |     |
| 기본설정 | 관리자 설정 | 데이터관리 | 스킨설정 |       |                |      |     |   |    |     |
|      |        |       |      |       |                |      |     |   |    |     |

## 그림1. 위젯 설정/관리 화면

어플 상세 화면의 각 위젯 위에 마우스를 올리면 [관리], [삭제] 버튼이 표시되며 관리 버튼을 클릭하면 <그림1>과 같이 위젯 설정/관리 화면으로 이동합니다.

위젯 설정/관리 화면에서는 위젯의 [이름], [생성일], [ID], [등록된 데이터 건수]를 조회 할 수 있으며, 탭 메뉴를 통해 각 설정 화면으로 이동 할 수 있습니다.

## 3.2. 위젯 설정

3.2.1. 기본설정

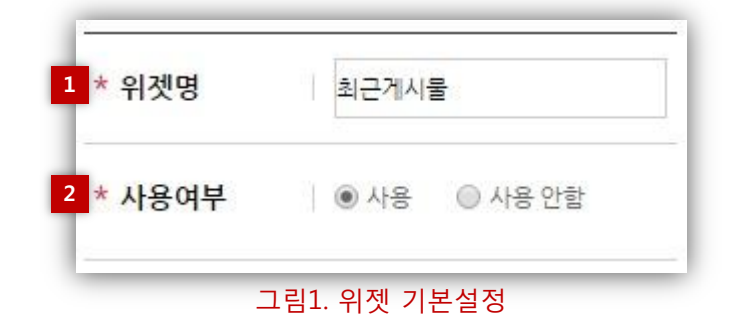

위젯 설정 페이지의 탭 메뉴 중 [기본설정]탭을 클릭하여 이동 합니다.

위젯의 이름, 위젯의 사용여부를 설정할 수 있습니다.

#### 1. 위젯 명

위젯의 이름을 변경할 수 있습니다.

2. 사용여부

위젯의 사용여부를 선택할 수 있습니다. 사용 안 함으로 설정한 경우, 사용자 화면에는 "사용 중지된 위젯"이라는 메시지가 표시됩니다.

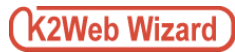

### 3.2. 위젯 설정

3.2.2. 데이터관리

| 자유게시판 |    | é x |
|-------|----|-----|
| 공지사항  |    | × × |
|       | 저장 |     |

그림1. 데이터목록

위젯 설정 페이지의 탭 메뉴 중 [데이터 관리]탭을 클릭하여 이동 합니다.

생성된 위젯에 실제 표시할 데이터를 등록하여 관리하는 기능 이며, 중간관리자로부터 지정된 관리자는 중간관리자를 대신하여 데이터를 관리할 수 있습니다.

#### 1. 데이터 추가

신규 데이터를 추가할 수 있는 화면으로 이동합니다.

#### 2. 목록

등록된 데이터의 제목을 확인할 수 있으며, 목록우측의 버튼을 이용하여 수정, 삭제가 가능합니다.

#### □ 데이터추가

| * 대상게시판  | 🗌 자유게시판        |                     |
|----------|----------------|---------------------|
|          | 🗇 공지사항         |                     |
|          | 대상 게시판을 여러개 선택 | 백시 더보기 버튼은 지원되지 않습! |
|          |                |                     |
| * 목록출력갯수 | 가로 1           | 211                 |
|          | 세로 5           | 7H                  |
|          |                |                     |
|          |                |                     |
| * 목록 글자수 | 제목             | 쟈                   |

목록 상단의 [+] 버튼을 클릭하면 신규데이터 정보를 설정할 수 있는 화면이 <그림1>와 같이 팝업으로 표시되며 설정이 끝난 후, 저장버튼을 클릭하면 새로운 데이터가 생성되어 목록에 추가됩니다

#### 1. 제목

제목을 입력합니다.

2. 대상게시판

사용자 화면에 표시할 대상게시판 위젯을 선택합니다. TIP. 게시판 위젯의 기능설정>입력화면 설정에서 최근게시물 기능을 [사용함]으로 설정한 게시판 위젯이 표시됩니다.

#### 3. 목록출력갯수

표시될 대상게시판의 목록 출력 개수(가로 개수, 세로 개수)를 설정 합니다. TIP. 설정한 개수는 [최근 게시물]어플의 스킨 유형에 따라 가로 개수가 정상적으로 반영되지 않을 수 있습니다.

#### 4. 목록글자수

표시될 대상게시판의 제목 및 내용의 글자수를 설정 합니다. TIP. 스킨의 목록에 내용이 표시되지 않는 스킨인 경우, 내용의 글자수는 반영되지 않습니다.

□ 데이터수정

|       | .+.     |
|-------|---------|
| 자유게시판 | / X     |
| 공지사항  | ×       |
|       | 저장      |
| 그린1 데 | 이터 수정버트 |

데이터 목록 우측의 [수정] 버튼을 클릭하면 기 등록된 데이터의 설정을 수정할 수 있는 화면이 팝업으로 표시되며 설정이 끝난 후, 저장버튼을 클릭하면 데이터가 수정됩니다

#### TIP.

데이터 수정방법은 추가시의 방법과 동일합니다.

□ 데이터 순서변경

|        | +        |
|--------|----------|
| 공지사항   | × ×      |
| 자유게시판  | # X      |
|        | 저광       |
| 그림2. 더 | 비이터 순서변경 |

이동시킬 데이터를 클릭한 상태로 Drag & Drop하면 데이터의 순서가 변경되며, 저장버튼을 클릭하면 사용자화면에 적용됩니다.

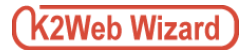

🛛 데이터 삭제

| 공지사항  | <i>P</i> > |
|-------|------------|
| 자유게시판 | • >        |
| R     | 강          |

목록 우측의 [삭제] 버튼을 클릭하면 삭제할 항목이 <그림1>과 같이 빨간색 라인으로 선택되며 목록 하단의 저장버튼을 클릭하면 해당 데이터가 삭제됩니다.

🛕 데이터 삭제 후, 복구가 불가능 하므로, 삭제 시 주의하시기 바랍니다.

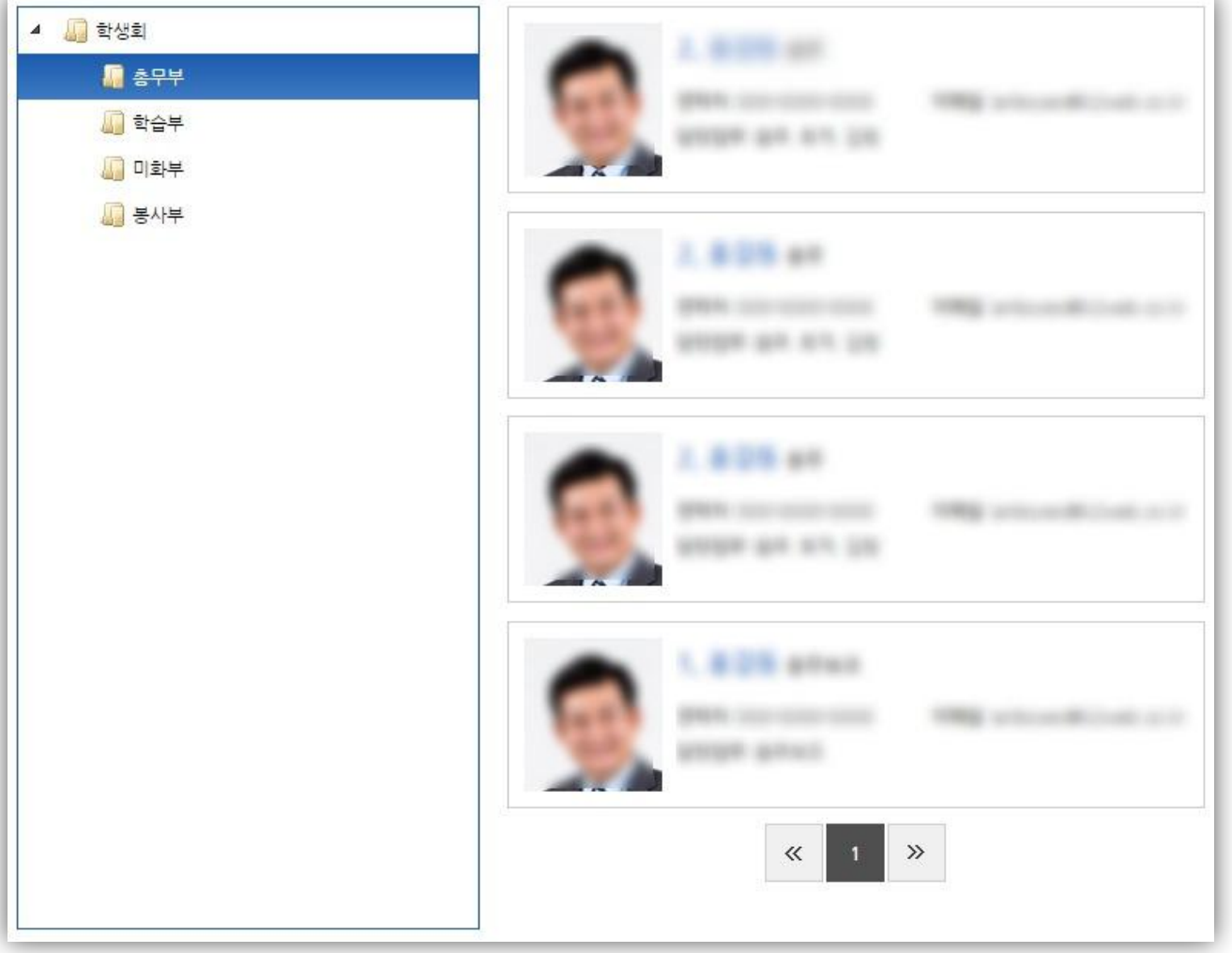

#### 그림1. 전화번호 관리

전화번호관리는 운영중인 웹사이트에서 전화번호(연락처) 정보를 웹사이트를 방문하는 이용자에게 제공하고자 할 때 사용하는 기능입니다.

<그림1>에서와 같이 제공하고자 하는 정보를 분류별 목록으로 제공하며, 연락하려는 부서, 담당자의 연락처 정보를 손쉽게 찾을 수 있도록 합니다.

## 4.1. 어플정보/위젯생성

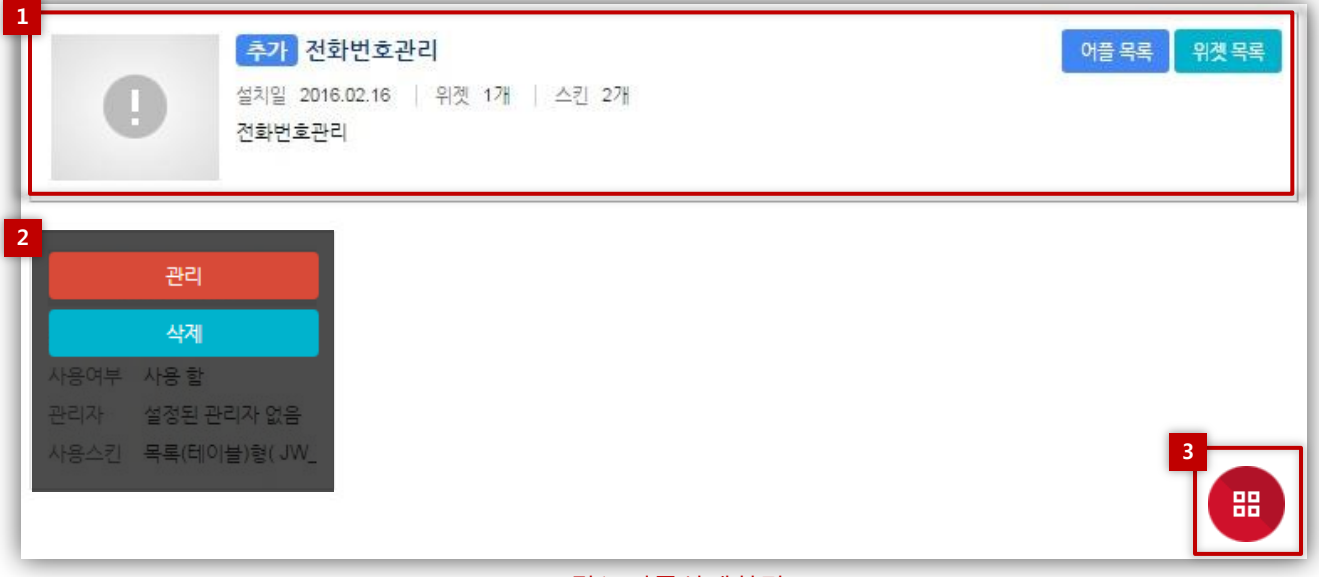

#### 그림1. 어플상세화면

관리모드 좌측 메뉴에서 리소스 관리의 [어플] 항목을 클릭하여 어플 목록화면으로 이동합니다. 관리 대상어플 위에 마우스를 올리면 [관리] 버튼이 표시되며 관리 버튼을 클릭하면 <그림1>과 같이 어플상세화면으로 이동합니다.

관리화면에서는 어플정보 및 생성된 위젯의 목록을 조회할 수 있으며, 새로운 위젯을 생성할 수 있습니다.

#### 1. 어플 정보

관리 화면에서는 어플의 [이름], [설치일], [생성된 위젯의 개수], [스킨 개수], [설명]을 조회 할 수 있으며, 우측 상단의 링크버튼을 이용하여 [어플목록], [위젯목록]으로 이동 할 수 있습니다.

#### 2. 생성된 위젯목록

어플 상세 화면에서는 생성된 위젯의 [이름], [생성일], [등록된 데이터 건수], [사용여부], [지정된 관리자], [사용 스킨]을 조회 할 수 있습니다. 각 위젯 위에 마우스를 올리면 [관리], [삭제] 버튼이 표시됩니다. [관리]버튼을 클릭할 경우, 위젯의 설정/관리 화면으로 이동할 수 있으며, [삭제]버튼을 클릭할 경우, 해당 위젯이 삭제됩니다. **TIP.** 위젯 삭제 시 해당 위젯의 설정 및 데이터가 모두 삭제되며, 삭제 후 복구가 불가능 합니다.

### 3. 위젯 생성

화면 우측 하단의 빨간색 [위젯생성] 버튼을 클릭하면 위젯생성 화면으로 이동합니다. TIP. 위젯 생성화면과 위젯의 기본정보 설정화면의 작성 항목은 동일합니다.

## 4.2. 위젯 설정

|        |        |      |        |         | 생성일 | 2016.04.26 | 위젯ID | 8 | GIOIE | 비 0 건 |
|--------|--------|------|--------|---------|-----|------------|------|---|-------|-------|
|        |        |      |        | 학생회전화번호 |     |            |      |   |       |       |
| 기본설정 문 | 관리자 설정 | 분류관리 | 전화번호관리 | 스킨설정    |     |            |      |   |       | -     |

### 그림1. 위젯 설정/관리 화면

어플 상세 화면의 각 위젯 위에 마우스를 올리면 [관리], [삭제] 버튼이 표시되며 관리 버튼을 클릭하면 <그림1>과 같이 위젯 설정/관리 화면으로 이동합니다.

위젯 설정/관리 화면에서는 위젯의 [이름], [생성일], [ID], [등록된 데이터 건수]를 조회 할 수 있으며, 탭 메뉴를 통해 각 설정 화면으로 이동 할 수 있습니다.

## 4.2. 위젯 설정

4.2.1. 기본설정

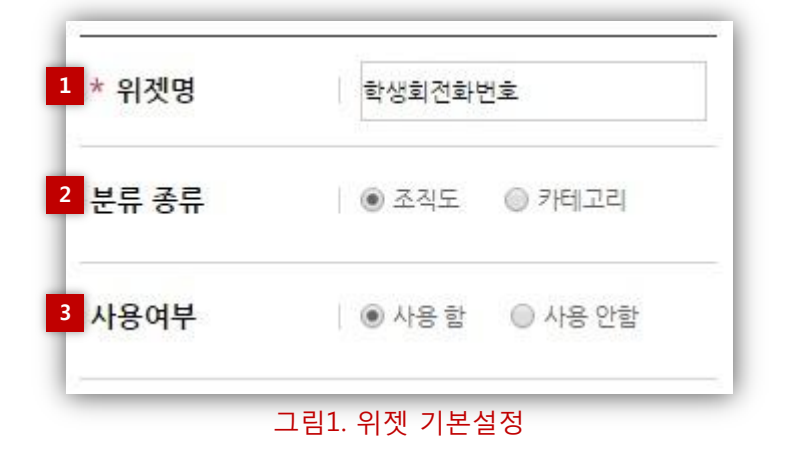

위젯 설정 페이지의 탭 메뉴 중 [기본설정]탭을 클릭하여 이동 합니다.

위젯의 이름, 분류종류, 위젯의 사용여부를 설정할 수 있습니다.

#### 1. 위젯 명

위젯의 이름을 변경할 수 있습니다.

#### 2. 분류종류

전화번호의 분류를 최고관리자가 설정한 조직도의 분류를 사용할 것인지, 중간관리자가 직접 설정한 분류를 사용할 것인지의 여부를 선택합니다.

#### 3. 사용여부

위젯의 사용여부를 선택할 수 있습니다. 사용 안 함으로 설정한 경우, 사용자 화면에는 "사용 중지된 위젯"이라는 메시지가 표시됩니다.

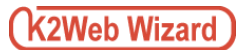

4.2. 위젯 설정

#### 4.2.2. 분류관리

위젯 설정 페이지의 탭 메뉴 중 [분류 관리]탭을 클릭하여 이동 합니다.

분류 기능은 작성된 데이터를 여러 가지 주제별로 구분하고, 차별화 하고자 할 때 활용합니다.

#### □ 분류추가

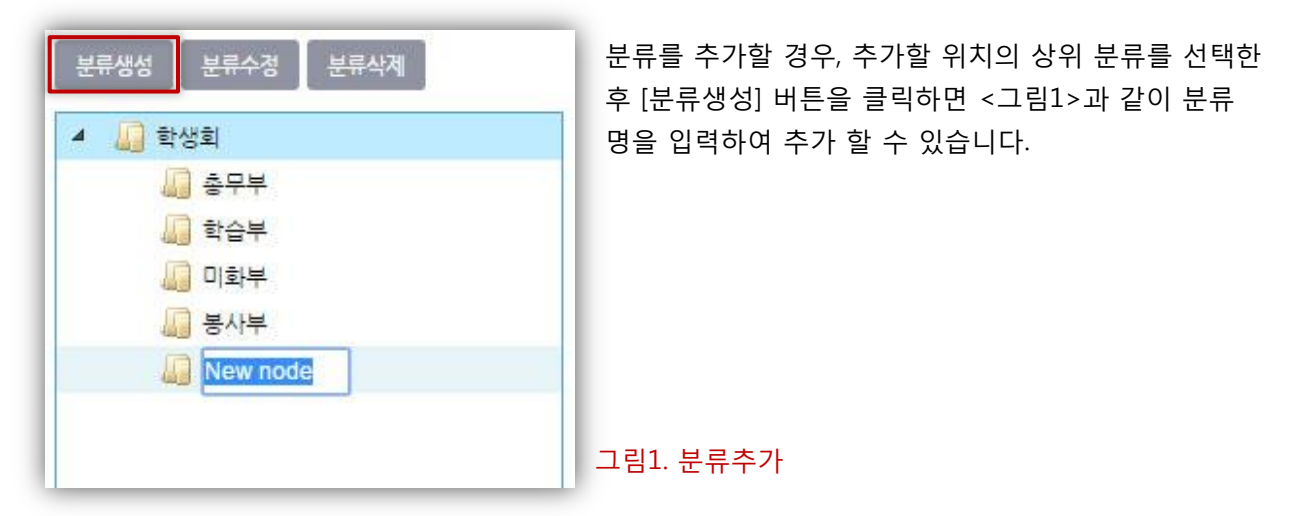

#### □ 분류수정

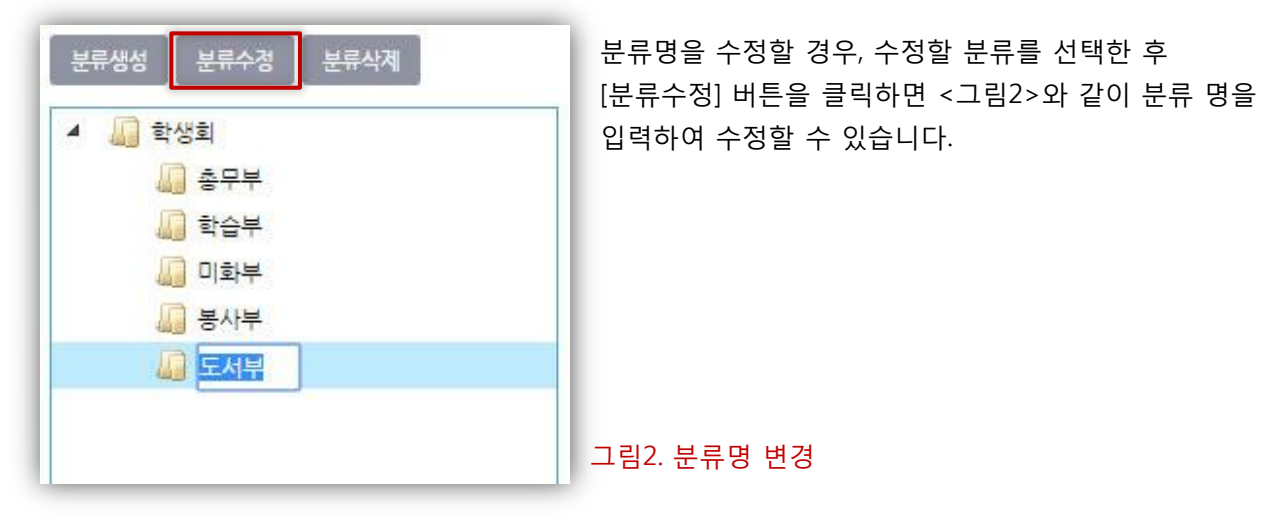

□ 분류이동

| 분류생성 분류수정 분류삭제                        | 분류생성 분류수정 분류삭제                          |
|---------------------------------------|-----------------------------------------|
| <ul> <li>▲ 🛄 학생회</li> </ul>           | ▲ 4 4 ********************************* |
| 🛺 총무부                                 | 📓 총무부                                   |
| 🛺 학습부                                 | 🛺 학습부                                   |
| り 🛺 미화부                               | 🛺 미화부                                   |
| ····································· | ↓ 봉사부                                   |
| 교 도서부<br>교 도서부                        | 🛺 도서부                                   |
|                                       | 👗 도서부                                   |
|                                       |                                         |
| ·<br>그림1. 분류이동 가능                     | 그림2. 분류이동 불가능                           |

분류를 이동시킬 경우, 이동시킬 분류를 선택 한 후 Drag & Drop으로 이동시킬 수 있습니다.

이동이 가능한 경우는 <그림1>과 같이 [ ✓ ]아이콘이 표시되며, 같은 위치로는 이동이 불가능하므로 <그림2>와 같이 [ X ] 아이콘이 표시됩니다.

□ 분류삭제

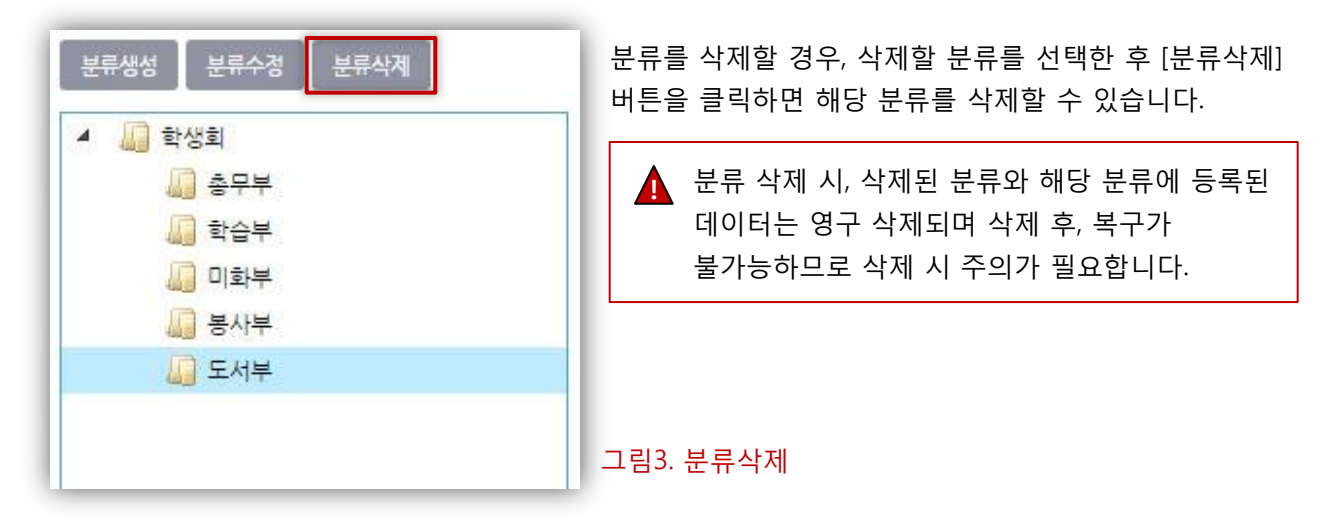

## 4.2. 위젯 설정

4.2.3. 데이터관리(전화번호관리)

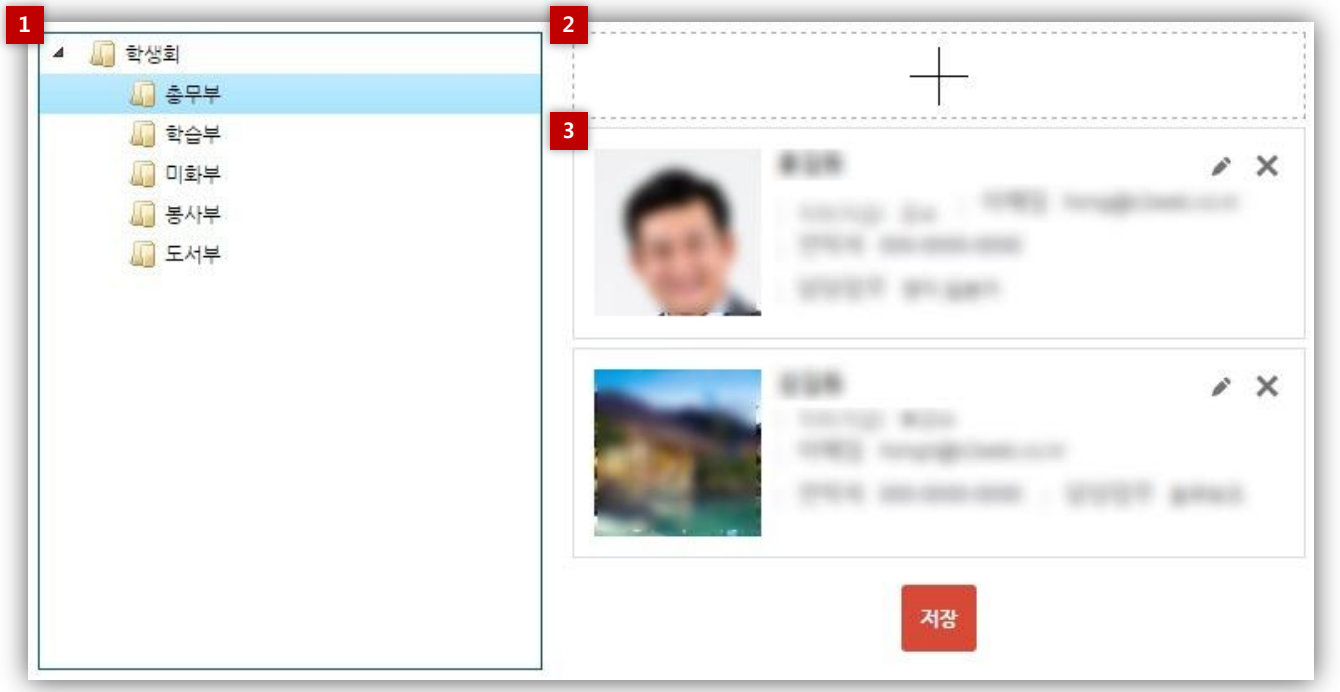

그림1. 데이터목록

위젯 설정 페이지의 탭 메뉴 중 [전화번호관리]탭을 클릭하여 이동 합니다.

생성된 위젯에 실제 표시할 데이터를 등록하여 관리하는 기능 이며, 중간관리자로부터 지정된 관리자는 중간관리자를 대신하여 데이터를 관리할 수 있습니다.

#### 1. 전화번호분류

신규 데이터를 추가할 수 있는 화면으로 이동합니다. **TIP.** 데이터 등록 전, 반드시 등록할 데이터의 분류를 선택해 주세요.

#### 2. 데이터 추가

신규 데이터를 추가할 수 있는 화면으로 이동합니다.

#### 3. 목록

등록된 데이터의 제목을 확인할 수 있으며, 목록우측의 버튼을 이용하여 수정, 삭제가 가능합니다.

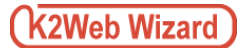

## □ 데이터추가

| 소속     | 총무부 |      |  |
|--------|-----|------|--|
| * 이름   |     |      |  |
| * 직급   |     |      |  |
| * 전화번호 |     |      |  |
| 이메일    |     |      |  |
| 담당업무   | Ų   |      |  |
| 사진     | f [ | 파일선택 |  |
|        |     |      |  |

목록 상단의 [+] 버튼을 클릭하면 신규데이터 정보를 설정할 수 있는 화면이 <그림1>와 같이 팝업으로 표시되며 설정이 끝난 후, 저장버튼을 클릭하면 새로운 데이터가 생성되어 목록에 추가됩니다

- 제목 선택한 분류명이 출력 됩니다.
- 이름 등록할 대상자의 이름을 입력 합니다.
- 직급
   등록할 대상자의 직급을 입력 합니다.
- 4. 전화번호 등록할 대상자의 전화번호를 입력 합니다.
- 5. 이름 등록할 대상자의 이메일을 입력 합니다.

### 6. 담당업무

대상자의 담당업무를 입력 합니다.

7. 담당업무

대상자의 사진을 입력 합니다.

▲ 전화번호 데이터 등록 시, 작성되는 항목은 개인정보가 다수 포함되어 있습니다. 개인정보 유출 시 발생되는 피해의 근절을 위하여, 사적인 정보 등록은 가급적이면 삼가 하여 주시기 바랍니다.

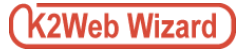

□ 데이터수정

| <b>∠</b> × |  |
|------------|--|
| / X        |  |
| 저장         |  |

데이터 목록 우측의 [수정] 버튼을 클릭하면 기 등록된 데이터의 설정을 수정할 수 있는 화면이 팝업으로 표시되며 설정이 끝난 후, 저장버튼을 클릭하면 데이터가 수정됩니다

#### TIP.

데이터 수정방법은 추가시의 방법과 동일합니다.

그림1. 데이터 수정버튼

## □ 데이터 순서변경

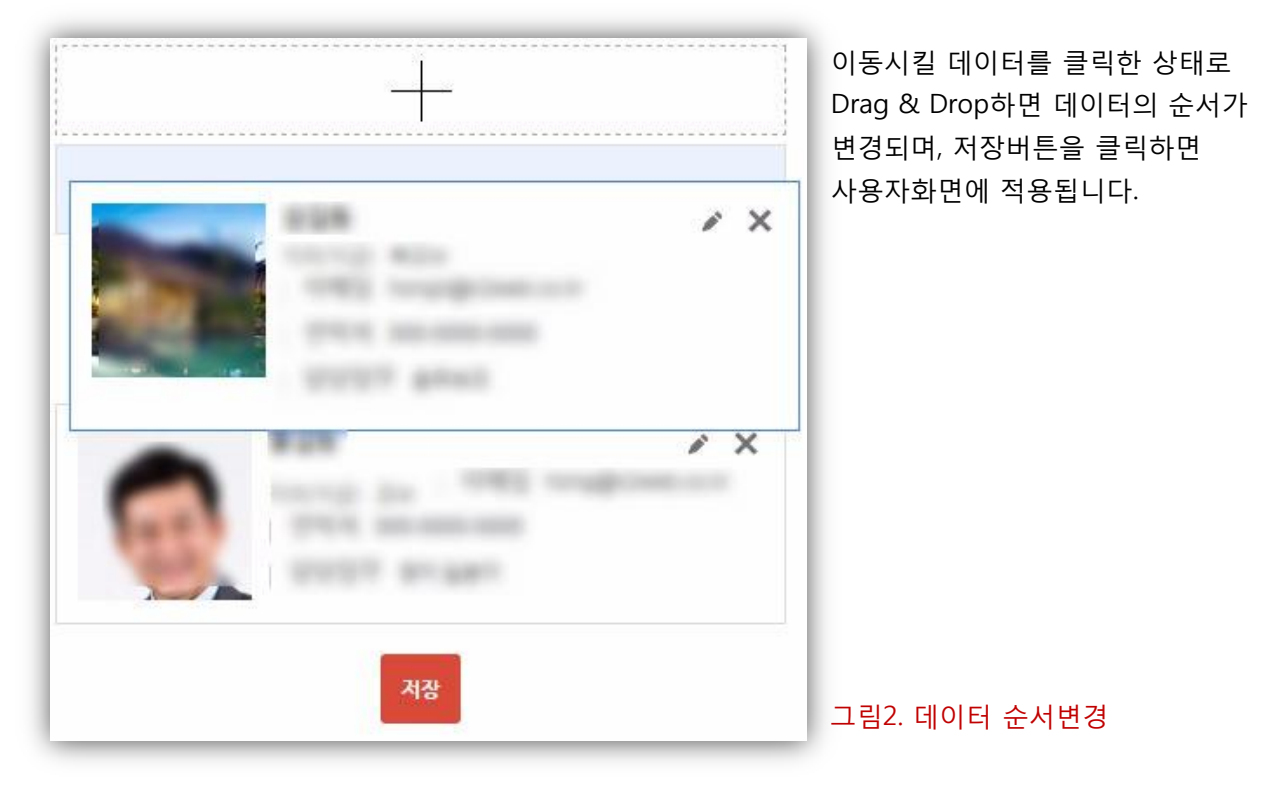

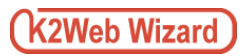

🛛 데이터삭제

|                                                                                                    | 목록 우측의 [삭제] 버튼을 클릭하면<br>삭제할 항목이 <그림2>와 같이 빨간색<br>라인으로 선택되며 목록 하단의<br>저장버튼을 클릭하면 해당 데이터가<br>삭제됩니다. |
|----------------------------------------------------------------------------------------------------|---------------------------------------------------------------------------------------------------|
|                                                                                                    | <ul> <li>데이터 삭제 후, 복구가 불가능</li> <li>하므로, 삭제 시 주의하시기</li> <li>바랍니다.</li> </ul>                     |
| The second second secon |                                                                                                   |
| 저장                                                                                                    | 그림1. 데이터 삭제                                                                                       |

| 월간 일정 | 주간 일정 | 일일 일정 프린 | 린트 엑셀다운    | <u> </u> |    |    |
|-------|-------|----------|------------|----------|----|----|
|       |       | < 2      | 016 🗲 5월 🔻 | 조회       |    |    |
| 일     | 월     | 화        | Ŷ          | 목        | 금  | ۶. |
| 1     | 2     | 3        | 4          | 5        | 6  | 7  |
| 8     | 9     | 10       | 11         | 12       | 13 | 14 |
| 15    | 16    | 17       | 18         | 19       | 20 | 21 |
| 22    | 23    | 24       | 25         | 26       | 27 | 28 |
| 29    | 30    | 31       |            |          |    |    |

#### 그림1. 일정 관리

일정관리는 기간에 따른 계획의 내용, 상황 등을 등록하여, 웹사이트를 방문하는 이용자에게 제공고자 할 때 사용하는 기능입니다.

등록된 일정은 월간일정, 주간일정, 일일일정 형태로 화면상에서 조회 할 수 있도록 제공하며, 일정표를 프린트 하거나 엑셀로 다운로드 받을 수 있도록 지원합니다.

## 5.1. 어플정보/위젯생성

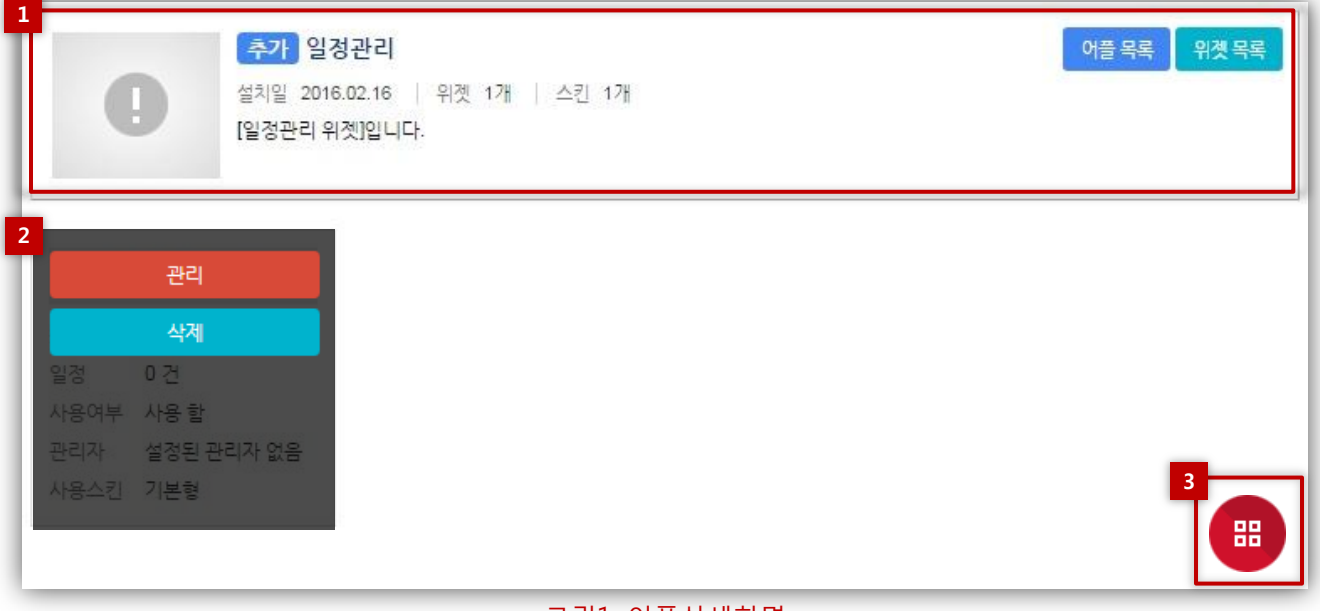

#### 그림1. 어플상세화면

관리모드 좌측 메뉴에서 리소스 관리의 [어플] 항목을 클릭하여 어플 목록화면으로 이동합니다. 관리 대상어플 위에 마우스를 올리면 [관리] 버튼이 표시되며 관리 버튼을 클릭하면 <그림1>과 같이 어플상세화면으로 이동합니다.

관리화면에서는 어플정보 및 생성된 위젯의 목록을 조회할 수 있으며, 새로운 위젯을 생성할 수 있습니다.

#### 1. 어플 정보

관리 화면에서는 어플의 [이름], [설치일], [생성된 위젯의 개수], [스킨 개수], [설명]을 조회 할 수 있으며, 우측 상단의 링크버튼을 이용하여 [어플목록], [위젯목록]으로 이동 할 수 있습니다.

#### 2. 생성된 위젯목록

어플 상세 화면에서는 생성된 위젯의 [이름], [생성일], [등록된 데이터 건수], [사용여부], [지정된 관리자], [사용 스킨]을 조회 할 수 있습니다.

각 위젯 위에 마우스를 올리면 [관리], [삭제] 버튼이 표시됩니다. [관리]버튼을 클릭할 경우, 위젯의 설정/관리 화면으로 이동할 수 있으며, [삭제]버튼을 클릭할 경우, 해당 위젯이 삭제됩니다. **TIP.** 위젯 삭제 시 해당 위젯의 설정 및 데이터가 모두 삭제되며, 삭제 후 복구가 불가능 합니다.

#### 3. 위젯 생성

화면 우측 하단의 빨간색 [위젯생성] 버튼을 클릭하면 위젯생성 화면으로 이동합니다. TIP. 위젯 생성화면과 위젯의 기본정보 설정화면의 작성 항목은 동일합니다.

## 5.2. 위젯 설정

|      |        |        |       |                  | 생성일 2016.05.01   위젯ID 13   7 | 시물 건 |
|------|--------|--------|-------|------------------|------------------------------|------|
|      |        |        |       | <b>2016</b> 년 학사 | ·일정                          |      |
| 기본설정 | 관리자 설정 | 공휴일 관리 | 데이터관리 | 스킨설정             |                              |      |

### 그림1. 위젯 설정/관리 화면

어플 상세 화면의 각 위젯 위에 마우스를 올리면 [관리], [삭제] 버튼이 표시되며 관리 버튼을 클릭하면 <그림1>과 같이 위젯 설정/관리 화면으로 이동합니다.

위젯 설정/관리 화면에서는 위젯의 [이름], [생성일], [ID], [등록된 데이터 건수]를 조회 할 수 있으며, 탭 메뉴를 통해 각 설정 화면으로 이동 할 수 있습니다.

## 5.2. 위젯 설정

5.2.1. 기본설정

| <b>사용여부</b> (● 사용함 ● 사 | <del>)용</del> 안함 |
|------------------------|------------------|

위젯 설정 페이지의 탭 메뉴 중 [기본설정]탭을 클릭하여 이동 합니다.

위젯의 이름, 위젯의 사용여부를 설정할 수 있습니다.

#### 1. 위젯 명

위젯의 이름을 변경할 수 있습니다.

#### 2. 사용여부

위젯의 사용여부를 선택할 수 있습니다. 사용 안 함으로 설정한 경우, 사용자 화면에는 "사용 중지된 위젯"이라는 메시지가 표시됩니다.

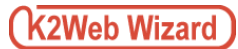

#### 5.2. 위젯 설정

#### 5.2.2. 공휴일관리

위젯 설정 페이지의 탭 메뉴 중 [공휴일 관리]탭을 클릭하여 이동 합니다.

공휴일 관리 기능은 해당 위젯의 공휴일 데이터를 미리 작성하여 관리하는 기능입니다.

#### □ 공휴일추가

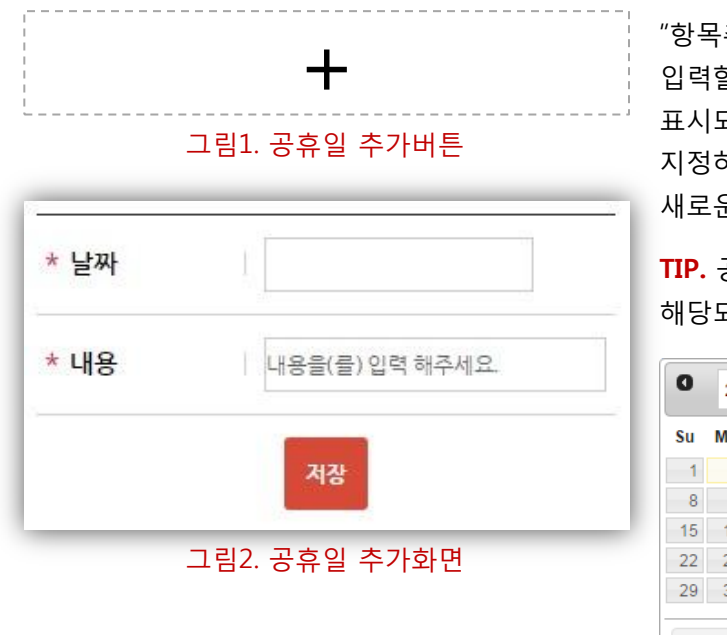

"항목추가"버튼<그림1>을 클릭하면 공휴일을 입력할 수 있는 화면이 <그림2>와 같이 팝업으로 표시되며 일자를 날짜 선택기(그림3)를 이용하여 지정하고 내용을 입력 후 저장버튼을 클릭하면 새로운 공휴일이 생성되어 목록에 추가됩니다.

**TIP.** 공휴일 생성시, 등록된 공휴일의 년도에 해당되는 탭 메뉴가 생성됩니다.

| 0  | 20   | 16 | • 5  |     | •  | 0   |
|----|------|----|------|-----|----|-----|
| Su | Мо   | Tu | We   | Th  | Fr | Sa  |
| 1  | 2    | 3  | 4    | - 5 | 6  | - 7 |
| 8  | 9    | 10 | 11   | 12  | 13 | 14  |
| 15 | 16   | 17 | 18   | 19  | 20 | 21  |
| 22 | -23  | 24 | - 25 | 26  | 27 | 28  |
| 29 | - 30 | 31 | 1    | 2   | 3  | 4   |
| то | DAY  |    |      |     |    | x   |

### 🛛 공휴일수정

|       | +              |
|-------|----------------|
| 거버이 날 | 2016.05.08     |
| 거리이 날 | 2016.05.05 💉 🗙 |

#### 그림1. 공휴일 수정버튼

공휴일목록 우측의 [수정] 버튼을 클릭하면 공휴일을 수정할 수 있는 화면이 팝업으로 표시되며 공휴일 정보를 수정한 후 수정버튼을 클릭하면 해당 항목의 정보가 변경됩니다.

#### TIP.

공휴일정보 수정방법은 공휴일 추가시의 방법과 동일합니다.

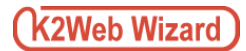

| 2016년    |            | <br> |
|----------|------------|------|
|          |            |      |
| 어버이 날    | 2016.05.08 | ×    |
| 어린이 날    | 2016.05.05 | ×    |
|          | 저장         |      |
| <u>ب</u> | 림1. 공휴일삭제  |      |

공휴일목록 우측의 [삭제] 버튼을 클릭하면 삭제할 항목이 <그림1>과 같이 빨간색 라인으로 선택되며 공휴일목록 하단의 저장버튼을 클릭하면 해당 공휴일이 삭제됩니다.

## 5.2. 위젯 설정

5.2.3. 데이터관리

| 근로자의 날<br>근로자의 날          | 기간: 2016.05.01 00:00 ~ 2016.05.01 00:00 | <br>× |
|---------------------------|-----------------------------------------|-------|
| 1-18-lan<br>BB-7 Brandjan | 기간: 2016.05.12 00:00 ~ 2016.05.13 00:00 | ×     |
| 석가탄신일<br>석가탄신일            | 기간: 2016.05.14 00:00 ~ 2016.05.14 00:00 | ×     |
| 스승의 날<br>스승의 날            | 기간: 2016.05.15 00:00 ~ 2016.05.15 00:00 | ×     |
| perg.                     | 기간: 2016.05.19 00:00 ~ 2016.05.20 00:00 | ×     |
| 소만<br>소만                  | 기간: 2016.05.20 00:00 ~ 2016.05.20 00:00 | ×     |

#### 그림1. 데이터목록

위젯 설정 페이지의 탭 메뉴 중 [데이터 관리]탭을 클릭하여 이동 합니다.

생성된 위젯에 실제 표시할 데이터를 등록하여 관리하는 기능 이며, 중간관리자로부터 지정된 관리자는 중간관리자를 대신하여 데이터를 관리할 수 있습니다.

### 1. 데이터 추가

신규 데이터를 추가할 수 있는 화면으로 이동합니다.

#### 3. 목록

등록된 데이터의 제목, 기간, 내용을 확인할 수 있으며, 목록우측의 버튼을 이용하여 수정, 삭제가 가능합니다. □ 데이터추가

| * 시작일   | 1               | * 종료일   | 1             |
|---------|-----------------|---------|---------------|
| * 시작 시간 | 00시 ▼ : 00분 ▼   | * 종료 시간 | 00시 🔻 : 00분 🔻 |
| * 게목    | 제목을(클) 입력 해주세요. |         |               |
| * 내용    | Ŭ               |         |               |
|         |                 |         |               |
|         |                 |         |               |
|         |                 | 저장      |               |
|         |                 | 저장      |               |

그림1. 데이터추가

목록 상단의 [+] 버튼을 클릭하면 신규데이터 정보를 설정할 수 있는 화면이 <그림1>와 같이 팝업으로 표시되며 설정이 끝난 후, 저장버튼을 클릭하면 새로운 데이터가 생성되어 목록에 추가됩니다

#### 1. 시작일/종료일

일정의 시작일자와 종료일자를 날짜 선택기(그림2)를 이용하여 지정합니다.

### 2. 시작시간/종료시간

일정의 시작 시간/분과 종료 시간/분을 이용하여 선택합니다.

3. 제목

일정의 제목을 입력 합니다.

#### 4. 내용

일정의 내용을 입력합니다.

| 0  | 20          | 16 | • 5  |     | •  | 0   |
|----|-------------|----|------|-----|----|-----|
| Su | Мо          | Tu | We   | Th  | Fr | Sa  |
| 1  | 2           | 3  | 4    | - 5 | 6  | - 7 |
| 8  | 9           | 10 | 11   | 12  | 13 | 14  |
| 15 | 16          | 17 | 18   | 19  | 20 | 21  |
| 22 | 23          | 24 | - 25 | 26  | 27 | 28  |
| 29 | - 30        | 31 | 1    | 2   | 3  | 4   |
| ТО | TODAY       |    |      |     |    |     |
|    | 그림2. 날짜 선택기 |    |      |     |    |     |

## □ 데이터수정

| 근로자의 날<br>근로자의 날        | 기간 : 2016.05.01 00:00 ~ 2016.05.01 00:00 | 4          | × |
|-------------------------|------------------------------------------|------------|---|
| 1-8-84<br>83/77/article | 기간 : 2016.05.12 00:00 ~ 2016.05.13 00:00 |            | × |
| 석가탄신일<br>석가탄신일          | 기간 : 2016.05.14 00:00 ~ 2016.05.14 00:00 |            | × |
| 스승의 날<br>스승의 날          | 기간 : 2016.05.15 00:00 ~ 2016.05.15 00:00 | <b>A</b> 1 | × |
| frank                   | 기간 : 2016.05.19 00:00 ~ 2016.05.20 00:00 |            | × |
| 소만                      | 기간 : 2016.05.20 00:00 ~ 2016.05.20 00:00 |            | × |

그림1. 데이터 수정버튼

데이터 목록 우측의 [수정] 버튼을 클릭하면 기 등록된 데이터의 설정을 수정할 수 있는 화면이 팝업으로 표시되며 설정이 끝난 후, 저장버튼을 클릭하면 데이터가 수정됩니다

#### TIP.

데이터 수정방법은 추가시의 방법과 동일합니다.

### 🛛 데이터 삭제

| 근로자의 날<br>근로자의 날   | 기간 : 2016.05.01 00:00 ~ 2016.05.01 00:00 | - | × |
|--------------------|------------------------------------------|---|---|
| 2-8.94<br>80773-60 | 기간 : 2016.05.12 00:00 ~ 2016.05.13 00:00 |   | × |
| 석가탄신일<br>석가탄신일     | 기간 : 2016.05.14 00:00 ~ 2016.05.14 00:00 |   | × |
| 스승의 날<br>스승의 날     | 기간 : 2016.05.15 00:00 ~ 2016.05.15 00:00 |   | × |
| transf             | 기간: 2016.05.19 00:00 ~ 2016.05.20 00:00  |   | × |
| 소만<br>소만           | 기간 : 2016.05.20 00:00 ~ 2016.05.20 00:00 |   | × |

## 목록 우측의 [삭제] 버튼을 클릭하면 삭제할 항목이 <그림2>와 같이 빨간색 라인으로 선택되며 목록 하단의 저장버튼을 클릭하면 해당 데이터가 삭제됩니다.

🛕 데이터 삭제 후, 복구가 불가능 하므로, 삭제 시 주의하시기 바랍니다.

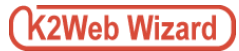

# 6. 관련사이트

| K2 Web   |  |
|----------|--|
| K K2 Web |  |
| K2 Web   |  |
| K K2 Web |  |

그림1. 관련사이트

관련 사이트는 웹사이트와 관련된 타 웹사이트의 정보를 사진과 설명 등의 형태로 제공하며, 해당 웹사이트로 연결을 보다 쉽게 접근할 수 있도록 지원합니다.

# 6. 관련사이트

## 6.1. 어플정보/위젯생성

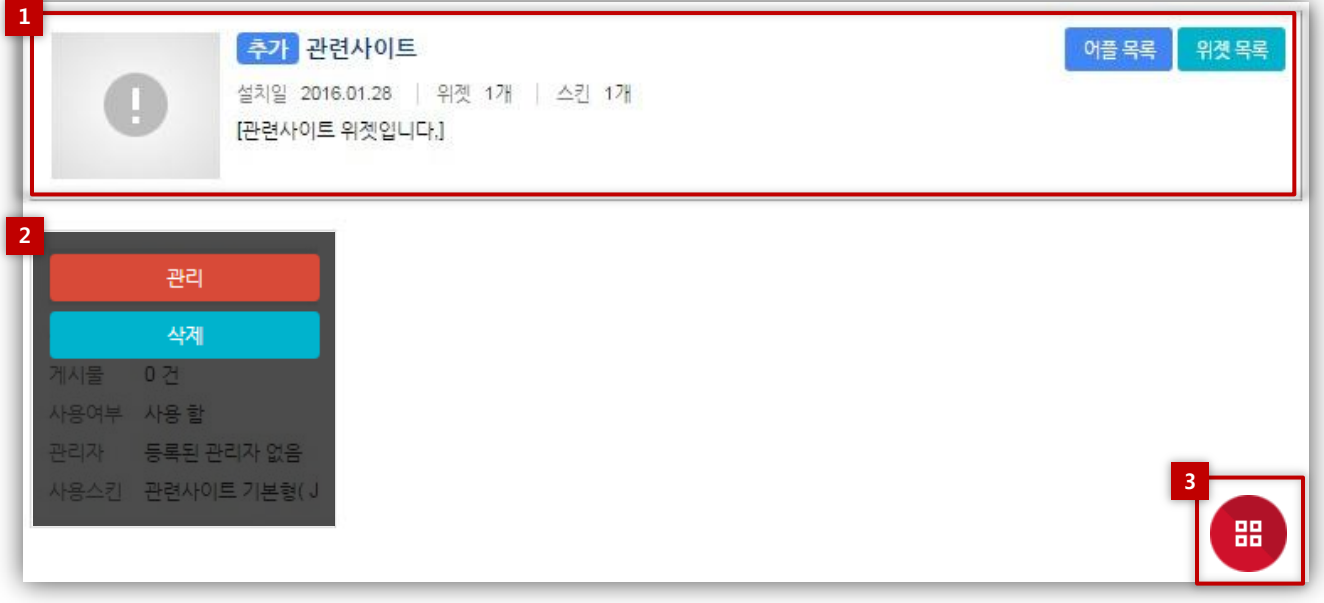

#### 그림1. 어플상세화면

관리모드 좌측 메뉴에서 리소스 관리의 [어플] 항목을 클릭하여 어플 목록화면으로 이동합니다. 관리 대상어플 위에 마우스를 올리면 [관리] 버튼이 표시되며 관리 버튼을 클릭하면 <그림1>과 같이 어플상세화면으로 이동합니다.

관리화면에서는 어플정보 및 생성된 위젯의 목록을 조회할 수 있으며, 새로운 위젯을 생성할 수 있습니다.

#### 1. 어플 정보

관리 화면에서는 어플의 [이름], [설치일], [생성된 위젯의 개수], [스킨 개수], [설명]을 조회 할 수 있으며, 우측 상단의 링크버튼을 이용하여 [어플목록], [위젯목록]으로 이동 할 수 있습니다.

#### 2. 생성된 위젯목록

어플 상세 화면에서는 생성된 위젯의 [이름], [생성일], [등록된 데이터 건수], [사용여부], [지정된 관리자], [사용 스킨]을 조회 할 수 있습니다.

각 위젯 위에 마우스를 올리면 [관리], [삭제] 버튼이 표시됩니다. [관리]버튼을 클릭할 경우, 위젯의 설정/관리 화면으로 이동할 수 있으며, [삭제]버튼을 클릭할 경우, 해당 위젯이 삭제됩니다. TIP. 위젯 삭제 시 해당 위젯의 설정 및 데이터가 모두 삭제되며, 삭제 후 복구가 불가능 합니다.

#### 3. 위젯 생성

화면 우측 하단의 빨간색 [위젯생성] 버튼을 클릭하면 위젯생성 화면으로 이동합니다. TIP. 위젯 생성화면과 위젯의 기본정보 설정화면의 작성 항목은 동일합니다.
## 6. 관련사이트

### 6.2. 위젯 설정

|      |        |       |      |      | 생성일 2016.05.01   위젯ID 10   데이터 ( |
|------|--------|-------|------|------|----------------------------------|
|      |        |       |      | 즐겨찾기 |                                  |
| 기본설정 | 관리자 설정 | 데이터관리 | 스킨설정 |      |                                  |

### 그림1. 위젯 설정/관리 화면

어플 상세 화면의 각 위젯 위에 마우스를 올리면 [관리], [삭제] 버튼이 표시되며 관리 버튼을 클릭하면 <그림1>과 같이 위젯 설정/관리 화면으로 이동합니다.

위젯 설정/관리 화면에서는 위젯의 [이름], [생성일], [ID], [등록된 데이터 건수]를 조회 할 수 있으며, 탭 메뉴를 통해 각 설정 화면으로 이동 할 수 있습니다.

## 6. 관련사이트

### 6.2. 위젯 설정

6.2.1. 기본설정

| * 위젯명 | 즐겨찾기           |
|-------|----------------|
| 사용여부  | ● 사용 함 ● 사용 안함 |
|       | 그림1. 위젯 기본설정   |

위젯 설정 페이지의 탭 메뉴 중 [기본설정]탭을 클릭하여 이동 합니다.

위젯의 이름, 위젯의 사용여부를 설정할 수 있습니다.

#### 1. 위젯 명

위젯의 이름을 변경할 수 있습니다.

2. 사용여부

위젯의 사용여부를 선택할 수 있습니다. 사용 안 함으로 설정한 경우, 사용자 화면에는 "사용 중지된 위젯"이라는 메시지가 표시됩니다.

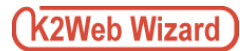

## 6. 관련사이트

#### 6.2. 위젯 설정

6.2.2. 데이터관리

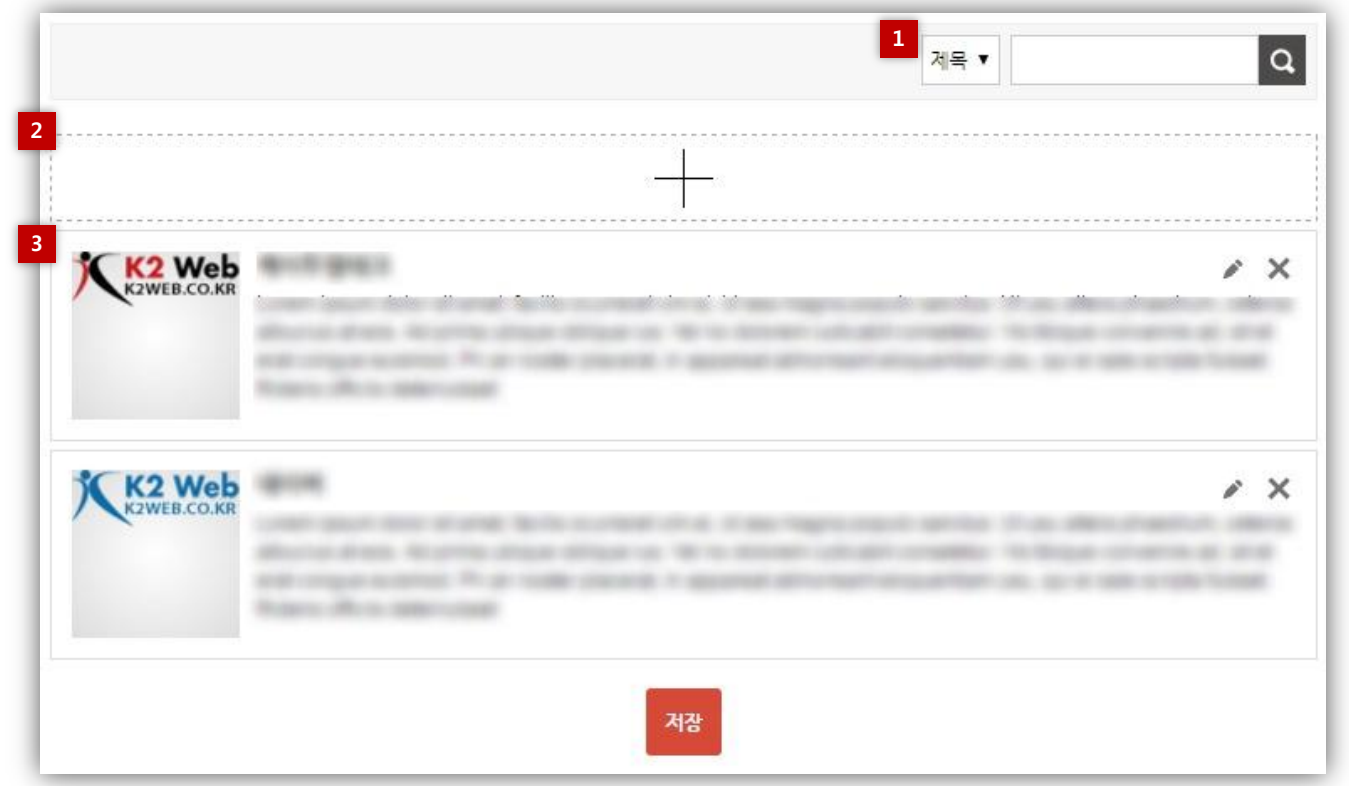

그림1. 데이터목록

위젯 설정 페이지의 탭 메뉴 중 [데이터 관리]탭을 클릭하여 이동 합니다.

생성된 위젯에 실제 표시할 데이터를 등록하여 관리하는 기능 이며, 중간관리자로부터 지정된 관리자는 중간관리자를 대신하여 데이터를 관리할 수 있습니다.

#### 1. 검색

제목 필터를 통해 목록에 등록된 데이터를 검색할 수 있습니다.

#### 2. 데이터 추가

신규 데이터를 추가할 수 있는 화면으로 이동합니다.

#### 3. 목록

등록된 데이터의 제목, 등록일, 게시기간, 내용을 확인할 수 있으며, 목록우측의 버튼을 이용하여 수정, 삭제가 가능합니다. □ 데이터추가

| 계목     |                             |
|--------|-----------------------------|
| 링크정보   | <ul> <li>사용 함</li> </ul>    |
|        | 연결주소                        |
|        | http://                     |
|        | 연결타입                        |
|        | ● 새 창 ◎ 현재 창                |
|        | <ul> <li>○ 사용 안함</li> </ul> |
| 사이트 설명 |                             |
| 이미지    | 파일 선택                       |
|        |                             |
|        | 저장                          |

#### 그림1. 데이터추가

목록 상단의 [+] 버튼을 클릭하면 신규데이터 정보를 설정할 수 있는 화면이 <그림1>와 같이 팝업으로 표시되며 설정이 끝난 후, 저장버튼을 클릭하면 새로운 데이터가 생성되어 목록에 추가됩니다

#### 1. 제목

제목을 입력합니다.

#### 2. 링크정보

데이터에 링크 사용여부를 설정합니다. 링크정보 사용 시, 등록된 데이터를 클릭하면 설정된 방법으로 연결주소에 해당하는 URL로 이동합니다. 연결주소 : 이미지 클릭 시 이동할 URL을 입력합니다. 연결타입 : •새 창 : 연결주소가 새로운 창에서 표시됩니다. •현재 창 : 연결주소가 브라우져 이동 없이 현재 창에서 표시됩니다.

#### 3. 사이트설명

등록하는 이미지에 텍스트가 포함 된 경우, 반드시 해당 텍스트를 한 글자도 빠짐없이 입력 해주시기를 권장합니다.

#### 4. 이미지

[파일선택] 버튼을 클릭하여, PC에 저장된 이미지를 불러와 등록합니다.

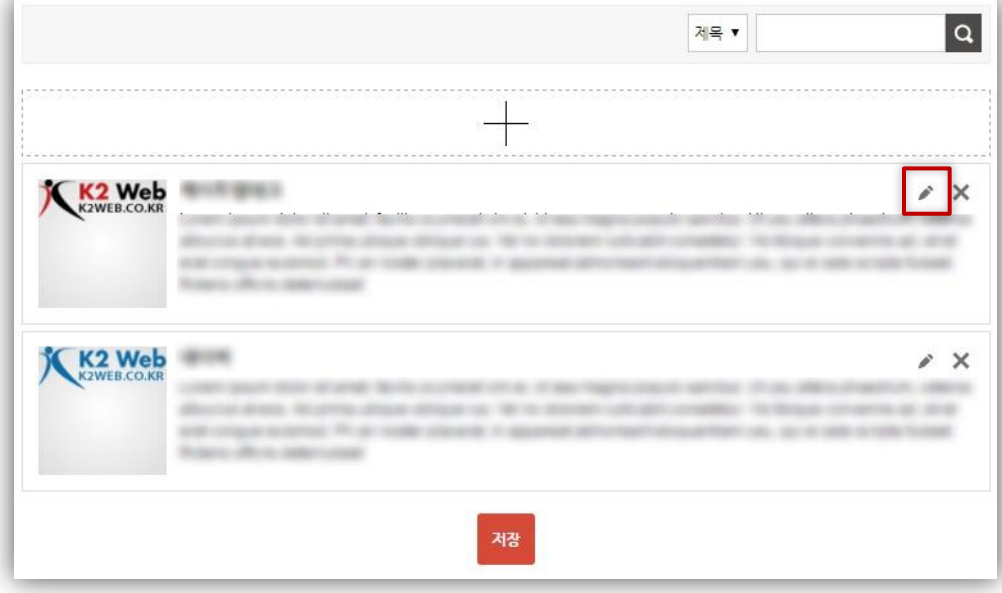

그림1. 데이터 수정버튼

데이터 목록 우측의 [수정] 버튼을 클릭하면 기 등록된 데이터의 설정을 수정할 수 있는 화면이 팝업으로 표시되며 설정이 끝난 후, 저장버튼을 클릭하면 데이터가 수정됩니다

#### TIP.

데이터 수정방법은 추가시의 방법과 동일합니다.

□ 데이터 순서변경

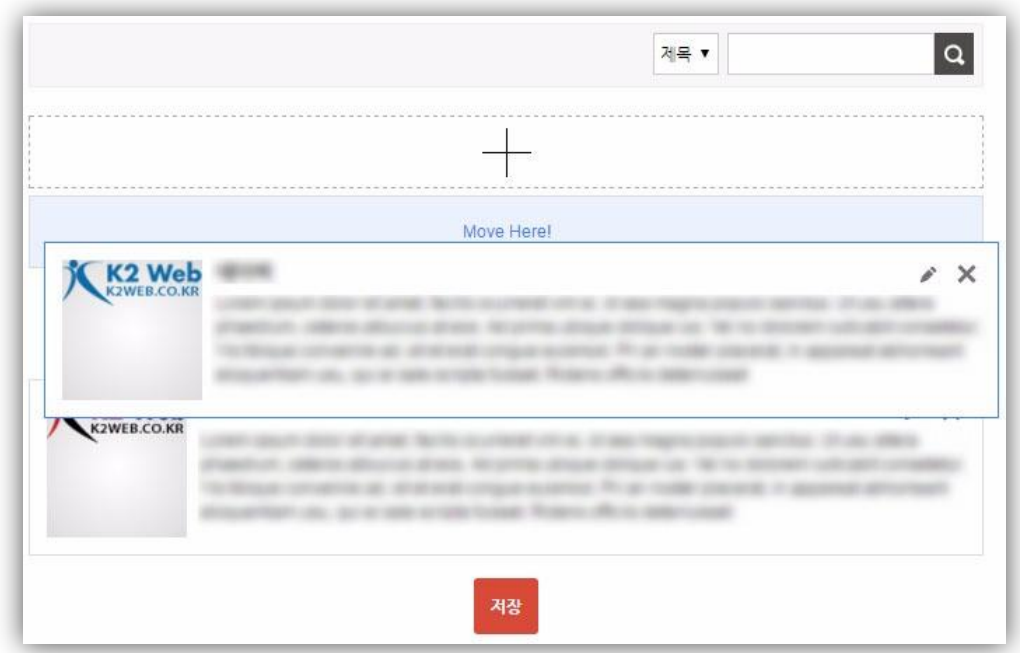

그림1. 데이터 순서변경

이동시킬 데이터를 클릭한 상태로 Drag & Drop하면 데이터의 순서가 변경되며, 저장버튼을 클릭하면 사용자화면에 적용됩니다.

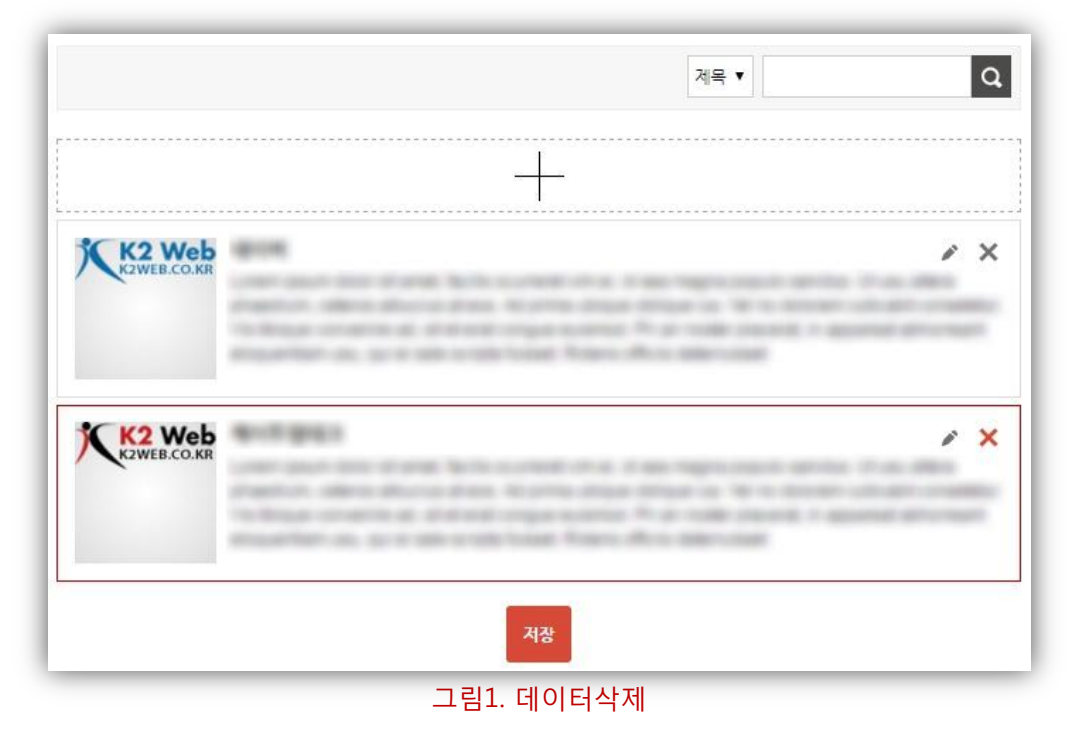

목록 우측의 [삭제] 버튼을 클릭하면 삭제할 항목이 <그림1>과 같이 빨간색 라인으로 선택되며 목록 하단의 저장버튼을 클릭하면 해당 데이터가 삭제됩니다.

🛕 데이터 삭제 후, 복구가 불가능 하므로, 삭제 시 주의하시기 바랍니다.

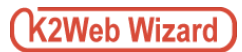

| 🔺 🛄 규정집                               | 번호 | 제목           | 제정일 | 등록일 |
|---------------------------------------|----|--------------|-----|-----|
| 🜆 학교법인                                | 7  | 학교법인정관       |     | -   |
| ↓···································· | 6  | 법인정관시행세칙     |     |     |
|                                       | 5  | 명예이사장에대한규정   |     |     |
| 🛄 부속기관                                | 4  | 직제           |     |     |
| 💭 연구기관                                | 3  | 처무규정         |     |     |
| 실실 기타                                 | 2  | 징계규정         |     |     |
|                                       | 1  | 위원회설치 및 운영규정 |     |     |
|                                       |    | " 1          | »   |     |
|                                       |    |              |     |     |

#### 그림1. 규정관리

규정 관리는 학교 혹은 기업 등의 조직의 성향에 따라 정해진 규칙을 제정 및 개정함으로 인해 웹사이트를 이용하는 이용자에게 규정에 대한 내용과 이유를 전달하여 체계적인 조직문화를 확립할 수 있도록 지원합니다.

## 7.1. 어플정보/위젯생성

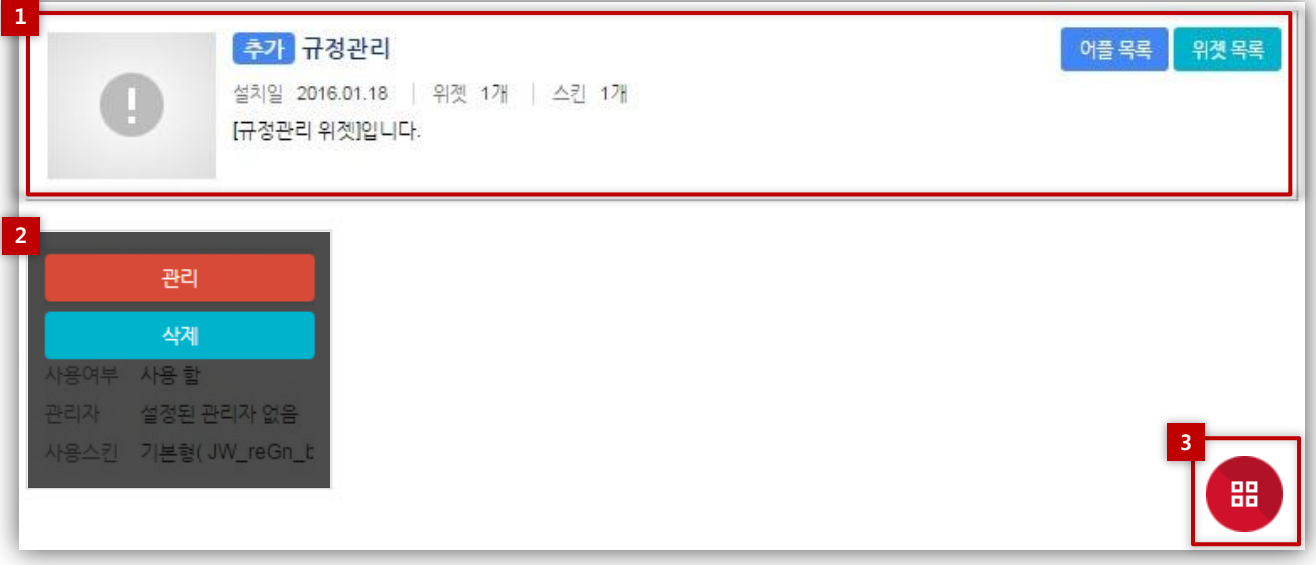

#### 그림1. 어플상세화면

관리모드 좌측 메뉴에서 리소스 관리의 [어플] 항목을 클릭하여 어플 목록화면으로 이동합니다. 관리 대상어플 위에 마우스를 올리면 [관리] 버튼이 표시되며 관리 버튼을 클릭하면 <그림1>과 같이 어플상세화면으로 이동합니다.

관리화면에서는 어플정보 및 생성된 위젯의 목록을 조회할 수 있으며, 새로운 위젯을 생성할 수 있습니다.

#### 1. 어플 정보

관리 화면에서는 어플의 [이름], [설치일], [생성된 위젯의 개수], [스킨 개수], [설명]을 조회 할 수 있으며, 우측 상단의 링크버튼을 이용하여 [어플목록], [위젯목록]으로 이동 할 수 있습니다.

#### 2. 생성된 위젯목록

어플 상세 화면에서는 생성된 위젯의 [이름], [생성일], [등록된 데이터 건수], [사용여부], [지정된 관리자], [사용 스킨]을 조회 할 수 있습니다. 각 위젯 위에 마우스를 올리면 [관리], [삭제] 버튼이 표시됩니다. [관리]버튼을 클릭할 경우, 위젯의 설정/관리 화면으로 이동할 수 있으며, [삭제]버튼을 클릭할 경우, 해당 위젯이 삭제됩니다.

TIP. 위젯 삭제 시 해당 위젯의 설정 및 데이터가 모두 삭제되며, 삭제 후 복구가 불가능 합니다.

#### 3. 위젯 생성

화면 우측 하단의 빨간색 [위젯생성] 버튼을 클릭하면 위젯생성 화면으로 이동합니다. TIP. 위젯 생성화면과 위젯의 기본정보 설정화면의 작성 항목은 동일합니다.

### 7.2. 위젯 설정

|          |          |                | 80E                                  | 2016.05.01                            | 위셋ID                           | 13                              | 네이                              | 터 0                             | 건                               |
|----------|----------|----------------|--------------------------------------|---------------------------------------|--------------------------------|---------------------------------|---------------------------------|---------------------------------|---------------------------------|
|          |          | 매뉴얼            | 작성규정                                 |                                       |                                |                                 |                                 |                                 |                                 |
| 자설정 분류관리 | 데이터관리    | 스킨설정           |                                      |                                       |                                |                                 |                                 |                                 |                                 |
|          | 자설정 분류관리 | 자설정 분류관리 데이터관리 | <b>매뉴얼</b> 경<br>자설정 분류 관리 데이터관리 스킨설정 | <b>매뉴얼작성규정</b><br>자설정 분류관리 데이터관리 스킨설정 | 매뉴얼작성규정<br>자설정 분류관리 데이터관리 스킨설정 | 매뉴얼작성규정<br>자설정 분류 관리 데이터관리 스킨설정 | 매뉴얼작성규정<br>자설정 분류 관리 데이터관리 스킨설정 | 매뉴얼작성규정<br>자설정 분류 관리 데이터관리 스킨설정 | 매뉴얼작성규정<br>자설정 분류 관리 데이터관리 스킨설정 |

#### 그림1. 위젯 설정/관리 화면

어플 상세 화면의 각 위젯 위에 마우스를 올리면 [관리], [삭제] 버튼이 표시되며 관리 버튼을 클릭하면 <그림1>과 같이 위젯 설정/관리 화면으로 이동합니다.

위젯 설정/관리 화면에서는 위젯의 [이름], [생성일], [ID], [등록된 데이터 건수]를 조회 할 수 있으며, 탭 메뉴를 통해 각 설정 화면으로 이동 할 수 있습니다.

### 7.2. 위젯 설정

7.2.1. 기본설정

| * 위젯명 | 매뉴얼작성규정            |
|-------|--------------------|
| 사용여부  | │ ◉ 사용 함   ◎ 사용 안함 |
|       | 그림1. 위젯 기본설정       |

위젯 설정 페이지의 탭 메뉴 중 [기본설정]탭을 클릭하여 이동 합니다.

위젯의 이름, 위젯의 사용여부를 설정할 수 있습니다.

#### 1. 위젯 명

위젯의 이름을 변경할 수 있습니다.

#### 2. 사용여부

위젯의 사용여부를 선택할 수 있습니다. 사용 안 함으로 설정한 경우, 사용자 화면에는 "사용 중지된 위젯"이라는 메시지가 표시됩니다.

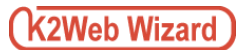

#### 7.2. 위젯 설정

#### 7.2.2. 분류관리

위젯 설정 페이지의 탭 메뉴 중 [분류 관리]탭을 클릭하여 이동 합니다.

분류 기능은 작성된 데이터를 여러 가지 주제별로 구분하고, 차별화 하고자 할 때 활용합니다.

#### □ 분류추가

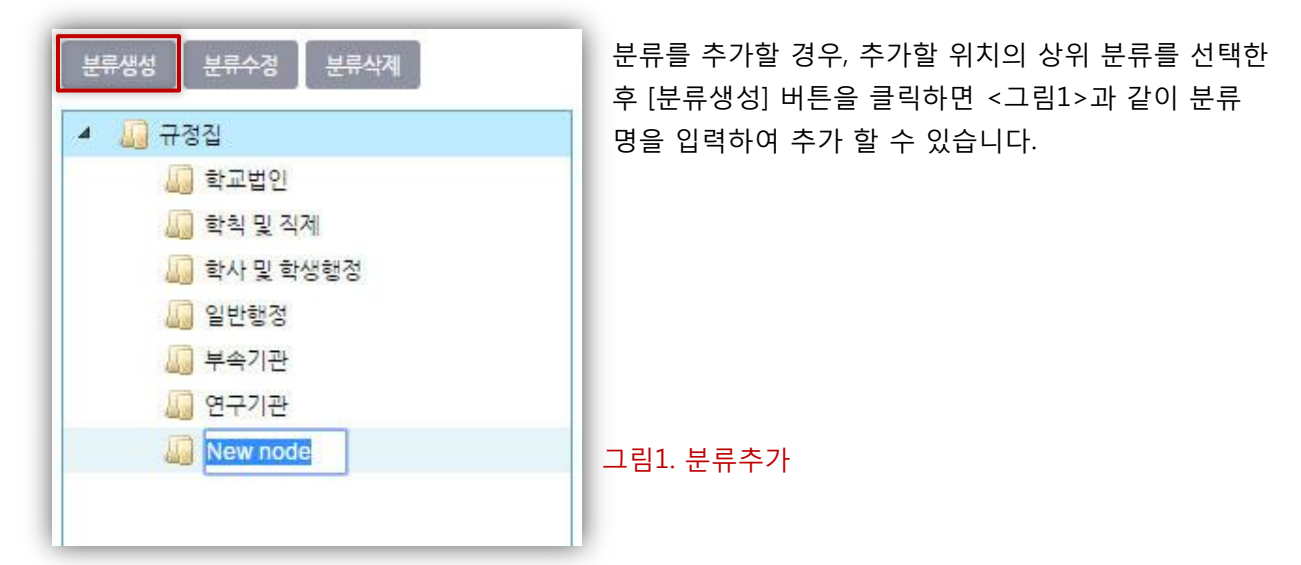

□ 분류수정

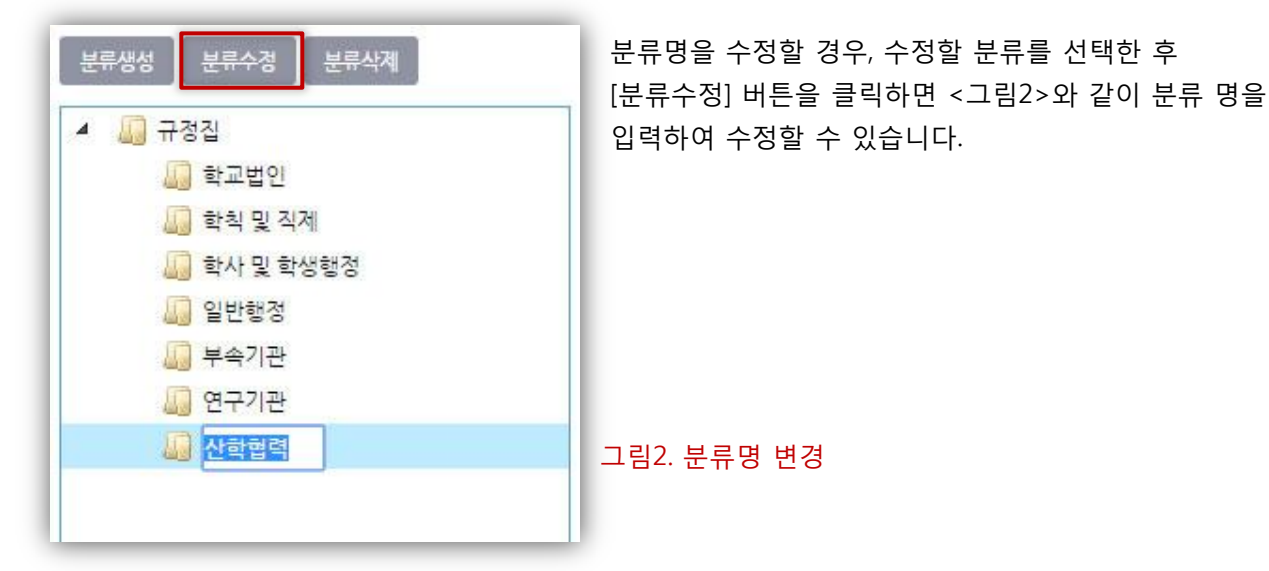

□ 분류이동

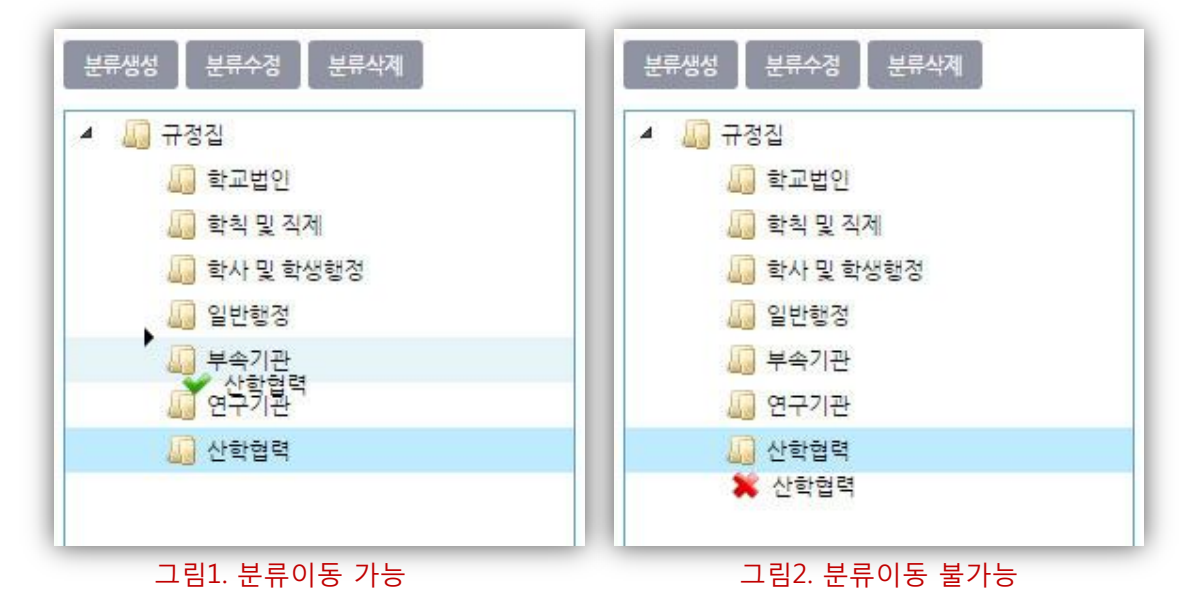

분류를 이동시킬 경우, 이동시킬 분류를 선택 한 후 Drag & Drop으로 이동시킬 수 있습니다.

이동이 가능한 경우는 <그림1>과 같이 [ ✓ ]아이콘이 표시되며, 같은 위치로는 이동이 불가능하므로 <그림2>와 같이 [ X ] 아이콘이 표시됩니다.

□ 분류삭제

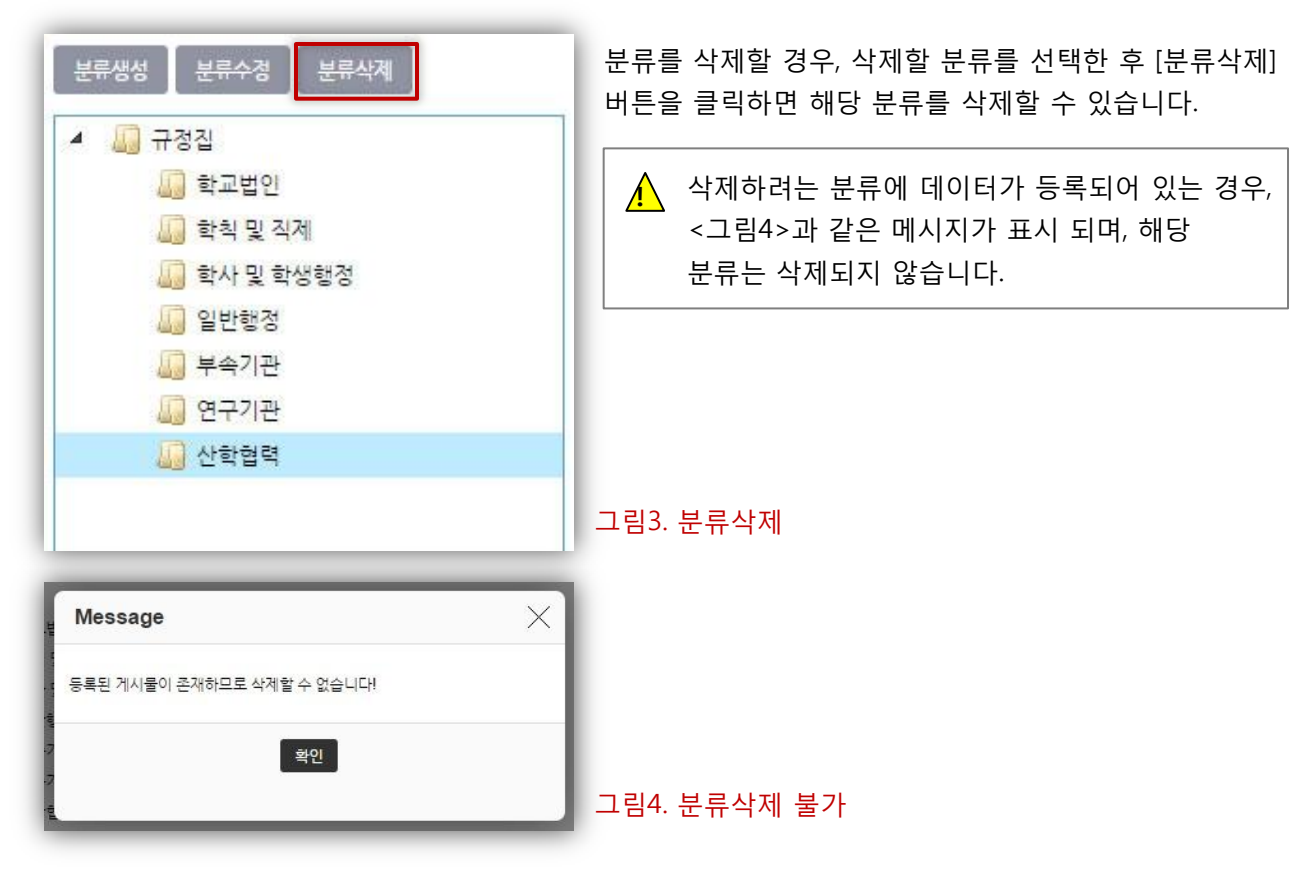

### 7.2. 위젯 설정

7.2.3. 데이터관리

| ▲                |                                                               |     |
|------------------|---------------------------------------------------------------|-----|
|                  | 3<br>학교법인정관<br>개정일 2016.05.03   등록일 2016-05-01 12:14:09.0     | ××  |
| ₩ 연구기관<br>₩ 산학협력 | <b>법인정관시행세칙</b><br>개정일 2016.05.03   등록일 2016-05-01 12:14:32.0 | ××  |
|                  | <b>명예이사장에대한규정</b><br>개정일 2016.05.03 등록일 2016-05-01 12:14:51.0 | / X |
|                  | <b>직제</b><br>개정일 2016.05.03   등록일 2016-05-01 12:15:05.0       | ø X |
|                  | <b>처무규정</b><br>개정일 2016.05.03   등록일 2016-05-01 12:15:18.0     | ××  |
|                  | 저장                                                            |     |

#### 그림1. 데이터목록

위젯 설정 페이지의 탭 메뉴 중 [데이터관리]탭을 클릭하여 이동 합니다.

생성된 위젯에 실제 표시할 데이터를 등록하여 관리하는 기능 이며, 중간관리자로부터 지정된 관리자는 중간관리자를 대신하여 데이터를 관리할 수 있습니다.

#### 1. 전화번호분류

신규 데이터를 추가할 수 있는 화면으로 이동합니다. **TIP.** 데이터 등록 전, 반드시 등록할 데이터의 분류를 선택해 주세요.

#### 2. 데이터 추가

신규 데이터를 추가할 수 있는 화면으로 이동합니다.

#### 3. 목록

등록된 데이터의 제목을 확인할 수 있으며, 목록우측의 버튼을 이용하여 수정, 삭제가 가능합니다.

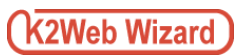

## □ 데이터추가

| <mark>1</mark> * 문서명          |    |                                                                                                    |      | 목록<br>신규[ | 상딘<br>데이    | ·의 [<br>터 정 | +] 년<br>보를  | 버튼∙<br>설정  | 을 클<br>당할 | 클릭하면<br>수 있는 화면이   |
|-------------------------------|----|----------------------------------------------------------------------------------------------------|------|-----------|-------------|-------------|-------------|------------|-----------|--------------------|
| <mark>2</mark> <sub>제정일</sub> |    | 문서를 최초로 등록한 날짜를 선택합                                                                                                    | 니다.  | <그림<br>끝나 | ]1>9<br>호 : | 라 같<br>더잗⊢  | 이 핕<br>ㅐ트 읔 | ነ업⊆<br>을 킄 | 으로<br>리히  | 표시되며 설정이<br>나며 새로우 |
| <mark>3</mark> 개정일            |    | 2016         5         •           Su Mo Tu We Th         Fr         Sa         개 등록한 문서의 개경일자를 선택           1         2         3         4         5         6         7           8         9         10         11         12         13         14           5         46         7         18         10         12         13 | 합니다. | 데이태       | 티가          | 생성          | 되어          | 목록         | 루에        | 추가됩니다              |
| 4 내용<br>4 개정사으 및 조            | 9  | 12     12     12     12     12     12     12     12     12       12     12     12     12     12     12     12       12     13     11     12     3     4       TODAY     X                                                                                                    |      |           |             |             |             |            |           |                    |
| 내용                            | i. |                                                                                                    | - 1  | 0         | 201         | 6 🔻         | 5           | •          | D         |                    |
|                               |    |                                                                                                    | - 1  | Su        | Мо          | Tu W        | e Th        | Fr         | Sa        |                    |
|                               |    |                                                                                                    | - 1  | 1         | 2           | 3           | 4 5         | 6          | 7         |                    |
|                               |    |                                                                                                    | - 11 | - 8       | 9           | 10          | 1 12        | 2 13       | - 14      |                    |
|                               |    |                                                                                                    |      | 15        | 16          | 17          | 8 19        | 20         | 21        |                    |
| 점부파일                          |    | 파일 선택                                                                                                    |      | 22        | 23          | 24 2        | 26          | 27         | - 28      |                    |
|                               |    | _                                                                                                    |      | 29        | 30          | 31          | 1 2         | 2 3        | 4         | 그림2.               |
|                               |    | 저장                                                                                                    |      | ТО        | DAY         |             |             |            | x         | 날짜 선택기             |
|                               |    | 그림1. 데이터추가                                                                                                    |      |           |             |             |             |            |           |                    |

그림2. 날짜 선택기

#### 1. 문서명

문서(규정) 명을 입력합니다.

2. 제정일

문서(규정)를 최초로 등록한 일자를 날짜선택기(그림2)를 이용하여 지정 합니다.

3. 개정일

문서(규정)의 개정 일자를 날짜선택기(그림2)를 이용하여 지정 합니다.

4. 내용

문서(규정)의 내용을 입력 합니다.

#### 5. 개정사유 및 주요내용

문서(규정)개정 시, 사유 및 요약내용을 입력합니다.

6. 첨부파일

등록된 문서(규정)가 파일로 작성된경우, 작성된 파일을 첨부할 수 있습니다.

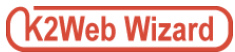

### □ 데이터수정

| <b>학교법인정관</b><br>개정일 2016.05.03 등록일 2016-05-01 12:14:09.0     | ×   | 데이터 목록 우측의 [수정] 버튼을 클릭하면<br>기 등록된 데이터의 설정을 수정할 수 있는<br>화면이 팝업으로 표시되며 설정이 끝난 후,<br>저장버튼을 클릭하면 데이터가 수정됩니다 |
|---------------------------------------------------------------|-----|----------------------------------------------------------------------------------------------------|
| <b>법인정관시행세칙</b><br>개정일 2016.05.03   등록일 2016-05-01 12:14:32.0 | / X | <b>TIP.</b><br>데이터 수정방법은 추가시의 방법과                                                                       |
| 명예이사장에대한규정<br>개정일 2016.05.03 등록일 2016-05-01 12:14:51.0        | / X | 동일합니다.                                                                                                  |
| <b>직제</b><br>개정일 2016.05.03 등록일 2016-05-01 12:15:05.0         | × × |                                                                                                    |
| <b>처무규정</b><br>개정일 2016.05.03   등록일 2016-05-01 12:15:18.0     | # X |                                                                                                    |
| 저장                                                            |     | 그림1. 데이터 수정버튼                                                                                           |

## □ 데이터 순서변경

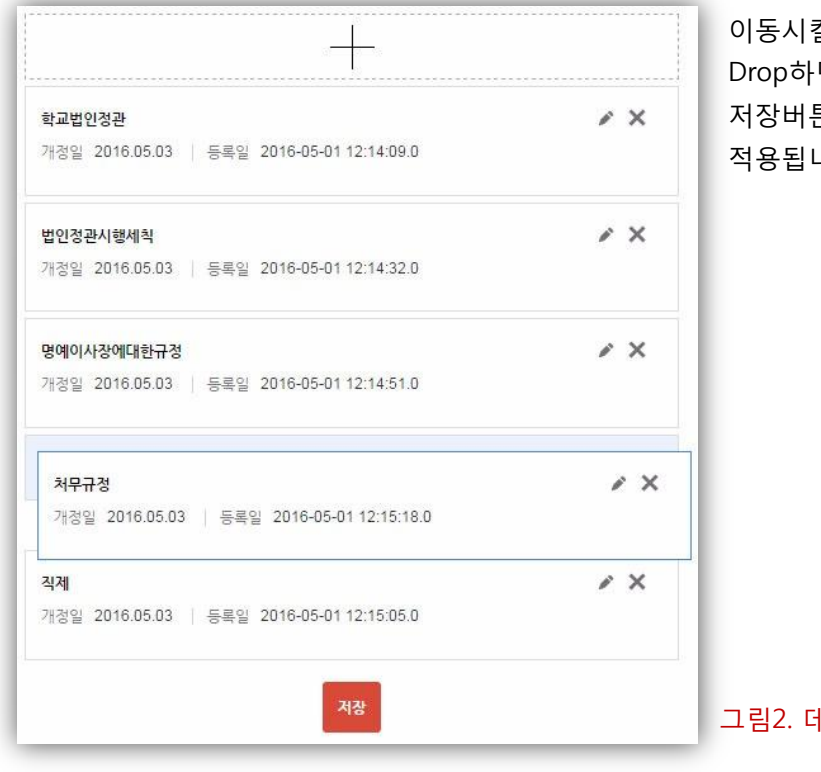

이동시킬 데이터를 클릭한 상태로 Drag & Drop하면 데이터의 순서가 변경되며, 저장버튼을 클릭하면 사용자화면에 적용됩니다.

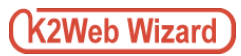

### 🛛 데이터삭제

| <b>학교법인정관</b><br>개정일 2016.05.03 [ 등록일 2016-05-01 12:14:09.0   | ≠ × | 목록 우측의 [삭제] 버튼을 클릭하면 삭제할<br>항목이 <그림2>와 같이 빨간색 라인으로<br>선택되며 목록 하단의 저장버튼을 클릭하면<br>해당 데이터가 삭제됩니다. |
|---------------------------------------------------------------|-----|------------------------------------------------------------------------------------------------|
| <b>법인정관시행세칙</b><br>개정일 2016.05.03   등록일 2016-05-01 12:14:32.0 | / X | ▲ 데이터 삭제 후, 복구가 불가능<br>하므로, 삭제 시 주의하시기                                                         |
| 명예이사장에대한규정<br>개정일 2016.05.03 등록일 2016-05-01 12:14:51.0        | / × | 바랍니다.                                                                                          |
| 처무규정<br>개정일 2016.05.03   등록일 2016-05-01 12:15:18.0            | # X |                                                                                                |
| <b>직제</b><br>개정일 2016.05.03   등록일 2016-05-01 12:15:05.0       | ××  |                                                                                                |
| 저장                                                            |     | 그림1. 데이터 삭제                                                                                    |

|                                                            | 이름 ♥                                                                                                    |
|------------------------------------------------------------|----------------------------------------------------------------------------------------------------|
| #25<br>- 1000000 - 24<br>- 8000000 - 24<br>- 8000000 - 240 | - SANSA - Los concentrations                                                                                                    |
| 825<br>- MERNER 200<br>- RECENT 200<br>- RECENT 200        | - 1988                                                                                                    |
| #25<br>- 100/100-21<br>- #10/000-21<br>- #10/000-21        | - 0000000 - 000-00000<br>- 000000 - 100-0000000000                                                                                                    |
| #25<br>- 198798-24<br>- 8989898                            | - 2000 - 100 - 100 |

그림1. 인물소개

인물소개는 주요 인물(학교의 교수 혹은 기업의 임원 등)의 프로필(사진과 이름, 직위, 이메일 등) 정보를 목록으로 구성하여 웹 사이트를 이용하는 이용자에게 제공하고자 할 때 사용하는 기능입니다.

### 8.1. 어플정보/위젯생성

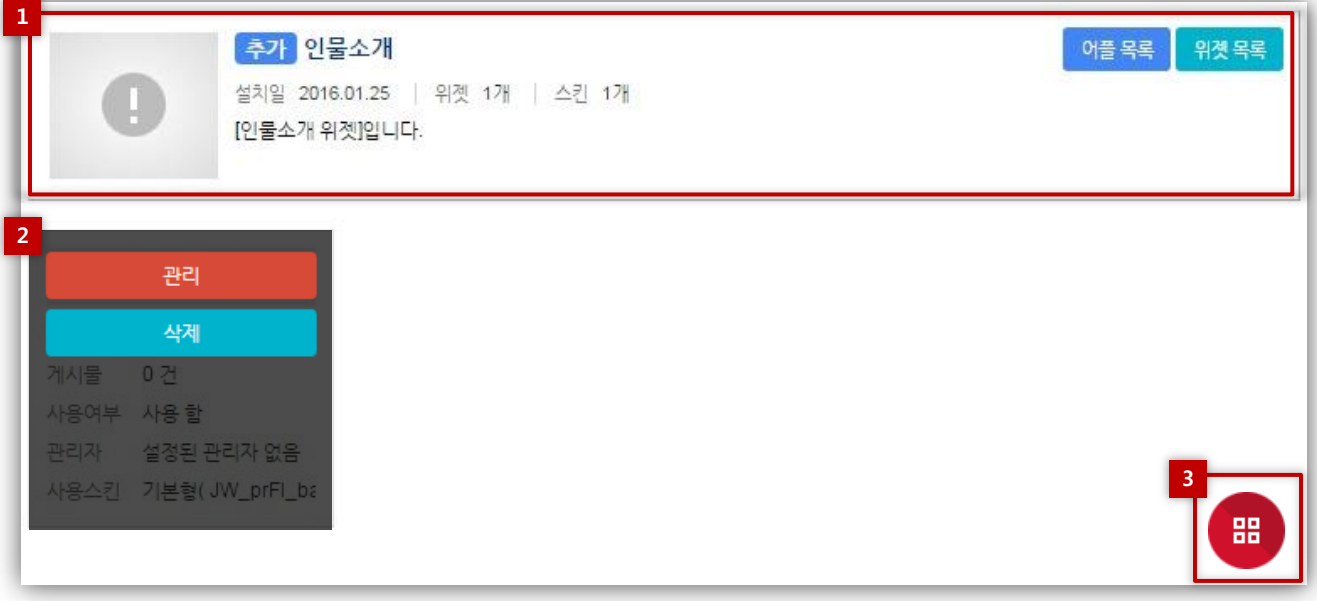

#### 그림1. 어플상세화면

관리모드 좌측 메뉴에서 리소스 관리의 [어플] 항목을 클릭하여 어플 목록화면으로 이동합니다. 관리 대상어플 위에 마우스를 올리면 [관리] 버튼이 표시되며 관리 버튼을 클릭하면 <그림1>과 같이 어플상세화면으로 이동합니다.

관리화면에서는 어플정보 및 생성된 위젯의 목록을 조회할 수 있으며, 새로운 위젯을 생성할 수 있습니다.

#### 1. 어플 정보

관리 화면에서는 어플의 [이름], [설치일], [생성된 위젯의 개수], [스킨 개수], [설명]을 조회 할 수 있으며, 우측 상단의 링크버튼을 이용하여 [어플목록], [위젯목록]으로 이동 할 수 있습니다.

#### 2. 생성된 위젯목록

어플 상세 화면에서는 생성된 위젯의 [이름], [생성일], [등록된 데이터 건수], [사용여부], [지정된 관리자], [사용 스킨]을 조회 할 수 있습니다.

각 위젯 위에 마우스를 올리면 [관리], [삭제] 버튼이 표시됩니다. [관리]버튼을 클릭할 경우, 위젯의 설정/관리 화면으로 이동할 수 있으며, [삭제]버튼을 클릭할 경우, 해당 위젯이 삭제됩니다. TIP. 위젯 삭제 시 해당 위젯의 설정 및 데이터가 모두 삭제되며, 삭제 후 복구가 불가능 합니다.

#### 3. 위젯 생성

화면 우측 하단의 빨간색 [위젯생성] 버튼을 클릭하면 위젯생성 화면으로 이동합니다. TIP. 위젯 생성화면과 위젯의 기본정보 설정화면의 작성 항목은 동일합니다.

### 8.2. 위젯 설정

|      |        |       |      |      | 생성일 | 2016.05.01 | 위젯[ | ) 15 | 11 | 데이터 | 0 건 |
|------|--------|-------|------|------|-----|------------|-----|------|----|-----|-----|
|      |        |       |      | 교수소개 |     |            |     |      |    |     |     |
| 기본설정 | 관리자 설정 | 데이터관리 | 스킨설정 |      |     |            |     |      |    |     |     |
|      |        |       |      |      |     |            |     |      |    |     | -   |

#### 그림1. 위젯 설정/관리 화면

어플 상세 화면의 각 위젯 위에 마우스를 올리면 [관리], [삭제] 버튼이 표시되며 관리 버튼을 클릭하면 <그림1>과 같이 위젯 설정/관리 화면으로 이동합니다.

위젯 설정/관리 화면에서는 위젯의 [이름], [생성일], [ID], [등록된 데이터 건수]를 조회 할 수 있으며, 탭 메뉴를 통해 각 설정 화면으로 이동 할 수 있습니다.

### 8.2. 위젯 설정

8.2.1. 기본설정

| 1 | * 위곗명    | 교수소개                                    |            |      |          |      |
|---|----------|-----------------------------------------|------------|------|----------|------|
| 2 | 사용여부     | <ul> <li>사용 함</li> <li>사용 안함</li> </ul> |            |      |          |      |
| 3 | 목록출력갯수   | ∞ ▼ 출                                   |            |      |          |      |
| 4 | 목록 정렬기준  | ● 출력순서 기준 🛛 이름                          | : 기준       |      |          |      |
| 5 | 항목       | 항목명                                     | 항목입력시 안내문구 | 사용여부 | 목록출력     | 검색사용 |
|   | POSITION | 직위(직급)                                  |            |      |          |      |
|   | NAME     | 이름                                      |            |      | 1        |      |
|   | TEL      | 전화번호                                    |            |      | <b>N</b> |      |
|   | HP       | 휴대전화번호                                  |            |      |          |      |
|   | FAX      | 팩스번호                                    |            |      |          |      |
|   | EMAIL    | 이메일                                     |            |      |          |      |
|   | HOMEPAGE | 홈페이지                                    |            |      |          |      |
|   | SPHERE   | 연구분야                                    |            |      |          |      |
|   | OFFICE   | 사무실                                     |            |      |          |      |
|   | РНОТО    | 사진                                      |            |      | 2        |      |
|   | CONTENTS | 세부내용                                    |            |      |          |      |

위젯 설정 페이지의 탭 메뉴 중 [기본설정]탭을 클릭하여 이동 합니다.

위젯의 이름, 위젯의 사용여부를 설정할 수 있으며, 기타 부가정보를 설정 합니다.

2. 사용여부

위젯의 사용여부를 선택할 수 있습니다. 사용 안 함으로 설정한 경우, 사용자 화면에는 "사용 중지된 위젯"이라는 메시지가 표시됩니다.

그림1. 위젯 기본설정

#### 3. 목록출력갯수

데이터가 많은 경우, 데이터의 개수를 설정 하여 페이지로 구분할 수 있으며, 개수 설정 후 목록 하단에 페이징 버튼이 노출 됩니다.

TIP. "∞"로 설정 시, 등록된 데이터가 모두 출력됩니다.

#### 4. 목록정렬 기준

등록된 데이터는 기본적으로 최근에 등록된 데이터가 목록의 상위에 위치합니다. 중간관리자(or, 위젯 관리자)는 등록된 데이터가 화면에서 정렬되는 기준을 별도로 설정 할 수 있습니다. 출력순서(사용자정의)기준 : 데이터 관리화면에서 설정한 노출순서를 기준으로 정렬합니다. 이름기준 : 이름항목(가나다 순, 알파벳 순)을 기준으로 정렬합니다.

#### 5. 입력항목설정

데이터 등록 시, 입력할 항목의 항목명, 입력 시 안내문구, 항목의 사용여부, 목록에서의 출력여부, 목록의 검색 창에서 검색 항목으로 사용여부를 선택할 수 있습니다.

위젯 명
 위젯의 이름을 변경할 수 있습니다.

### 8.2. 위젯 설정

8.2.2. 데이터관리

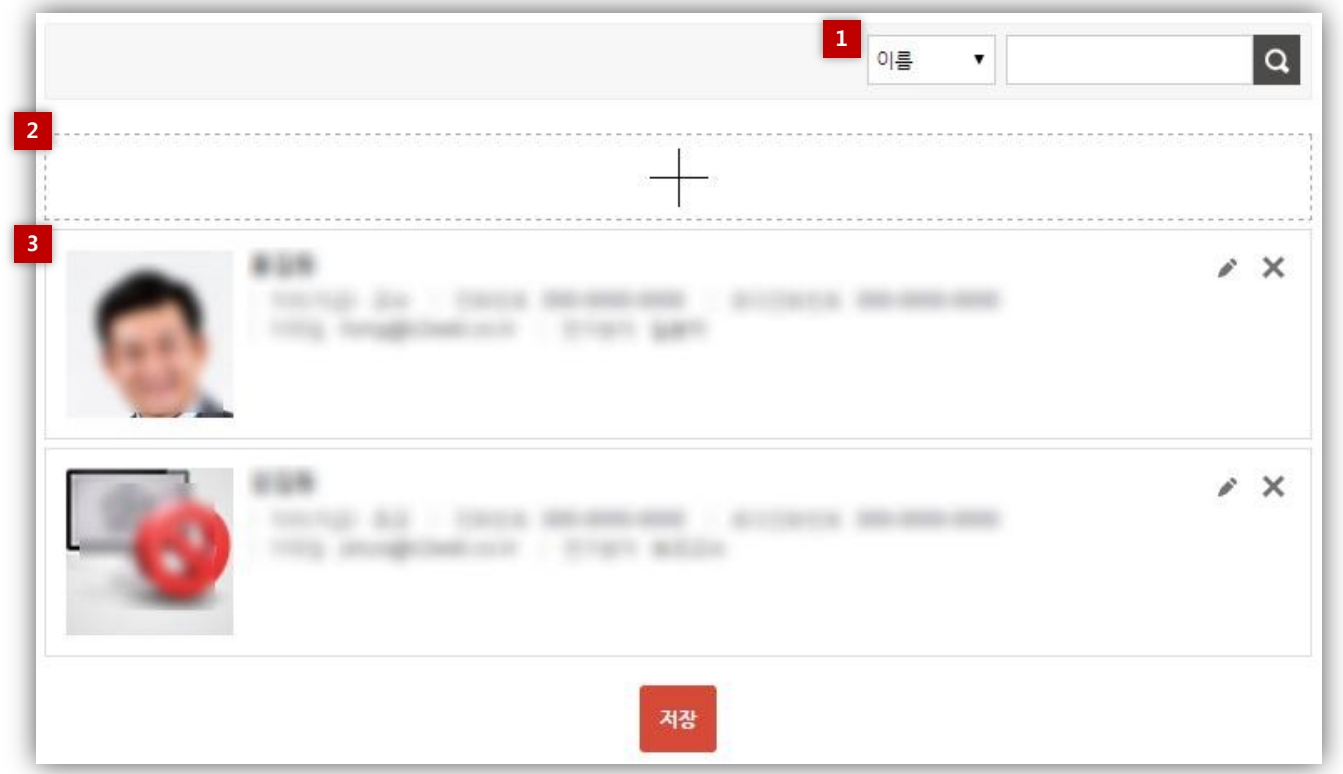

그림1. 데이터목록

위젯 설정 페이지의 탭 메뉴 중 [데이터 관리]탭을 클릭하여 이동 합니다.

생성된 위젯에 실제 표시할 데이터를 등록하여 관리하는 기능 이며, 중간관리자로부터 지정된 관리자는 중간관리자를 대신하여 데이터를 관리할 수 있습니다.

1. 검색

위젯의 기본설정에서 검색사용으로 지정된 항목의 필터를 통해 목록에 등록된 데이터를 검색할 수 있습니다.

#### 2. 데이터 추가

신규 데이터를 추가할 수 있는 화면으로 이동합니다.

#### 3. 목록

위젯의 기본설정에서 목록사용으로 지정된 항목을 확인할 수 있으며, 목록우측의 버튼을 이용하여 수정, 삭제가 가능합니다.

### □ 데이터추가

| 이름     |                                      |
|--------|--------------------------------------|
| 직위(직급) |                                      |
| 전화번호   |                                      |
| 휴대전화번호 |                                      |
| 이메일    |                                      |
| 홈페이지   | 주소:                                  |
|        | 홈페이지명:                               |
| 연구분야   |                                      |
| 이미지    | যান্ট প্লে                           |
| 세부내용   | ···································· |
|        | 및 미리보기 / 등 편집장 등 소스장                 |
|        | 저장                                   |
|        | 그림1. 데이터추가                           |

목록 상단의 [+] 버튼을 클릭하면 신규데이터 정보를 설정할 수 있는 화면이 <그림1>와 같이 팝업으로 표시됩니다.

위젯의 기본설정에서 항목 사용여부에 체크된 항목이 노출 되며, 해당 항목을 각각 작성할 수 있습니다

설정이 끝난 후, 저장버튼을 클릭하면 새로운 데이터가 생성되어 목록에 추가됩니다

|                                         | ×   |
|-----------------------------------------|-----|
| AND AND AND AND AND AND AND AND AND AND | / X |
| 저장                                      |     |

그림1. 데이터 수정버튼

데이터 목록 우측의 [수정] 버튼을 클릭하면 기 등록된 데이터의 설정을 수정할 수 있는 화면이 팝업으로 표시되며 설정이 끝난 후, 저장버튼을 클릭하면 데이터가 수정됩니다

| TIP.                      |
|---------------------------|
| 데이터 수정방법은 추가시의 방법과 동일합니다. |
|                           |

□ 데이터 순서변경

| Move Here!                                                                                                    |    |
|----------------------------------------------------------------------------------------------------|----|
| AND AND AND AND AND AND AND AND AND AND                                                                                                    | ×× |
| A REAL PROPERTY AND ADDRESS OF THE REAL PROPERTY AND ADDRESS OF THE REAL PROPERTY AND ADDRESS OF THE REAL PROPERTY ADDRESS OF THE REAL PROPERTY ADDRESS OF THE RE |    |
| 저장                                                                                                    |    |

그림2. 데이터 순서변경

이동시킬 데이터를 클릭한 상태로 Drag & Drop하면 데이터의 순서가 변경되며, 저장버튼을 클릭하면 사용자화면에 적용됩니다.

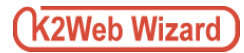

| 이름 | Q   |
|----|-----|
|    |     |
|    | / X |
|    | / × |
| 저장 |     |

그림1. 데이터삭제

목록 우측의 [삭제] 버튼을 클릭하면 삭제할 항목이 <그림1>과 같이 빨간색 라인으로 선택되며 목록 하단의 저장버튼을 클릭하면 해당 데이터가 삭제됩니다.

🛕 데이터 삭제 후, 복구가 불가능 하므로, 삭제 시 주의하시기 바랍니다.

|  | 2000 | 년대 |
|--|------|----|
|--|------|----|

| 년도           | 내용                   |
|--------------|----------------------|
| 2015년 9월     | 교육부장관 겸 부총리 상 수상     |
| 2014년 7월     | 정보통신부 신소프트웨어 대상 수상   |
| 2011년 2월 13일 | 법인설립                 |
| 2009년 11월    | K2 Web MBS 출시(부설연구소) |
| 2007년 3월     | 이노비즈기업선정(서울지방중소기업청)  |

#### □ 2010년대

| 년도                   | 내용                                                                          |
|----------------------|-----------------------------------------------------------------------------|
| 2014년                | 표준프레임워크 상호호환성 레벨 2 획득(CMS 부문) 본사 확장 이전 웹접근성 마크 17개 획득, 웹 어워드 교육부문 통합 대상     |
| 2013년                | 모바일 빌더 WCMS 출시 국방부-정부기관 웹어워드 최우수상 공공의료, 대학 부분 웹어워드 대상                       |
| 2012년                | GS 인증 획득(K2 Web Wizard / MBS) 부산지사 설립(3월) Korea Web Award, K-AWARDS 수상      |
| 201 <mark>1</mark> 년 | 전자정부프레임워크 적용 완료(K2 Web Wizard / MBS) K2 Web Wizard 5.0 출시 K2 Web MBS 2.0 출시 |
| 2010년                | INNOBIZ 인증                                                                  |

### 그림1. 연혁관리(전체출력 형태)

| 2000년대 | 2010년대                             |
|--------|------------------------------------|
| 년도     |                                    |
| 2014년  | 표준프레임워크 상호호환성 레벨 2 획득(CMS 부문       |
| 2013년  | 모바일 빌더 WCMS 출시 국방부-정부기관 웹어워.       |
| 2012년  | GS 인증 획득(K2 Web Wizard / MBS) 부산지사 |
| 2011년  | 전자정부프레임워크 적용 완료(K2 Web Wizard /    |
| 2010년  | INNOBIZ 인증                         |

그림1. 연혁관리(분류별출력 형태)

연혁관리는 학교 혹은 기업 등의 조직이 시작부터 지금까지의 역사를 기록함으로 인해 웹사이트를 이용하는 이용자에게 조직이 걸어온 역사를 알리고 업적을 어필하여 시대별 변화를 한눈에 알 수 있도록 지원합니다

## 9.1. 어플정보/위젯생성

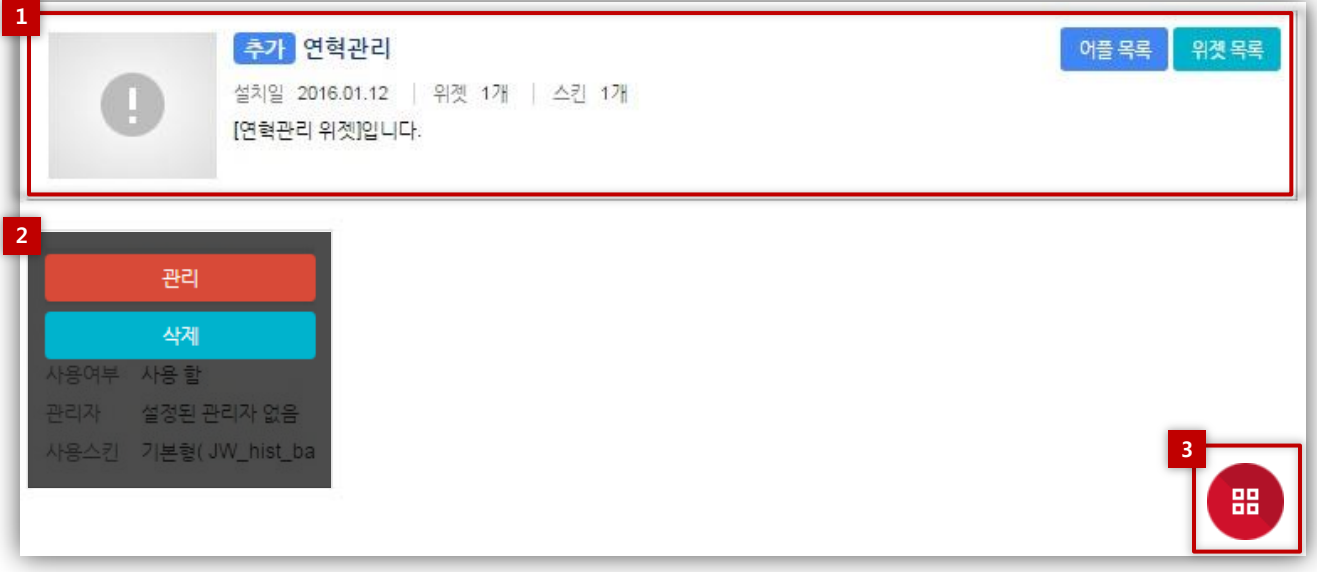

#### 그림1. 어플상세화면

관리모드 좌측 메뉴에서 리소스 관리의 [어플] 항목을 클릭하여 어플 목록화면으로 이동합니다. 관리 대상어플 위에 마우스를 올리면 [관리] 버튼이 표시되며 관리 버튼을 클릭하면 <그림1>과 같이 어플상세화면으로 이동합니다.

관리화면에서는 어플정보 및 생성된 위젯의 목록을 조회할 수 있으며, 새로운 위젯을 생성할 수 있습니다.

#### 1. 어플 정보

관리 화면에서는 어플의 [이름], [설치일], [생성된 위젯의 개수], [스킨 개수], [설명]을 조회 할 수 있으며, 우측 상단의 링크버튼을 이용하여 [어플목록], [위젯목록]으로 이동 할 수 있습니다.

#### 2. 생성된 위젯목록

어플 상세 화면에서는 생성된 위젯의 [이름], [생성일], [등록된 데이터 건수], [사용여부], [지정된 관리자], [사용 스킨]을 조회 할 수 있습니다. 각 위젯 위에 마우스를 올리면 [관리], [삭제] 버튼이 표시됩니다. [관리]버튼을 클릭할 경우, 위젯의 설정/관리 화면으로 이동할 수 있으며, [삭제]버튼을 클릭할 경우, 해당 위젯이 삭제됩니다.

**TIP.** 위젯 삭제 시 해당 위젯의 설정 및 데이터가 모두 삭제되며, 삭제 후 복구가 불가능 합니다.

#### 3. 위젯 생성

화면 우측 하단의 빨간색 [위젯생성] 버튼을 클릭하면 위젯생성 화면으로 이동합니다. TIP. 위젯 생성화면과 위젯의 기본정보 설정화면의 작성 항목은 동일합니다.

### 9.2. 위젯 설정

|      |        |       |       |      | 생성일 2016.05.01   위젯ID 17   데이터 0건 |
|------|--------|-------|-------|------|-----------------------------------|
|      |        |       |       | 학과(  | 현                                 |
| 기본설정 | 관리자 설정 | 분류 관리 | 데이터관리 | 스킨설정 |                                   |
| 1220 |        |       |       |      |                                   |

#### 그림1. 위젯 설정/관리 화면

어플 상세 화면의 각 위젯 위에 마우스를 올리면 [관리], [삭제] 버튼이 표시되며 관리 버튼을 클릭하면 <그림1>과 같이 위젯 설정/관리 화면으로 이동합니다.

위젯 설정/관리 화면에서는 위젯의 [이름], [생성일], [ID], [등록된 데이터 건수]를 조회 할 수 있으며, 탭 메뉴를 통해 각 설정 화면으로 이동 할 수 있습니다.

### 9.2. 위젯 설정

9.2.1. 기본설정

| * 위젯명  | 학과연혁                   |
|--------|------------------------|
| 사용여부   | ● 사용 함   ◎ 사용 안함       |
| 출력 형태  | ● 전체 출력 ◎ 분류별 출력       |
| 출력순서   | 🏽 🖲 최신 🛛 🔘 역순 🔍 사용자정의순 |
| 편집기 기능 | 이 사용 💿 미사용             |

그림1. 위젯 기본설정

위젯 설정 페이지의 탭 메뉴 중 [기본설정]탭을 클릭하여 이동 합니다.

위젯의 이름, 위젯의 사용여부를 설정할 수 있으며, 기타 부가정보를 설정 합니다.

#### 1. 위젯 명

위젯의 이름을 변경할 수 있습니다.

#### 2. 사용여부

위젯의 사용여부를 선택할 수 있습니다. 사용 안 함으로 설정한 경우, 사용자 화면에는 "사용 중지된 위젯"이라는 메시지가 표시됩니다.

#### 3. 출력형태

위젯의 분류를 설정한 경우, 등록된 데이터가 화면에서 출력되는 형태를 설정 할 수 있습니다.

전체출력 : 분류에 해당하는 데이터가 <그림2>에서와 같이 모두 노출 됩니다.

분류별출력 : 분류에 해당하는 데이터가 <그림3>과 같이 탭 메뉴 형태로 노출됩니다.

#### 4. 출력순서

위젯에 등록된 데이터가 화면에서 정렬되는 기준을 설정 할 수 있습니다.

최신 : 최근에 등록된 데이터가 목록의 상위에 위치합니다. 역순 : 최근에 등록된 데이터가 목록의 하위에 위치합니다. 사용자정의 : 데이터 관리화면에서 설정한 노출순서를 기준으로 정렬합니다.

#### 5. 편집기기능

데이터의 내용 입력 시 웹 에디터를 사용할 수 있도록 하는 기능입니다.

| 2000년대                     |                                   |
|----------------------------|-----------------------------------|
| 년도                         |                                   |
| 2015년 9월                   | 교육부장관 겸 부총리 상 수상                  |
| 2014년 7월                   | 정보통신부 신소프트웨어 대상 수상                |
| 2011년 2월 13일               | 법인설립                              |
| 2009년 11월                  | K2 Web MBS 출시(부설연구소)              |
| 2007년 3월                   | 이노비즈기업선정(서울지방중소기업청)               |
| <ul> <li>2010년대</li> </ul> |                                   |
| 년도                         |                                   |
| 2014년                      | 표준프레임워크 상호호환성 레벨 2 획득(CMS 4       |
| 2013년                      | 모바일 빌더 WCMS 출시 국방부-정부기관 웹어        |
| 2012년                      | GS 인증 획득(K2 Web Wizard / MBS) 부산지 |
| 201 <mark>1</mark> 년       | 전자정부프레임워크 적용 완료(K2 Web Wizar      |

#### 그림2. 전체출력 형태

| 2000년대 | 2010년대                             |
|--------|------------------------------------|
| 년도     |                                    |
| 2014년  | 표준프레임워크 상호호환성 레벨 2 획득(CMS 부문       |
| 2013년  | 모바일 빌더 WCMS 출시 국방부-정부기관 웹어워.       |
| 2012년  | GS 인증 획득(K2 Web Wizard / MBS) 부산지사 |
| 2011년  | 전자정부프레임워크 적용 완료(K2 Web Wizard /    |
| 2010년  | INNOBIZ 인증                         |

그림3. 분류별체출력 형태

#### 9.2. 위젯 설정

9.2.2. 데이터관리

| 2015년 9월 교육부장관 겸 부총리 상 수상      | / × |
|--------------------------------|-----|
| 2014년 7월 정보통신부 신소프트웨어 대상 수상    | / × |
| 2011년 2월 13일 법인설립              | # X |
| 2009년 11월 K2 Web MBS 출시(부설연구소) | ø × |
| 2007년 3월 이노비즈기업선정(서울지방중소기업청)   | / × |
|                                | x   |
|                                |     |

#### 그림1. 데이터목록

위젯 설정 페이지의 탭 메뉴 중 [데이터 관리]탭을 클릭하여 이동 합니다.

생성된 위젯에 실제 표시할 데이터를 등록하여 관리하는 기능 이며, 중간관리자로부터 지정된 관리자는 중간관리자를 대신하여 데이터를 관리할 수 있습니다.

#### 1. 분류

분류관리를 이용하여 미리 설정해놓은 분류가 탭 메뉴 형태로 표시되며, 각각의 탭 메뉴를 클릭하여 분류에 해당하는 데이터 목록을 정렬하여 조회할 수 있습니다..

#### 2. 데이터 추가

신규 데이터를 추가할 수 있는 화면으로 이동합니다.

#### 3. 목록

등록된 데이터의 일자, 내용을 확인할 수 있으며, 목록우측의 버튼을 이용하여 수정, 삭제가 가능합니다.

#### 4. 일괄등록

샘플파일(엑셀)을 다운받아 작성한 후, 작성된 샘플파일을 업로드 하여 데이터를 일괄등록 할 수 있습니다.

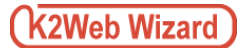

□ 데이터추가

| 1<br>분류      | 2000년대     |
|--------------|------------|
| 2<br>날짜<br>3 | 년 월 일      |
| 연혁 내용        |            |
|              | 저장         |
|              | 그림1. 데이터추가 |

목록 상단의 [+] 버튼을 클릭하면 신규데이터 정보를 설정할 수 있는 화면이 <그림1>와 같이 팝업으로 표시되며 설정이 끝난 후, 저장버튼을 클릭하면 새로운 데이터가 생성되어 목록에 추가됩니다

- 분류 데이터의 분류가 표시됩니다.
- 날짜 해당 일정의 날짜를 년/월/일 순으로 입력 합니다.
- 연혁 내용 일정의 내용을 입력 합니다.

#### □ 데이터추가 (일괄등록)

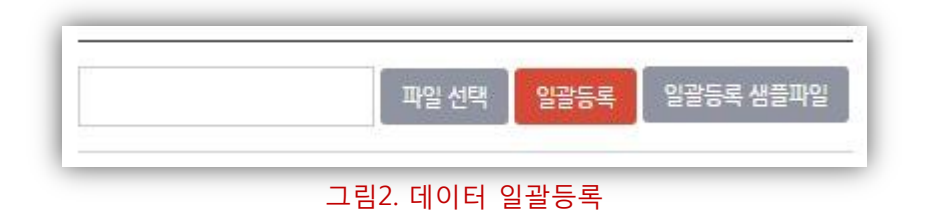

목록 하단의 [일괄등록 샘플파일]버튼을 클릭하여 샘플파일(엑셀)을 다운받아 작성한 후, 작성된 샘플파일을 업로드 하면, 데이터가 한꺼번에 등록되어 목록에 추가됩니다.

**TIP.1** 샘플파일의 파일명은 [uploadSample.xls]입니다.

TIP.2 분류 설정 후, 샘플파일을 다운로드 받으면 샘플파일 작성 시 <그림3> 에서와 같이 미리 설정된 분류를 선택하여 작성 할 수 있습니다.

| 1    | 분류명         | 1.5     |       |        |                                 |
|------|-------------|---------|-------|--------|---------------------------------|
| 2 2  |             | 2       | 월     | 일      | 내용                              |
|      | 000년대       | • 011   | 2     | 13     | 법인설립                            |
| 3    | 2000-404    | 014     | 7     |        | 정보통신부 신소프트웨어 대상 수상              |
| 4 2  |             | 2015    | 9     |        | 교육부장관 겸 부총리 상 수상                |
| 5 2  | :000년대      | 2007    | 3     |        | 이노비즈기업선정(서울지방중소기업청)             |
| 6 2  | :000년대      | 2009    | 11    |        | K2 Web MBS 출시(부설연구소)            |
| 7 2  | .010년대      | 2010    |       |        | INNOBIZ 인증                      |
|      |             |         |       |        | 전자정부프레임워크 적용 완료(K2 Web Wizard / |
|      |             |         |       |        | MBS)                            |
|      |             |         |       |        | K2 Web Wizard 5.0 출시            |
| 8 2  | .010년대      | 2011    |       |        | K2 Web MBS 2.0 출시               |
|      |             |         |       |        | GS 인증 획득(K2 Web Wizard / MBS)   |
|      |             |         |       |        | 부산지사 설립(3월)                     |
| 9 2  | .010년대      | 2012    |       |        | Korea Web Award, K-AWARDS 수상    |
|      |             |         |       |        | 모바일 빌더 WCMS 출시                  |
|      |             |         |       |        | 국방부-정부기관 웹어워드 최우수상              |
| 10 2 | 010년대       | 2013    |       |        | 공공의료, 대학 부분 웹어워드 대상             |
|      |             |         |       |        | 표준프레임워크 상호호환성 레벨 2 획득(CMS 부문)   |
|      |             |         |       |        | 본사 확장 이전                        |
|      |             |         |       |        | 웹접근성 마크 17개 획득, 웹 어워드 교육부문 통합   |
| 11 2 | 010년대       | 2014    |       |        | 대상                              |
| 12 💥 | ※미입력 또는 존재; | 하지 않는 통 | 분류명 입 | 력 시 미분 | 류로 처리됩니다.                       |

그림3. 샘플파일 작성예시

## 이동시킬 데이터를 클릭한 상태로 Drag & Drop하면 데이터의 순서가 변경되며, 저장버튼을 클릭하면 사용자화면에 적용됩니다.

## XX 2011년 2월 13일 법인설립 2009년 11월 K2 Web MBS 출시(부설연구소) XX XX 2007년 3월 이노비즈기업선정(서울지방중소기업청) 그림2. 데이터 순서변경

# □ 데이터 순서변경

□ 데이터수정

데이터 수정방법은 추가시의 방법과 동일합니다.

2014년 7월 정보통신부 신소프트웨어 대상 수상

2015년 9월 교육부장관 겸 부총리 상 수상

# TIP.

표시되며 설정이 끝난 후, 저장버튼을 클릭하면 데이터가 수정됩니다.

데이터 목록 우측의 [수정] 버튼을 클릭하면 기 등록된 데이터의 설정을 수정할 수 있는 화면이 팝업으로

### 그림1. 데이터 수정버튼

| 2015년 9월 교육부장관 겸 부총리 상 수상      |            |
|--------------------------------|------------|
| 2014년 7월 정보통신부 신소프트웨어 대상 수상    | / ×        |
| 2011년 2월 13일 법인설립              | <i>•</i> × |
| 2009년 11월 K2 Web MBS 출시(부설연구소) | <i>•</i> × |
| 2007년 3월 이노비즈기업선정(서울지방중소기업청)   | <i>•</i> × |

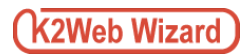

XX

XX

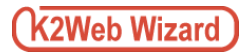

### 🛛 데이터삭제

| 2014년 7월 정보통신부 신소프트웨어 대상 수상    | 1 | ×  |
|--------------------------------|---|----|
| 2015년 9월 교육부장관 겸 부총리 상 수상      | P | ×  |
| 2011년 2월 13일 법인설립              | P | ×  |
| 2009년 11월 K2 Web MBS 출시(부설연구소) | Ĩ | ×  |
| 2007년 3월 이노비즈기업선정(서울지방중소기업청)   | P | ×  |
|                                |   | 저장 |

### 그림1. 데이터삭제

목록 우측의 [삭제] 버튼을 클릭하면 삭제할 항목이 <그림1>과 같이 빨간색 라인으로 선택되며 목록 하단의 저장버튼을 클릭하면 해당 데이터가 삭제됩니다.

🛕 데이터 삭제 후, 복구가 불가능 하므로, 삭제 시 주의하시기 바랍니다.

| 요일                | 식단구분    | 식단제목      | 식단내용                                       | 기타정보 |  |  |  |  |
|-------------------|---------|-----------|--------------------------------------------|------|--|--|--|--|
|                   | 조식      | 288.0844  | for \$ when here align mount we door       | -    |  |  |  |  |
| 2016,05,02<br>(윌) | 중식      | 8-1-3-8*C | \$1.8 Auto \$1. NUMP. DOT \$5. NO. \$1.    | -    |  |  |  |  |
|                   | 441     |           | In State the state state we are            | 152  |  |  |  |  |
|                   | 44      |           | pr. p. mari, pr., sppr. second, by per-    | -    |  |  |  |  |
|                   | 조식      |           | (r. g. duri, pro, tegel string ag get      | -    |  |  |  |  |
| 2016,05,03        | 중식      | 0.000     | \$1.8 Aug. \$1. AUG. 20145.85 \$2          | -    |  |  |  |  |
| (화)               |         |           | (n.g. dopt. gtt., 100pt Attribute age gart | 1.52 |  |  |  |  |
|                   | 적적      |           | prig mari pri vepri sering ng pri          | 2    |  |  |  |  |
|                   | 조식      | 100.000   | \$1.8.45m ptc. 1001 Antes, 88 pt1          | -    |  |  |  |  |
| 2016,05,04        | 중식      |           | Dr. g. Hurs. Mile. High: Dollary, Ap. Sec. | 7    |  |  |  |  |
| (수)               | 0401272 |           | In a war, pro supposed as an appro-        | 53   |  |  |  |  |
|                   | 적석      |           | prig mart pris tegn annual ag per          | 2    |  |  |  |  |

그림1. 식단관리

식단관리는 학교 혹은 기업 등에서 구내식당의 사진과 식당 명, 위치, 연락처 등의 정보와 주간식단을 목록으로 구성하여 제공하고자 할 때 사용하는 기능입니다.

웹사이트를 이용하는 이용자에게 구내식당을 소개함과 동시에 각 식당의 식단을 확인할 수 있도록 지원합니다.

## 10.1. 어플정보/위젯생성

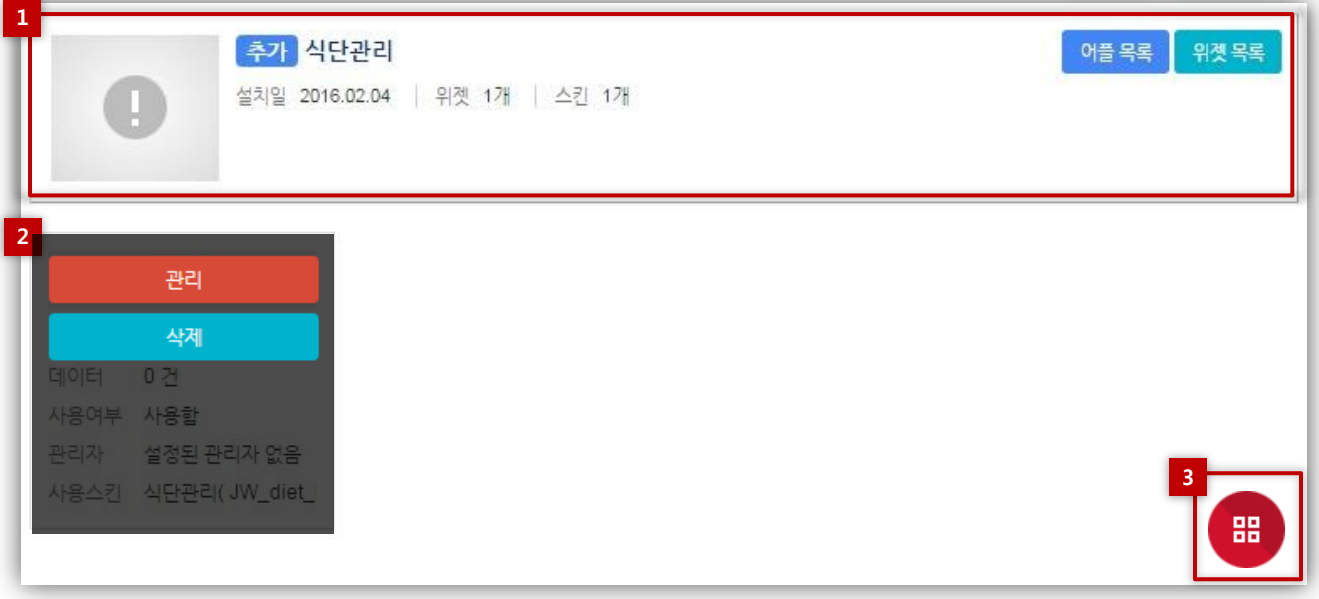

#### 그림1. 어플상세화면

관리모드 좌측 메뉴에서 리소스 관리의 [어플] 항목을 클릭하여 어플 목록화면으로 이동합니다. 관리 대상어플 위에 마우스를 올리면 [관리] 버튼이 표시되며 관리 버튼을 클릭하면 <그림1>과 같이 어플상세화면으로 이동합니다.

관리화면에서는 어플정보 및 생성된 위젯의 목록을 조회할 수 있으며, 새로운 위젯을 생성할 수 있습니다.

#### 1. 어플 정보

관리 화면에서는 어플의 [이름], [설치일], [생성된 위젯의 개수], [스킨 개수], [설명]을 조회 할 수 있으며, 우측 상단의 링크버튼을 이용하여 [어플목록], [위젯목록]으로 이동 할 수 있습니다.

#### 2. 생성된 위젯목록

어플 상세 화면에서는 생성된 위젯의 [이름], [생성일], [등록된 데이터 건수], [사용여부], [지정된 관리자], [사용 스킨]을 조회 할 수 있습니다. 각 위젯 위에 마우스를 올리면 [관리], [삭제] 버튼이 표시됩니다. [관리]버튼을 클릭할 경우, 위젯의 설정/관리 화면으로 이동할 수 있으며, [삭제]버튼을 클릭할 경우, 해당 위젯이 삭제됩니다. **TIP.** 위젯 삭제 시 해당 위젯의 설정 및 데이터가 모두 삭제되며, 삭제 후 복구가 불가능 합니다.

#### 3. 위젯 생성

화면 우측 하단의 빨간색 [위젯생성] 버튼을 클릭하면 위젯생성 화면으로 이동합니다. TIP. 위젯 생성화면과 위젯의 기본정보 설정화면의 작성 항목은 동일합니다.

### 10.2. 위젯 설정

|                             |       |           |                 |                            | 생성일                                 | 2016.05.01                                | 위젯                                        | D 12                         | 데이                           | 티 0건                         |
|-----------------------------|-------|-----------|-----------------|----------------------------|-------------------------------------|-------------------------------------------|-------------------------------------------|------------------------------|------------------------------|------------------------------|
|                             |       |           | 본관              | 난식당                        |                                     |                                           |                                           |                              |                              |                              |
| 기본설정 관리자 설정 식단구분 데이터관리 스킨설정 |       |           |                 |                            |                                     |                                           |                                           |                              |                              |                              |
|                             | 리자 설정 | 리자설정 식단구분 | 리자설정 식단구분 데이터관리 | 본곤<br>리자설정 식단구분 데이터관리 스킨설정 | <b>본관식당</b><br>리자설정 식단구분 데이터관리 스킨설정 | <mark>본관식당</mark><br>리자설정 식단구분 데이터관리 스킨설정 | <mark>본관식당</mark><br>리자설정 식단구분 데이터관리 스킨설정 | 본관식당<br>리자설정 식단구분 데이터관리 스킨설정 | 본관식당<br>리자설정 식단구분 데이터관리 스킨설정 | 본관식당<br>리자설정 식단구분 데이터관리 스킨설정 |

### 그림1. 위젯 설정/관리 화면

어플 상세 화면의 각 위젯 위에 마우스를 올리면 [관리], [삭제] 버튼이 표시되며 관리 버튼을 클릭하면 <그림1>과 같이 위젯 설정/관리 화면으로 이동합니다.

위젯 설정/관리 화면에서는 위젯의 [이름], [생성일], [ID], [등록된 데이터 건수]를 조회 할 수 있으며, 탭 메뉴를 통해 각 설정 화면으로 이동 할 수 있습니다.

- 10.2. 위젯 설정
- 10.2.1. 기본설정

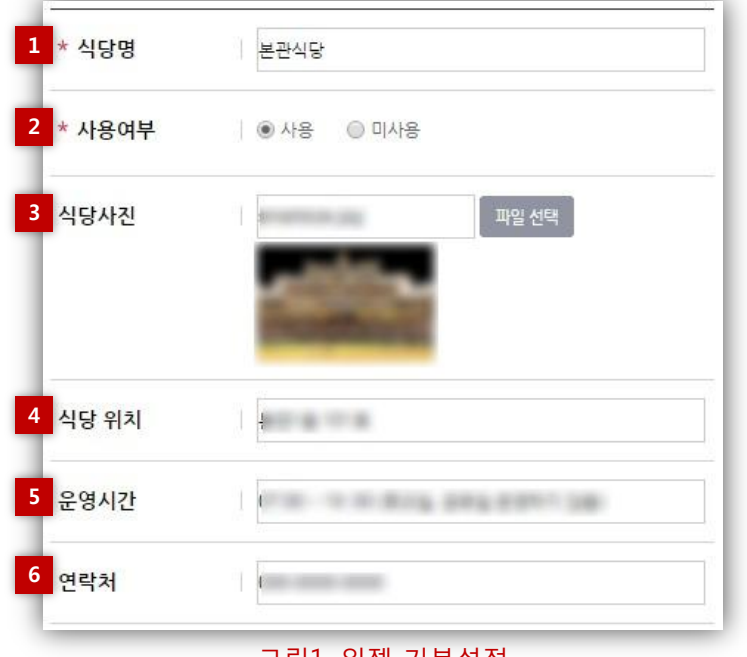

그림1. 위젯 기본설정

위젯 설정 페이지의 탭 메뉴 중 [기본설정]탭을 클릭하여 이동 합니다.

위젯의 이름, 위젯의 사용여부를 설정할 수 있으며, 기타 부가정보를 설정 합니다.

#### 1. 식당 명

위젯의 이름을 변경할 수 있습니다.

#### 2. 사용여부

위젯의 사용여부를 선택할 수 있습니다. 사용 안 함으로 설정한 경우, 사용자 화면에는 "사용 중지된 위젯"이라는 메시지가 표시됩니다.

#### 3. 식당사진

[파일선택] 버튼을 클릭하여, PC에 저장된 이미지를 불러와 등록합니다.

#### 4. 식당위치

식당 위치에 대한 설명을 입력 합니다.

#### 5. 식당사진

식당 운영시간을 입력 합니다.

#### 6. 연락처

식당 연락처를 입력 합니다.
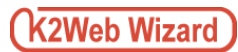

## 10. 식단관리

## 10.2. 위젯 설정

10.2.2. 식단구분

| 조식 | <i>F</i> > |
|----|------------|
| 중식 | <i>P</i> > |
| 석식 | <i>P</i> > |

그림1. 식단 목록

위젯 설정 페이지의 탭 메뉴 중 [데이터 관리]탭을 클릭하여 이동 합니다.

생성된 위젯에 실제 표시할 데이터를 등록하여 관리하는 기능 이며, 중간관리자로부터 지정된 관리자는 중간관리자를 대신하여 데이터를 관리할 수 있습니다.

1. 식단구분 추가

신규 데이터를 추가할 수 있는 화면으로 이동합니다.

3. 목록

등록된 데이터를 확인할 수 있으며, 목록우측의 버튼을 이용하여 수정, 삭제가 가능합니다.

□ 식단추가

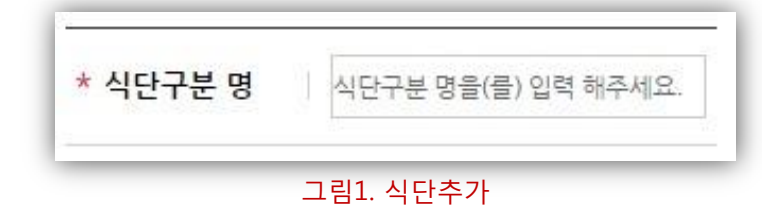

목록 상단의 [+] 버튼을 클릭하면 신규식단 정보를 설정할 수 있는 화면이 <그림1>와 같이 팝업으로 표시되며 설정이 끝난 후, 저장버튼을 클릭하면 새로운 데이터가 생성되어 목록에 추가됩니다.

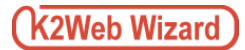

□ 식단수정

| 조식 | ×            |
|----|--------------|
| 중식 | / ×          |
| 석식 | / ×          |
|    | 저장           |
|    | 그림1. 식단 수정버튼 |

식단 목록 우측의 [수정] 버튼을 클릭하면 기 등록된 식단의 설정을 수정할 수 있는 화면이 팝업으로 표시되며 설정이 끝난 후, 저장버튼을 클릭하면 식단이 수정됩니다

## TIP.

식단 수정방법은 추가시의 방법과 동일합니다.

#### □ 식단 순서변경

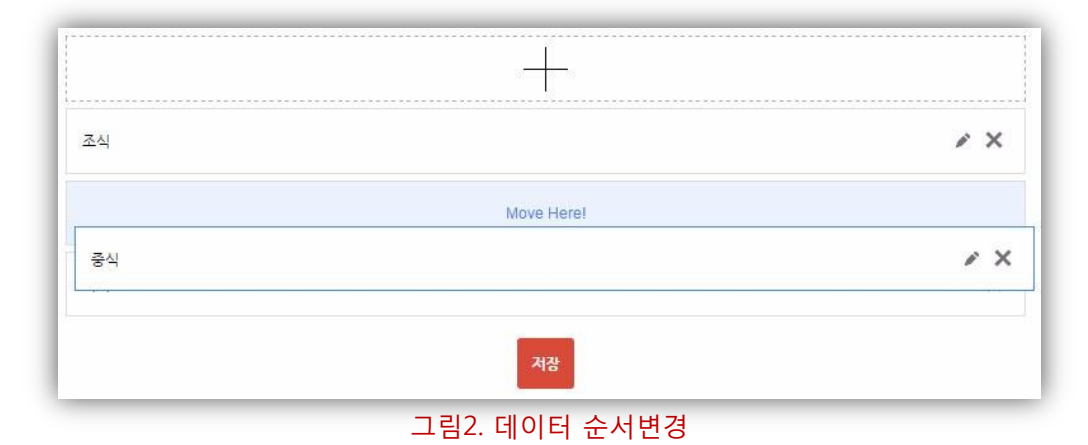

이동시킬 데이터를 클릭한 상태로 Drag & Drop하면 데이터의 순서가 변경되며, 저장버튼을 클릭하면 사용자화면에 적용됩니다.

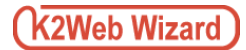

□ 식단삭제

| 조식   | 1  | × |
|------|----|---|
| 중식   |    | × |
| 석식   | 1  | × |
|      | 저장 |   |
| <br> |    |   |

목록 우측의 [삭제] 버튼을 클릭하면 삭제할 항목이 <그림1>과 같이 빨간색 라인으로 선택되며 목록 하단의 저장버튼을 클릭하면 해당 데이터가 삭제됩니다.

🛕 삭제 후, 복구가 불가능 하므로, 삭제 시 주의하시기 바랍니다.

# 10. 식단관리

## 10.2. 위젯 설정

10.2.3. 데이터관리

| <b>전체</b> 조식 중식 석식              |                                 |                               | <b>1</b><br>제목 ▼ | ٩     |
|---------------------------------|---------------------------------|-------------------------------|------------------|-------|
| 2                               |                                 | 3- <u>+</u> -3                |                  |       |
| <mark>4</mark><br>2016.05.02(월) | <mark>2</mark><br>이전 주로 아동 2011 | 6.05.02 ~ 2016.05.06 다음 주로 아동 |                  |       |
| 식단구분                            | 식단제목                            | 식단내용                          | 기타정보             | 수정/삭제 |
| 조식                              | 간편한 아침식사                        | 11.8 Mark 814                 | 27               | / X   |
| 중식                              | 중식과 일식중 택1                      | the even and                  | 17               | / X   |
|                                 | 한식                              | 21.8 891.814                  | 2                | / X   |
| 석식                              | 서양식                             | 21 8 Mar. 815.                |                  | / X   |
| ATT 1. 18 ( 17 )                |                                 |                               |                  |       |
| 1018                            | 10.000                          | 10148                         |                  |       |
| 81                              | 000100-00110-0010               |                               |                  |       |

그림1. 데이터목록

위젯 설정 페이지의 탭 메뉴 중 [데이터 관리]탭을 클릭하여 이동 합니다.

생성된 위젯에 실제 표시할 데이터를 등록하여 관리하는 기능 이며, 중간관리자로부터 지정된 관리자는 중간관리자를 대신하여 데이터를 관리할 수 있습니다.

## 1. 검색

제목 필터를 통해 목록에 등록된 데이터를 검색할 수 있습니다.

## 2. 데이터 추가

신규 데이터를 추가할 수 있는 화면으로 이동합니다.

## 3. 주 단위 목록이동

[이전주로 이동], [다음주로 이동] 버튼을 클릭하여 주 단위로 날짜를 이동 시켜 해당 주의 식단 목록을 보여줍니다.

#### 4. 목록

등록된 데이터의 제목, 등록일, 게시기간, 내용을 확인할 수 있으며, 목록우측의 버튼을 이용하여 수정, 삭제가 가능합니다.

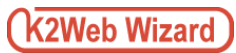

## □ 데이터추가

| 1 식단제목<br>2 * 일자 / 식단구분<br>3 * 식단내용 | 1 []<br>13 []<br>11 [] | / 조식 | • |  |    | 목<br>신<br> | ·록<br>!규대<br>그림<br>:난<br> 이[ | 상딘<br>데이<br>네1><br>후,<br>터가 | <u></u> !의<br>터<br>와<br>저장<br>생 | [+<br>정보<br>같이<br>낭버님<br>성되 | ]바<br>.를<br>팝<br>튼을<br>어 | 튼 <br>설전<br>업으<br>글<br>목록 | 을 클<br>성할<br>으로<br>릭하<br>루에 | 클릭하면<br>수 있는 화면<br>표시되며 설<br>가면 새로운<br>추가됩니다 | <u>변</u> 이<br>설정이 |
|-------------------------------------|------------------------|------|---|--|----|------------|------------------------------|-----------------------------|---------------------------------|-----------------------------|--------------------------|---------------------------|-----------------------------|----------------------------------------------|-------------------|
|                                     |                        |      |   |  |    | ſ          | 0                            | 20                          | 16                              | • 5                         |                          | •                         | 0                           |                                              |                   |
|                                     |                        |      |   |  |    |            | Su                           | Мо                          | Tu                              | We                          | Th                       | Fr                        | Sa                          |                                              |                   |
|                                     |                        |      |   |  | /i |            | 1                            | 2                           | 3                               | 4                           | - 5                      | 6                         | - 7                         | [                                            |                   |
|                                     |                        |      |   |  |    |            | 8                            | 9                           | 10                              | 11                          | 12                       | 13                        | - 14                        |                                              |                   |
| 3 기타정보                              |                        |      |   |  |    |            | 15                           | 16                          | 17                              | 18                          | 19                       | 20                        | 21                          |                                              |                   |
|                                     |                        |      |   |  |    |            | 22                           | 23                          | 24                              | - 25                        | 26                       | 27                        | - 28                        |                                              |                   |
|                                     |                        |      |   |  |    |            | 29                           | - 30                        | - 31                            | 1                           | 2                        | 3                         | 4                           | 그리2                                          |                   |
|                                     |                        |      |   |  |    |            | то                           | DAY                         |                                 |                             |                          |                           | x                           | 날짜 선택기                                       | I                 |
|                                     |                        | 저징   |   |  |    | ند         | 림1                           | . 데                         | 0 E-                            | 수기                          | ነ                        |                           |                             |                                              |                   |

## 1. 식단제목

식단의 제목을 입력 합니다. Ex) 한식요리, 일식요리

## 2. 일자/식단구분

해당 식단이 제공되는 날짜를 날짜 선택기를 이용하여 지정 하고, 기 등록 되어 있는 식단 구분을 선택 합니다.

## 3. 식단 내용

제공되는 식단을 입력 합니다.

4. 기타 정보

기타 부가정보 및 내용을 입력 합니다.

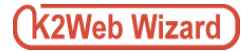

## □ 데이터수정

| 2016.05.02 (월) | 이전 주로 이동 201       | 16.05.02 ~ 2016.05.06 다음 주로 이동 |                 |       |
|----------------|--------------------|--------------------------------|-----------------|-------|
| 식단구분           | 식단제목               | 식단내용                           | 기타정보            | 수정/삭제 |
| 조식             | 간편한 아침식사           | 21.8.891.811.                  | 14              | ×     |
| 중식             | 중식과 일식중 택1         | 11.8 Mart 811                  |                 | / ×   |
| 석식             | 한식                 | 21.8.601.811                   | -               | / ×   |
|                | 서양식                | 51.6 Million                   | 2<br>9 <u>-</u> | / ×   |
| P688(0)(0)     |                    | 1.                             |                 |       |
| 1078           | 10.000             | 1018                           |                 | -218  |
| 84             | \$55 -D-8111-David |                                |                 |       |

## 그림1. 데이터 수정버튼

식단 목록 우측의 [수정] 버튼을 클릭하면 기 등록된 식단의 설정을 수정할 수 있는 화면이 팝업으로 표시되며 설정이 끝난 후, 저장버튼을 클릭하면 식단이 수정됩니다

| <b>TIP.</b><br>식단 수정방법은 추가시의 방법과 동일합니다. |
|-----------------------------------------|
|-----------------------------------------|

## 🛛 데이터삭제

| :016.05.02 (월)                                                                                                    |            |                            |                |            |
|----------------------------------------------------------------------------------------------------|------------|----------------------------|----------------|------------|
| 식단구분                                                                                                    | 식단제목       | 식단내용                       | 기타정보           | 수정/삭제      |
| 조식                                                                                                    | 간편한 아침식사   | 김치, 밥, 국(냉이), <u>돈</u> 까스, | 15<br>1        | / ×        |
| 중식                                                                                                    | 중식과 일식중 택1 | 김치, 밥, 국(냉이), 돈까스,         | 8 <u>-</u>     | <i>•</i> × |
|                                                                                                    | 한식         | 김치, 밥, 국(냉이), 돈까스,         | s <del>.</del> | # X        |
|                                                                                                    | 서양식        | 김치, 밥, 국(냉이), 돈까스,         | 27             | e ×        |
| 10.00.001                                                                                                    |            |                            |                |            |
| and the second second s | 10.000     |                            | 100.000        | -          |

## 그림1. 데이터삭제

목록 우측의 [삭제] 버튼을 클릭하면 삭제할 항목이 <그림1>과 같이 빨간색 라인으로 선택되며 목록 하단의 저장버튼을 클릭하면 해당 데이터가 삭제됩니다.

🛕 삭제 후, 복구가 불가능 하므로, 삭제 시 주의하시기 바랍니다.

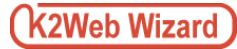

# 11. 회원가입

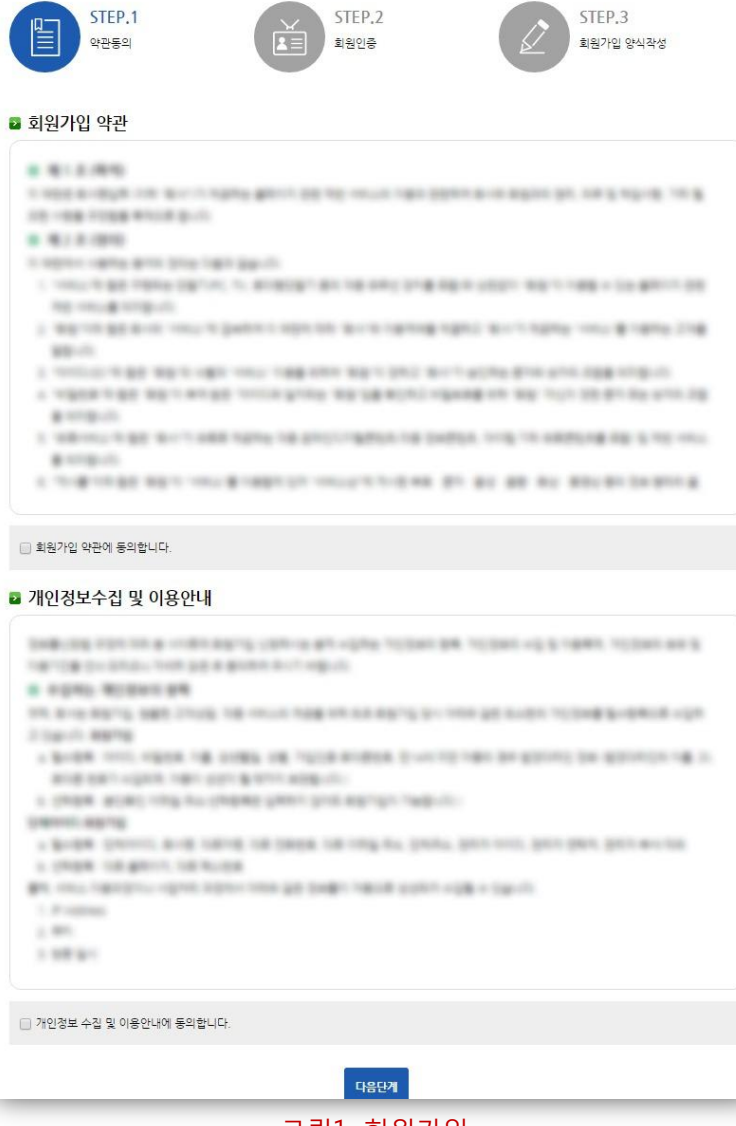

회원가입은 웹사이트의 콘텐츠(주로 웹페이지 및 게시물)를 권한에 따라 제공하고자 할 때 사용하는 기능입니다.

이렇게 제공된 콘텐츠를 열람 및 이용하고자 하는 방문자가 웹사이트에 회원으로 가입할 수 있도록 하여, 제공된 콘텐츠를 효과적으로 관리 하여 웹 사이트를 운영할 수 있도록 합니다.

그림1. 회원가입

# 11. 회원가입

## 11.1. 위젯 정보

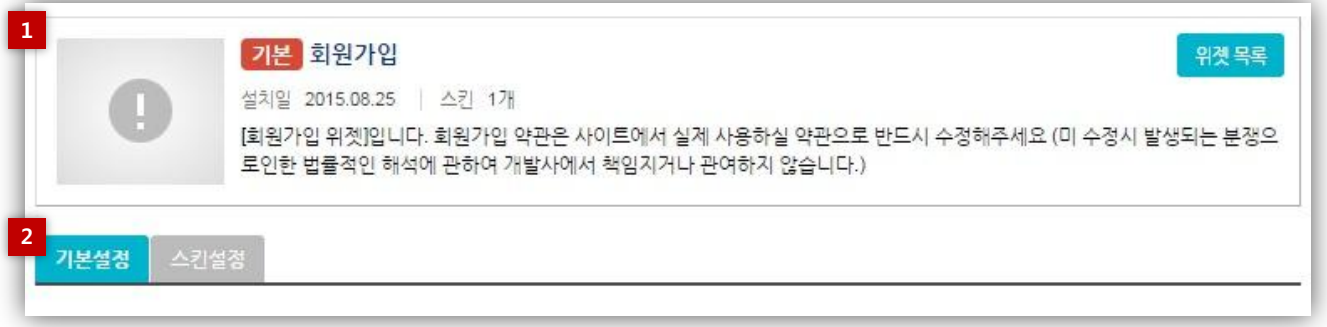

## 그림1. 위젯 설정/관리 화면

관리모드 좌측 메뉴에서 리소스 관리의 [위젯] 항목을 클릭하여 위젯 목록화면으로 이동합니다. 위젯 목록화면에서 회원가입 위젯 위에 마우스를 올리면 [관리] 버튼이 표시되며 관리 버튼을 클릭하면 <그림1>과 같이 위젯설정/관리 화면으로 이동합니다..

#### 1. 위젯 정보

위젯의 [이름], [설치일], [스킨 개수], [설명]을 조회 할 수 있으며, 우측 상단의 링크버튼을 이용하여 [위젯목록]으로 이동 할 수 있습니다.

#### 2. 위젯설정 탭 메뉴

탭 메뉴를 이용하여 각 설정 화면으로 이동 할 수 있습니다.

## 11. 회원가입

11.2. 위젯 설정

## 11.2.1. 기본설정

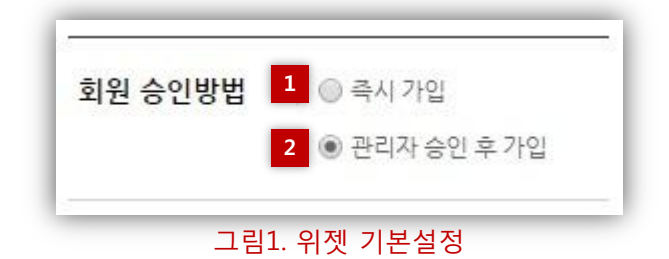

위젯 설정 페이지의 탭 메뉴 중 [기본설정]탭을 클릭하여 이동 합니다.

회원 가입시 회원승인 방법을 설정할 수 있습니다.

#### 1. 즉시가입

웹사이트 이용자가 회원가입 위젯을 이용하여 회원가입신청을 한 경우, 별도의 승인절차 없이 즉시 회원가입이 완료되도록 설정 합니다.

## 2. 관리자 승인후 가입

웹 사이트 이용자가 회원가입 위젯을 이용하여 회원가입신청을 한 경우, 사이트 관리자의 승인 이후에 회원가입이 완료되도록 설정 합니다.

# 12. 회원탈퇴

| 권달되                                                                                              |                                                                                                    |
|--------------------------------------------------------------------------------------------------|----------------------------------------------------------------------------------------------------|
|                                                                                                  | 님의 탈퇴에 앞서 아래사항을 확인하시기 바랍니다.                                                                                                    |
| <ul> <li>회원정보 및 호</li> <li>1. 회원탈퇴</li> <li>게시물은 삭제</li> <li>1. 홈페이지</li> <li>2. 작성하셨</li> </ul> | 원제 서비스 정보이(가) 삭제됩니다.<br>후 삭제된 회원님의 개인정보는 어떠한 방법으로도 복구되지 않습니다.<br>되지 않습니다.<br>에 작성한 게시물 및 첨부파일은(는) 삭제되지 않습니다.<br>던 게시물 및 첨부파일의 삭제를 원하시는 경우 반드시 삭제 후 탈퇴하시기 바랍니다. |
| * 탈퇴사유                                                                                           | 향후 더 나은 서비스 제공을 위해서 탈퇴사유를 선택하세요<br>② 홈페이지 사용증단<br>③ 재가입<br>③ 계정 도용<br>③ 개인정보 노출우려<br>③ 서비스 이용불편(속도저하 및 찾은 에러)                                                  |
| * 비밀번호 확업                                                                                        | 21                                                                                                    |
|                                                                                                  | <u> </u>                                                                                                    |

그림1. 회원탈퇴

회원탈퇴는 웹사이트에서 회원에게만 제공하는 제한된 콘텐츠 이용을 그만두고자 하는 회원이 웹사이트에서 탈퇴하고자 할때 사용하는 기능입니다.

(K2Web Wizard)

# 12. 회원탈퇴

## 12.1. 위젯 정보

| 0                         | 기본 회원탈퇴<br>설치일 2015.09.02   스킨 1개<br>[회원탈퇴 위젯]입니다. | 위젯목록 |
|---------------------------|----------------------------------------------------|------|
| <mark>2</mark><br>사유설정 스킨 | 설정                                                 |      |

## 그림1. 위젯 설정/관리 화면

관리모드 좌측 메뉴에서 리소스 관리의 [위젯] 항목을 클릭하여 위젯 목록화면으로 이동합니다. 위젯 목록화면에서 회원가입 위젯 위에 마우스를 올리면 [관리] 버튼이 표시되며 관리 버튼을 클릭하면 <그림1>과 같이 위젯설정/관리 화면으로 이동합니다..

## 1. 위젯 정보

위젯의 [이름], [설치일], [스킨 개수], [설명]을 조회 할 수 있으며, 우측 상단의 링크버튼을 이용하여 [위젯목록]으로 이동 할 수 있습니다.

#### 2. 위젯설정 탭 메뉴

탭 메뉴를 이용하여 각 설정 화면으로 이동 할 수 있습니다.

| 1        | K2Web | Wizard |
|----------|-------|--------|
| <u> </u> | LIION | THEATA |

## 12. 회원탈퇴

## 12.2. 위젯 설정

12.2.1. 사유설정

| 재가입                    |            |
|------------------------|------------|
| 서비스 이용불편(속도저하 및 갗은 에러) |            |
| 개인정보 노출우려              |            |
| 사이트 이용빈도 낮음            | <i>•</i> × |
| 7 E}                   | / ×        |
| 저장                     |            |

그림1. 탈퇴사유목록

위젯 설정 페이지의 탭 메뉴 중 [항목 관리]탭을 클릭하여 이동 합니다.

사이트에 가입된 회원의 회원 탈퇴시, 탈퇴사유로 선택할 수 있는 항목을 추가하여 사용할 수 있는 기능입니다.

□ 탈퇴사유추가

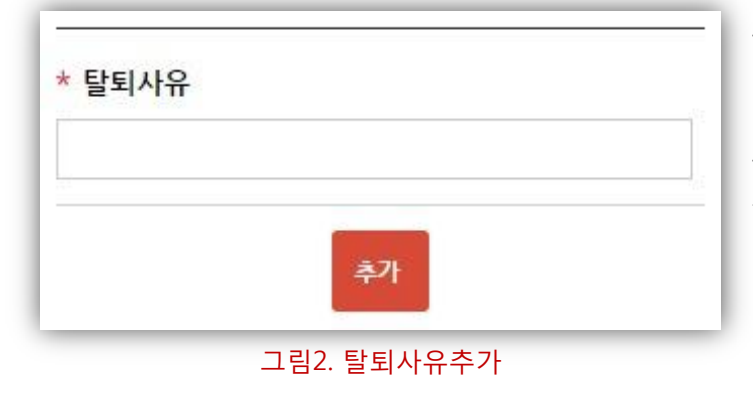

목록 상단의 [+] 버튼을 클릭하면 탈퇴사유를 추가할 수 있는 화면이 <그림1>와 같이 팝업으로 표시되며 입력이 끝난 후, 저장버튼을 클릭하면 새로운 사유가 생성되어 목록에 추가됩니다

## □ 탈퇴사유수정

| 재가입                    |     |
|------------------------|-----|
| 서비스 이용불편(속도거하 및 잦은 에러) |     |
| 개인정보 노출우려              |     |
| 사이트 이용빈도 낮음            | ×   |
| 7IEF                   | / × |
| 저장                     |     |

그림1. 탈퇴사유 수정버튼

데이터 목록 우측의 [수정] 버튼을 클릭하면 기 탈퇴사유를 수정할 수 있는 화면이 팝업으로 표시되며 설정이 끝난 후, 저장버튼을 클릭하면 데이터가 수정됩니다

## TIP.

기본사유는 수정할 수 없으며, 데이터 수정방법은 추가시의 방법과 동일합니다.

## □ 탈퇴사유 노출순서 변경

| 재가입                    |     |
|------------------------|-----|
| 개인정보 노출우려              |     |
| 사이트 이용빈도 낮음            | r X |
| 서비스 이용불편(속도저하 및 잦은 에러) |     |
| 기타                     | ×Χ  |
| 7174                   |     |

그림2. 탈퇴사유 순서변경

이동시킬 데이터를 클릭한 상태로 Drag & Drop하면 데이터의 순서가 변경되며, 저장버튼을 클릭하면 사용자화면의 탈퇴사유 목록에 적용됩니다.

| 새가입                    |     |
|------------------------|-----|
| 개인정보 노출우려              |     |
| 사이트 이용빈도 낮음            | ¥ X |
| 서비스 이용불편(속도저하 및 잧은 에러) |     |
| 7 E}                   | r × |
| 저장                     |     |

그림1. 탈퇴사유삭제

목록 우측의 [삭제] 버튼을 클릭하면 삭제할 항목이 <그림1>와 같이 빨간색 라인으로 선택되며 목록 하단의 저장버튼을 클릭하면 해당 데이터가 삭제됩니다.

기본사유는 삭제할 수 없으며, 데이터 삭제 후, 복구가 불가능 하므로, 삭제 시 주의하시기 바랍니다.

## 13. 로그인(메인)

| PHOLEI            |        |
|-------------------|--------|
| 비밀번호              | 토그인    |
| 회원가입   아이디 찾기   비 | 비밀번호찾기 |

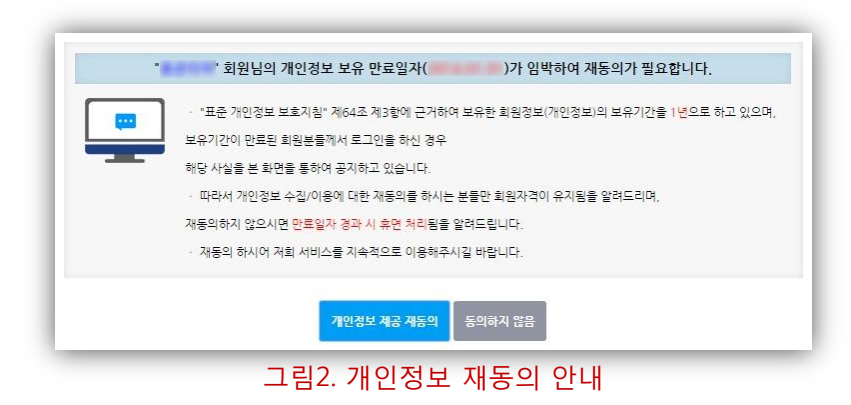

|          | 회원님의 아이디 ""는 비밀번호 변경 안내 대상입니다.                                         |
|----------|------------------------------------------------------------------------|
|          | NAME TO DER LOW CARD, TO DE DECE OF THE REPORT OF BOT DUTY AND TO DET. |
| 기존 비밀번호  |                                                                        |
| 새로운 비밀번호 |                                                                        |
| 비밀번호 확인  |                                                                        |
|          | 비밀번호 빈경 다음에 변경하기                                                       |
|          | 그림3. 비밀번호 변경 안내                                                        |

로그인은 웹사이트의 회원이 회원에게만 제공하는 콘텐츠를 이용하고자 할 때 콘텐츠 접근 허가를 증명하는 회원인증 절차입니다.

로그인한 회원이 웹사이트에 제공하는 정보중의 일부는 개인정보가 포함되어 있으므로 회원가입 후 일정기간이 경과하면 개인정보 재동의(그림2) 및 비밀번호 변경 안내(그림3)화면이 노출되어 개인정보 재동의 및 비밀번호 변경을 유도함으로써, 회원의 정보를 보다 체계적으로 관리할 수 있도록 합니다.

회원에게만 제공되는 콘텐츠 이용이 더 이상 필요하지 않을 경우 로그아웃을 할 수 있습니다.

## 13. 로그인(메인)

## 13.1. 위젯 정보

|              | <b>기본 로그인(메인)</b><br>설치일 2015.09.14 스킨 1개 | 위곗목록 |
|--------------|-------------------------------------------|------|
| 2<br>기본설정 스킨 | 설경                                        |      |

## 그림1. 위젯 설정/관리 화면

관리모드 좌측 메뉴에서 리소스 관리의 [위젯] 항목을 클릭하여 위젯 목록화면으로 이동합니다. 위젯 목록화면에서 회원가입 위젯 위에 마우스를 올리면 [관리] 버튼이 표시되며 관리 버튼을 클릭하면 <그림1>과 같이 위젯설정/관리 화면으로 이동합니다..

#### 1. 위젯 정보

위젯의 [이름], [설치일], [스킨 개수], [설명]을 조회 할 수 있으며, 우측 상단의 링크버튼을 이용하여 [위젯목록]으로 이동 할 수 있습니다.

## 2. 위젯설정 탭 메뉴

탭 메뉴를 이용하여 각 설정 화면으로 이동 할 수 있습니다.

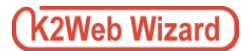

## 13. 로그인(메인)

## 13.2. 위젯 설정

## 13.2.1. 기본설정

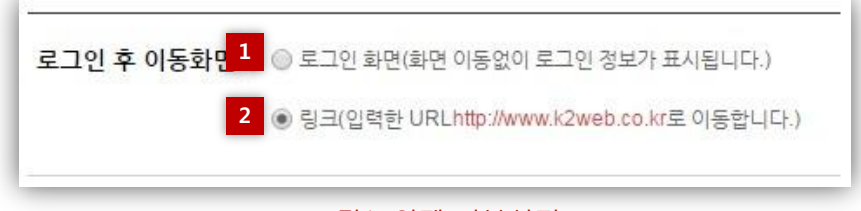

#### 그림1. 위젯 기본설정

위젯 설정 페이지의 탭 메뉴 중 [기본설정]탭을 클릭하여 이동 합니다.

사이트에 가입된 회원이, [로그인(메인)] 위젯을 이용하여 로그인 후, 이동할 화면을 설정할 수 있습니다.

#### 1. 로그인화면

사이트 회원의 로그인 처리가 완료되면, 화면이동은 없으며, 로그인 위젯에는 로그인한 회원의 정보가 표시됩니다.

#### 2. 지정한 URL로 이동

이동할 주소(URL)를 입력할 수 있는 화면이 <그림2>와 같이 팝업으로 표시되며, [저장]버튼을 클릭하여 저장 합니다. 사이트 회원이 로그인 한 경우, 입력한 URL로 화면이 이동됩니다.

| * URL 주소 | http:// |
|----------|---------|
|          | 수정      |

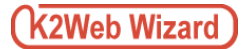

## 14. 로그인(서브)

| 아이디            | ㅋㄱ이    |  |
|----------------|--------|--|
| k2web.passowrd | 토그인    |  |
| 비원가입을 하시려면     | 회원가입   |  |
| 바이디를 잊으셨습니까?   | 아이디 찾기 |  |
| II밈번호를 익으셨습니까? | 비밀번호찬기 |  |

그림1. 서브화면 로그인

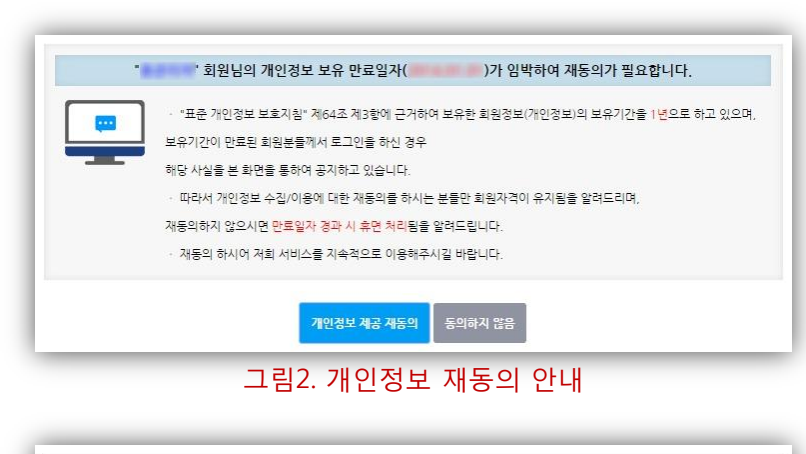

|          | 회원님의 아이디 ""는 비밀번호 변경 안내 대상입니다.                                                                                                    |
|----------|----------------------------------------------------------------------------------------------------|
|          | NAME TO DER LOWY ARTS, TO DE DECK OF THE NEW TON BOD D-D, 2 MB-D<br>REALT TO DER LOWY ARTS, TO DE DECK OF THE NEW TON BOD D-D, 2 MB-D |
| 기존 비밀번호  |                                                                                                    |
| 새로운 비밀번호 |                                                                                                    |
| 비밀번호 확인  |                                                                                                    |
|          | 비밀번호 변경 다음에 변경하기                                                                                                    |
|          | 그림3. 비밀번호 변경 안내                                                                                                    |

로그인은 웹사이트의 회원이 회원에게만 제공하는 콘텐츠를 이용하고자 할 때 콘텐츠 접근 허가를 증명하는 회원인증 절차입니다.

로그인한 회원이 웹사이트에 제공하는 정보중의 일부는 개인정보가 포함되어 있으므로 회원가입 후 일정기간이 경과하면 개인정보 재동의(그림2) 및 비밀번호 변경 안내(그림3)화면이 노출되어 개인정보 재동의 및 비밀번호 변경을 유도함으로써, 회원의 정보를 보다 체계적으로 관리할 수 있도록 합니다.

회원에게만 제공되는 콘텐츠 이용이 더 이상 필요하지 않을 경우 로그아웃을 할 수 있습니다.

## 14. 로그인(서브)

## 14.1. 위젯 정보

| 1                         | <mark>기본 로그인(서브)</mark><br>설치일 2015.09.07   스킨 1개<br>[로그인(서브) 위젯]입니다. | 위곗 목록 |
|---------------------------|-----------------------------------------------------------------------|-------|
| <mark>2</mark><br>기본설정 스킨 | 설정                                                                    |       |

## 그림1. 위젯 설정/관리 화면

관리모드 좌측 메뉴에서 리소스 관리의 [위젯] 항목을 클릭하여 위젯 목록화면으로 이동합니다. 위젯 목록화면에서 회원가입 위젯 위에 마우스를 올리면 [관리] 버튼이 표시되며 관리 버튼을 클릭하면 <그림1>과 같이 위젯설정/관리 화면으로 이동합니다..

## 1. 위젯 정보

위젯의 [이름], [설치일], [스킨 개수], [설명]을 조회 할 수 있으며, 우측 상단의 링크버튼을 이용하여 [위젯목록]으로 이동 할 수 있습니다.

## 2. 위젯설정 탭 메뉴

탭 메뉴를 이용하여 각 설정 화면으로 이동 할 수 있습니다.

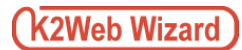

## 14. 로그인(서브)

## 14.2. 위젯 설정

14.2.2. 기본설정

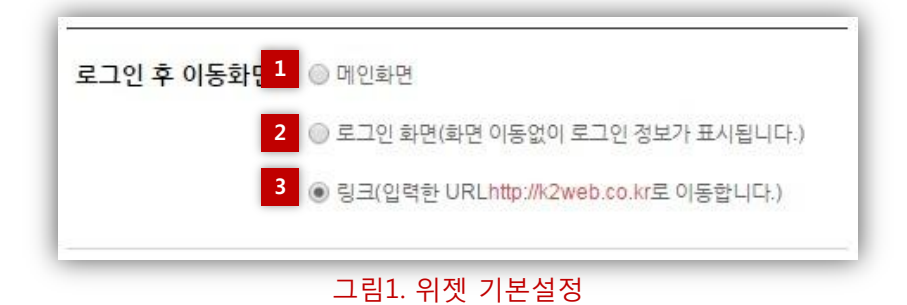

위젯 설정 페이지의 탭 메뉴 중 [기본설정]탭을 클릭하여 이동 합니다.

사이트에 가입된 회원이, [로그인(서브)] 위젯을 이용하여 로그인 후, 이동할 화면을 설정할 수 있습니다.

#### 1. 메인화면

사이트 회원의 로그인 처리가 완료되면, 사이트의 메인 페이지로 이동 합니다.

#### 2. 로그인화면

사이트 회원의 로그인 처리가 완료되면, 화면이동은 없으며, 로그인 위젯에는 로그인한 회원의 정보가 표시됩니다.

#### 3. 지정한 URL로 이동

이동할 주소(URL)를 입력할 수 있는 화면이 <그림2>와 같이 팝업으로 표시되며, [저장]버튼을 클릭하여 저장 합니다. 사이트 회원이 로그인 한 경우, 입력한 URL로 화면이 이동됩니다.

| * URL 주소 | http:// |  |
|----------|---------|--|
|          | 수정      |  |

# 15. 회원정보수정

| 기본정보 변경                 | 비밀번호 변경                |
|-------------------------|------------------------|
| 기본정보                    |                        |
| <mark>* 이름(닉네</mark> 임) | (#1997.1)              |
|                         | 이름(닉네임)으로              |
| 아이디                     |                        |
| 이메일                     | 변경                     |
|                         | 개인증 후 이메일 주소 변경이 가능합니다 |
| * 기존 비밀번호               | 비밀번호                   |
|                         | 世君                     |
|                         |                        |

## 그림1. 회원정보수정

회원정보 수정은 웹사이트에 가입한 회원이 이메일 혹은 비밀번호 등의 정보를 변경하고자 하는 경우 이를 변경할 수 있도록 지원합니다.

# 15. 회원정보수정

## 15.1. 위젯정보

|           | <b>기본 회원정보 수정</b><br>설치일 2015.08.31 스킨 1개 | 위곗목록 |
|-----------|-------------------------------------------|------|
|           | [회원정보 수정 위젯]입니다.                          |      |
| 2<br>스킨설정 |                                           |      |

## 그림1. 위젯 설정/관리 화면

관리모드 좌측 메뉴에서 리소스 관리의 [위젯] 항목을 클릭하여 위젯 목록화면으로 이동합니다. 위젯 목록화면에서 회원가입 위젯 위에 마우스를 올리면 [관리] 버튼이 표시되며 관리 버튼을 클릭하면 <그림1>과 같이 위젯설정/관리 화면으로 이동합니다..

## 1. 위젯 정보

위젯의 [이름], [설치일], [스킨 개수], [설명]을 조회 할 수 있으며, 우측 상단의 링크버튼을 이용하여 [위젯목록]으로 이동 할 수 있습니다.

## 2. 위젯설정 탭 메뉴

탭 메뉴를 이용하여 [스킨설정] 화면으로 이동 할 수 있습니다.

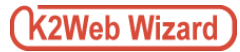

# 16. 아이디/비밀번호찾기

|           | 아이디 찾기  |         | 비밀번호찾기 |
|-----------|---------|---------|--------|
| * 이름(닉네임) | 이름(닉네임) |         |        |
| * 아이디     | 아이디     |         |        |
| * 이메일     | 메일아이디   | @ 메일 주소 |        |
|           |         | 비밀      | 번호찾기   |

## 그림1. 아이디/비밀번호 찾기

ID / 비밀번호 찾기는 웹사이트에 가입한 회원이 ID 또는 비밀번호를 분실하여 로그인을 할 수 없는 경우, ID조회 결과를 알려주거나 임시 비밀번호를 이메일을 통해 수신 받도록 하여, 다시 로그인을 할 수 있도록 지원합니다.

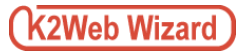

# 16. 아이디/비밀번호찾기

## 16.1. 위젯 정보

| 0      | <b>기본 아이디/비밀번호 찾기</b><br>설치일 2015.09.07 스킨 1개<br>[아이디/비밀번호 찾기 위젯] 입니다. | 위쳿목록 |
|--------|------------------------------------------------------------------------|------|
| 2 스킨설정 |                                                                        |      |
|        |                                                                        |      |

## 그림1. 위젯 설정/관리 화면

관리모드 좌측 메뉴에서 리소스 관리의 [위젯] 항목을 클릭하여 위젯 목록화면으로 이동합니다. 위젯 목록화면에서 회원가입 위젯 위에 마우스를 올리면 [관리] 버튼이 표시되며 관리 버튼을 클릭하면 <그림1>과 같이 위젯설정/관리 화면으로 이동합니다..

## 1. 위젯 정보

위젯의 [이름], [설치일], [스킨 개수], [설명]을 조회 할 수 있으며, 우측 상단의 링크버튼을 이용하여 [위젯목록]으로 이동 할 수 있습니다.

## 2. 위젯설정 탭 메뉴

탭 메뉴를 이용하여 [스킨설정] 화면으로 이동 할 수 있습니다.

# 17. 팝업

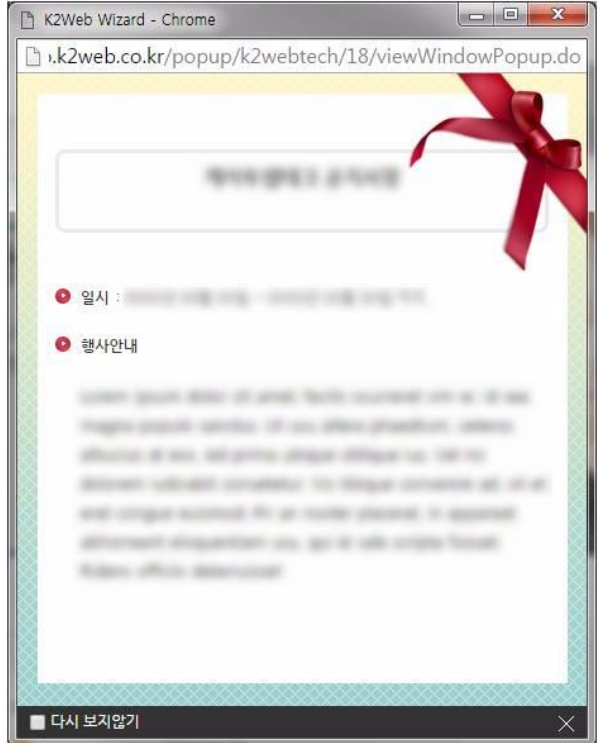

팝업은 웹사이트의 새로운 정보나 공지사항 등을 윈도우 팝업과 레이어 팝업을 통해 사진과 글을 이용자에게 전달할 수 있도록 지원합니다.

그림1. 윈도우 팝업

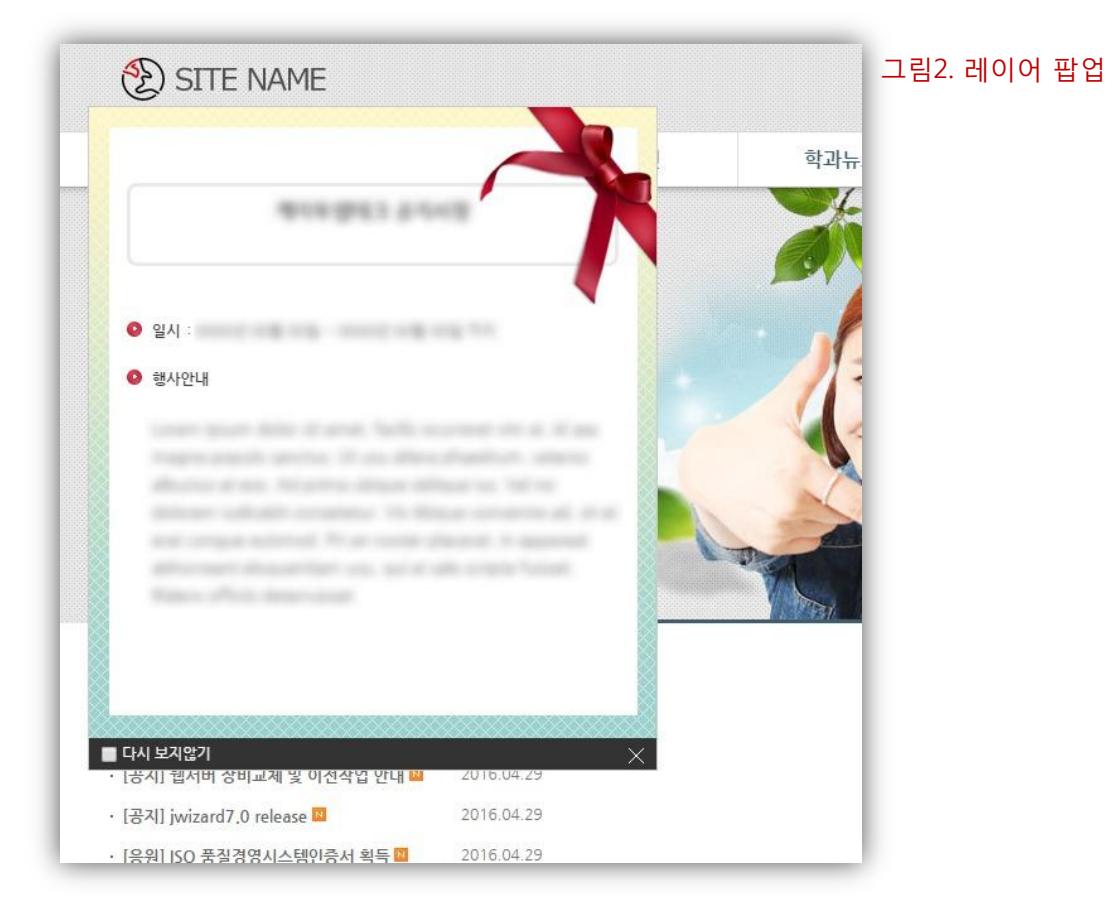

# 17. 팝업

## 17.1. 위젯 정보

| 1          | 기본 팝업                                 | 위곗목록 |
|------------|---------------------------------------|------|
| •          | 설치일 2015.09.11   스킨 0개<br>[팝업 위젯]입니다. |      |
|            |                                       |      |
| 2 데이터 관리 국 |                                       |      |
|            |                                       |      |

## 그림1. 위젯 설정/관리 화면

관리모드 좌측 메뉴에서 리소스 관리의 [위젯] 항목을 클릭하여 위젯 목록화면으로 이동합니다. 위젯 목록화면에서 회원가입 위젯 위에 마우스를 올리면 [관리] 버튼이 표시되며 관리 버튼을 클릭하면 <그림1>과 같이 위젯설정/관리 화면으로 이동합니다..

## 1. 위젯 정보

위젯의 [이름], [설치일], [스킨 개수], [설명]을 조회 할 수 있으며, 우측 상단의 링크버튼을 이용하여 [위젯목록]으로 이동 할 수 있습니다.

## 2. 위젯설정 탭 메뉴

탭 메뉴를 이용하여 각 설정 화면으로 이동 할 수 있습니다.

# 17. 팝업

## 17.2. 위젯 설정

17.2.1. 데이터관리

| 1<br>총 :2건                                                         | 2<br>제목 ▼ Q         |
|--------------------------------------------------------------------|---------------------|
|                                                                    |                     |
| 케이투웹테크 공지사항       등록일 2016.05.01     게시기간 기간 제한 없음(게시기간에 상관없이 출력됩니 | 니다.)   팝업제어 다시보지않기  |
| <b>워크샾 안내공지</b><br>등록일 2016.05.03   게시기간 기간 제한 없음(게시기간에 상관없이 출력됩니  | 니다.)   팝업체어 다시 보지않기 |
| 저장                                                                 |                     |

그림1. 데이터목록

위젯 설정 페이지의 탭 메뉴 중 [데이터 관리]탭을 클릭하여 이동 합니다.

생성된 위젯에 실제 표시할 데이터를 등록하여 관리하는 기능 이며, 중간관리자로부터 지정된 관리자는 중간관리자를 대신하여 데이터를 관리할 수 있습니다.

#### 1. 개수

등록된 데이터의 개수를 표시합니다.

2. 검색

제목 필터를 통해 목록에 등록된 데이터를 검색할 수 있습니다.

**3. 데이터 추가** 신규 데이터를 추가할 수 있는 화면으로 이동합니다.

## 4. 목록

등록된 데이터의 제목, 등록일, 게시기간, 팝업제어방법을 확인할 수 있으며, 목록우측의 버튼을 이용하여 수정, 삭제가 가능합니다.

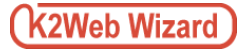

## □ 데이터추가

| 기본정보      |                                                 | 목록 상단의 [ + ] 버튼을 클릭하면                                                                                                    |
|-----------|-------------------------------------------------|----------------------------------------------------------------------------------------------------|
| 1 팝업 제목   |                                                 | 신규데이터 정보를 설정할 수 있는                                                                                                    |
| 2 노출설정    | • 시정기간에 게시                                      | 화면이 <그림1>와 같이 팝업으로                                                                                                    |
| Τ         | 시작일                                             | 표시되며 설정이 끝난 후, 저장버튼을                                                                                                    |
|           | 종료일                                             | 클릭하면 새로운 데이터가 생성되어                                                                                                    |
|           | <ul> <li>기간 제한 없음(게시기간에 상관없이 출력됩니다.)</li> </ul> | 목록에 추가됩니다                                                                                                    |
|           | 이기시시                                            |                                                                                                    |
| 팝업창 정보    |                                                 |                                                                                                    |
| 3 팝업형태    | <ul> <li>핵심이어팝업</li> <li>원도우팝업</li> </ul>       |                                                                                                    |
| 4 팝업크기/위치 | 편업크기                                            |                                                                                                    |
|           | 너비 450 픽셀                                       |                                                                                                    |
|           | 높이 500 <u>직설</u>                                |                                                                                                    |
|           | 팝입위치                                            |                                                                                                    |
|           | 상단 픽셀                                           |                                                                                                    |
|           | 직축 픽셀                                           | 1 파어제모                                                                                                    |
| _         |                                                 |                                                                                                    |
| 5<br>팝업제어 | ● 사용 안함   ◎ 하루간 그만보기   ◎ 일주일간 그만보기   ◎ 다시 보지않기  | 세옥을 입턱압니다.                                                                                                    |
| 6 화면 형태   | <ul> <li>직접 편집</li> </ul>                       | 2. 노출설정                                                                                                    |
| Τ         | 스캔 스킨 스킨 스킨 스캔 스캔 스킨 스킨 프레이프 네 프 스킨 또 다. 또 다. 또 | <b>지정기간에 게시</b> : 데이터가                                                                                                    |
|           | ·제에 ···································         | 노출될 기간(시작일,종료일)을                                                                                                    |
|           |                                                 | 날짜 서택기(그린2)를 이용하여                                                                                                    |
|           |                                                 | 지저하니다                                                                                                    |
|           |                                                 | 지 6 급 니 니 .<br>기가 제휴 어떤 · 게 나기가기                                                                                                    |
|           |                                                 | 기신 세인 값큼 · 게시기신과                                                                                                    |
|           |                                                 | 상관없이 네이터들 노술압니다.                                                                                                    |
|           |                                                 | <b>미 게시</b> : 데이터를 노출하지                                                                                                    |
|           |                                                 | 않습니다.                                                                                                    |
|           |                                                 | <b>3</b> 2016 <b>v</b> 5 <b>v 9</b>                                                                                                    |
|           |                                                 | Su Mo Tu We Th Fr Sa                                                                                                    |
|           |                                                 | 1 2 3 4 5 6 7                                                                                                    |
|           |                                                 | 8 9 10 11 12 13 14                                                                                                    |
|           |                                                 | 15 16 17 18 19 20 21<br>22 23 24 25 26 27 20                                                                                                    |
|           | [Q. 미리보기]   🖾 편집장 🔲 소스장                         | 22         23         24         25         20         27         20           29         30         31         1         2         3         4 |
|           | 지장                                              | TODAY <b>X</b> 그림2                                                                                                    |
|           | 그릭1.데이터추가                                       |                                                                                                    |

#### 3. 팝업형태

**레이어 팝업** : 페이지 내에서 기존 콘텐츠와 함께 존재하며, 시각적으로 팝업 창처럼 보이도록 하는 콘텐츠 요소입니다.

**윈도우팝업** : 페이지가 로드 되는 경우, 사용자의 동의 없이 자동으로 생성되는 웹 브라우져 창을 말합니다. (대부분의 최신 브라우져는 사용자불편, 혹은 보안상의 이유로 팝업 창 차단기능을 제공하고 있습니다.)

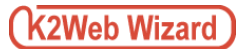

#### 4. 팝업크기/위치

팝업창의 크기(가로/세로)와 위치(브라우져의 상단기준/브라우져의 좌측기준)를 픽셀단위로 입력하여 지정할 수 있습니다.

#### 5. 팝업제어

팝업 창이 웹 사이트를 방문자에게는 불편함을 줄 수도 있습니다. 따라서 방문자가 팝업 제어 기능(그림1)을 이용하여 일정 기간동안 팝업 창이 열리지 않도록 강제로 제어할 수 있도록 하는 기능입니다.

사용 안 함 : 팝업제어 기능을 사용하지 않습니다. 하루만 그만보기 : 하루 동안 팝업 창이 열리지 않습니다. 일주일간 그만보기 : 일주일 동안 팝업창이 열리지 않습니다. 다시 보지않기 : 팝업창이 더이상 열리지 않습니다.

#### 6. 화면형태

팝업 창의 화면을 에디터를 이용하여 편집할 수 있습니다. 편집이 어려운 일반 사용자의 경우 스킨을 선택하여 화면편집이 가능합니다.

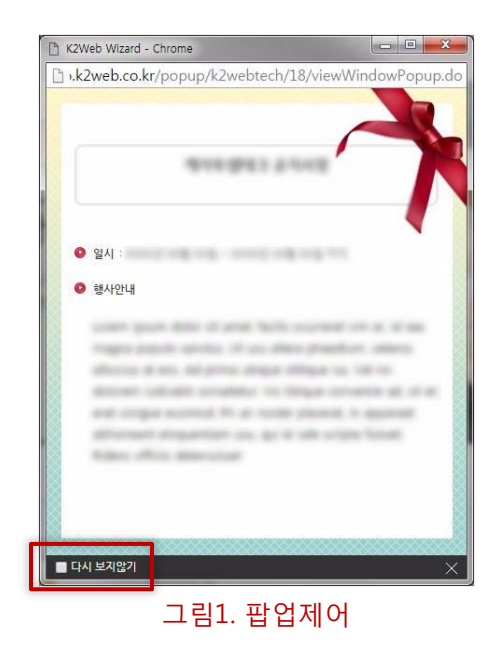

## □ 데이터수정

| š :2건                |      |                             |      | 제목 ▼    | Q   |
|----------------------|------|-----------------------------|------|---------|-----|
|                      |      | -                           |      |         |     |
| 케이투웹테크 공지            | 사항   |                             |      |         | ×   |
| 등록일 2016.05.01       | 에시기간 | 기간 제한 없음(게시기간에 상관없이 출력됩니다.) | 팝업제어 | 다시 보지않기 |     |
| 워크 <del>샾</del> 안내공지 |      |                             |      |         | / × |
| 등록일 2016.05.03       | 게시기간 | 기간 제한 없음(게시기간에 상관없이 출력됩니다.) | 팝업제어 | 다시 보지않기 |     |
|                      |      |                             |      |         |     |
|                      |      | 서장                          |      |         |     |

#### 그림1. 데이터 수정버튼

데이터 목록 우측의 [수정] 버튼을 클릭하면 기 등록된 데이터의 설정을 수정할 수 있는 화면이 팝업으로 표시되며 설정이 끝난 후, 저장버튼을 클릭하면 데이터가 수정됩니다

#### TIP.

데이터 수정방법은 추가시의 방법과 동일합니다.

## □ 데이터 순서변경

| 제목 🔹 🔍                  |
|-------------------------|
| —                       |
| Herel                   |
| 기 출력됩니다.)   팝업제어 다시보지않기 |
| 출력됩니다.)   팝업제어 다시 보지않기  |
| 장                       |
|                         |

그림1. 데이터 순서변경

이동시킬 데이터를 클릭한 상태로 Drag & Drop하면 데이터의 순서가 변경되며, 저장버튼을 클릭하면 사용자화면에 적용됩니다.

🛛 데이터 삭제

| §:2건                     | 제목 ▼                                            | q |
|--------------------------|-------------------------------------------------|---|
|                          | ·                                               |   |
| 케이투웹 <mark>테</mark> 크 공지 | 사항                                              | × |
| 등록일 2016.05.01           | 게시기간 기간 제한 없음(게시기간에 상관없이 출력됩니다.) 📗 팝업제어 다시 보지않기 |   |
| 워크샾 안내공지                 |                                                 | × |
| 등록일 2016.05.03           | 게시기간 기간 제한 없음(게시기간에 상관없이 출력됩니다.)   팝업체어 다시 보지않기 |   |

## 그림1. 데이터삭제

목록 우측의 [삭제] 버튼을 클릭하면 삭제할 항목이 <그림1>과 같이 빨간색 라인으로 선택되며 목록 하단의 저장버튼을 클릭하면 해당 데이터가 삭제됩니다.

🚺 데이터 삭제 후, 복구가 불가능 하므로, 삭제 시 주의하시기 바랍니다.

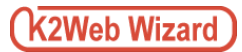

# 18. 글로벌네비게이션

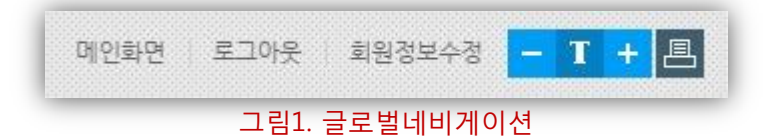

글로벌 네비게이션은 웹사이트를 이용하는 회원 및 방문자의 편의를 위해 로그인(or 로그아웃) 및 회원가입(or 회원정보수정)화면으로 이동할 수 있도록 하거나, 화면의 크기 조정 및 화면 인쇄 기능을 지원합니다.

TIP. 주로 웹 사이트의 최 상단에 위치합니다.

# 18. 글로벌네비게이션

## 18.1. 위젯 정보

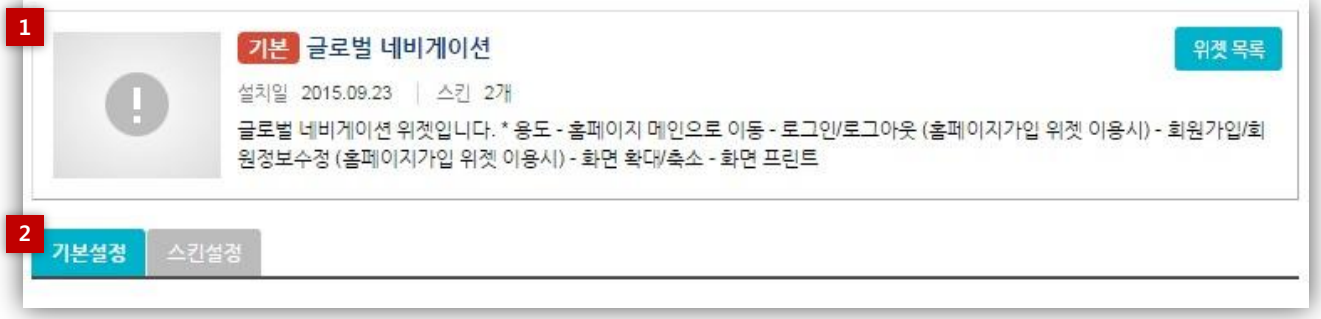

## 그림1. 위젯 설정/관리 화면

관리모드 좌측 메뉴에서 리소스 관리의 [위젯] 항목을 클릭하여 위젯 목록화면으로 이동합니다. 위젯 목록화면에서 회원가입 위젯 위에 마우스를 올리면 [관리] 버튼이 표시되며 관리 버튼을 클릭하면 <그림1>과 같이 위젯설정/관리 화면으로 이동합니다..

#### 1. 위젯 정보

위젯의 [이름], [설치일], [스킨 개수], [설명]을 조회 할 수 있으며, 우측 상단의 링크버튼을 이용하여 [위젯목록]으로 이동 할 수 있습니다.

#### 2. 위젯설정 탭 메뉴

탭 메뉴를 이용하여 각 설정 화면으로 이동 할 수 있습니다.

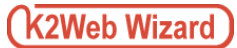

## 18. 글로벌네비게이션

## 18.2. 위젯 설정

18.2.2. 기본설정

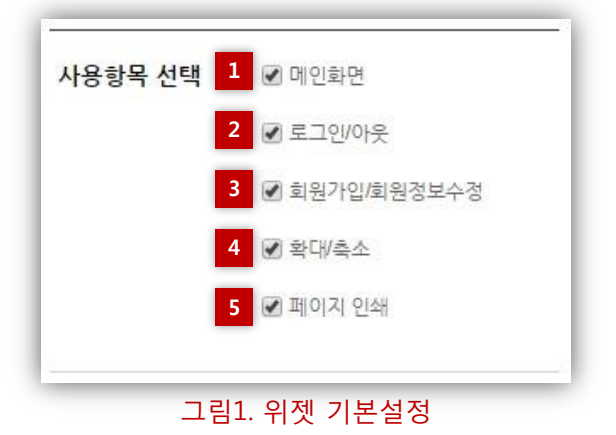

위젯 설정 페이지의 탭 메뉴 중 [기본설정]탭을 클릭하여 이동 합니다.

위젯에 사용할 링크 항목을 설정할 수 있습니다.

#### 1. 메인화면

사이트의 메인화면으로 이동 링크의 사용 여부를 설정합니다.

#### 2. 로그인/로그아웃

로그인(로그인 전에 노출) 버튼과 로그아웃(로그인 후에 노출)버튼의 사용 여부를 설정합니다.

#### 3. 회원가입/회원정보수정

회원가입(로그인 전에 노출)과 회원정보수정(로그인 후에 노출)화면으로 이동 링크의 사용 여부를 설정 합니다.

#### 4. 확대/축소

화면 확대/축소 버튼의 사용 여부를 설정합니다.

#### 5. 페이지인쇄

인쇄버튼의 사용 여부를 설정 합니다.

[로그인(로그아웃)], [회원가입], [회원정보수정]위젯 요소를 페이지의 콘텐츠로 화면에 적용한 경우에만 화면이동이 정상적으로 이루어 집니다.

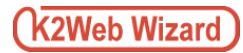

## 19. 사이트 맵

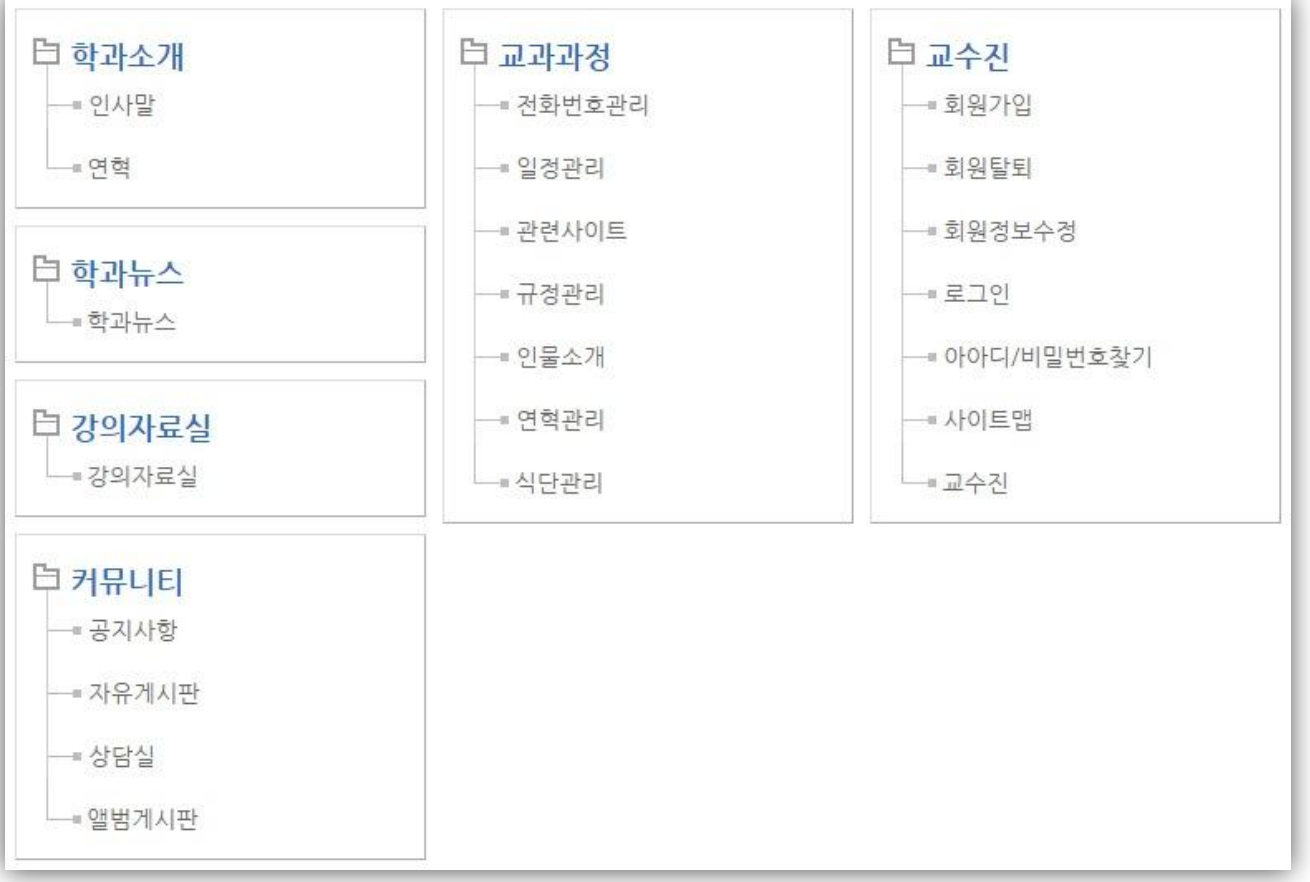

## 그림1. 아이디/비밀번호 찾기

사이트맵은 웹사이트의 메뉴를 계층적으로 나열하여 제공하는 기능이며, 웹 사이트를 이용하는 이용자가 웹사이트의 컨텐츠 구성을 한눈에 보고 원하는 웹 페이지로의 이동할 수 있도록 제공하는 기능입니다.

## 19. 사이트 맵

## 19.1. 위젯 정보

|             | <b>추가 사이트맵</b><br>설치일 2016.01.21   스킨 1개<br>[사이트맵 위젯]입니다. | 위곗목록 |
|-------------|-----------------------------------------------------------|------|
| 2<br>기본설정 사 | 이트맵설경 스킨설경                                                |      |

## 그림1. 위젯 설정/관리 화면

관리모드 좌측 메뉴에서 리소스 관리의 [위젯] 항목을 클릭하여 위젯 목록화면으로 이동합니다. 위젯 목록화면에서 회원가입 위젯 위에 마우스를 올리면 [관리] 버튼이 표시되며 관리 버튼을 클릭하면 <그림1>과 같이 위젯설정/관리 화면으로 이동합니다..

## 1. 위젯 정보

위젯의 [이름], [설치일], [스킨 개수], [설명]을 조회 할 수 있으며, 우측 상단의 링크버튼을 이용하여 [위젯목록]으로 이동 할 수 있습니다.

## 2. 위젯설정 탭 메뉴

탭 메뉴를 이용하여 각 설정 화면으로 이동 할 수 있습니다.

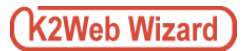

## 19. 사이트 맵

## 19.2. 위젯 설정

## 19.2.1. 기본설정

|          | 최대 6 DEPTH까지 가능합니다.          |
|----------|------------------------------|
|          | 사이트맵에 노출 될 메뉴의 DEPTH를 설정하세요. |
| DEPTH 설정 |                              |

위젯 설정 페이지의 탭 메뉴 중 [기본설정]탭을 클릭하여 이동 합니다.

위젯에 표시될 메뉴의 하위 단계를 숫자로 입력하여 설정 할 수 있습니다.
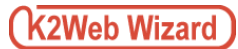

# 19. 사이트 맵

### 19.2. 위젯 설정

### 19.2.2. 사이트 맵 설정

위젯 설정 페이지의 탭 메뉴 중 [사이트맵 설정]탭을 클릭하여 이동 합니다.

[사이트 맵]위젯에 출력되는 메뉴의 강조설정을 할 수 있으며, 추가로 표시하고자 하는 별도의 메뉴설정이 가능합니다.

#### □ 메뉴 강조설정

| 홈페이지 메뉴 ● 학과소개   ② 인사말   ③ 연혁   ③ 고과과정   ● 전화번호관리   ● 전화번호관리   ● 집화번호관리   ● 집화번호관리   ● 집화번호관리   ● 집화번호관리   ● 집화번호관리   ● 집화번호관리   ● 집화권조리   ● 집원가입   ● 회원강보수정   ● 회원정보수정   ● 학과뉴스   ● 학과뉴스   ● 정의자료실   ● 커뮤니티   ● 장지사항   ● 자유게시판   ● 상당실   ● 앨범게시판 | 목록 상단의 [홈페이지 메뉴 강조설정] 버튼을<br>클릭하면 홈페이지 메뉴화면이 <그림1>와 같이<br>팝업으로 표시되며 강조할 메뉴를 체크한 후,<br>저장버튼을 클릭하면 사용자모드의 [사이트 맵]<br>위젯에서 굵게 표시됩니다. |
|----------------------------------------------------------------------------------------------------|----------------------------------------------------------------------------------------------------|
| 저장                                                                                                    | 그림1. 메뉴 강조설정                                                                                                    |

### 🛛 추가맵 설정

・ 메뉴맵 추가

| 메뉴등록 📘 메뉴수정 🗌 메뉴삭제 |  |
|--------------------|--|
| 🔺 🛄 별도메뉴설정         |  |
| 🛄 인트라넷             |  |
| New node           |  |
|                    |  |
|                    |  |
|                    |  |
|                    |  |

메뉴를 추가할 경우, 추가할 위치의 상위 메뉴를 선택한 후 [메뉴등록] 버튼을 클릭하면 <그림1>과 같이 메뉴 명을 입력하여 추가 할 수 있습니다.

그림1. 메뉴추가

• 메뉴맵 수정

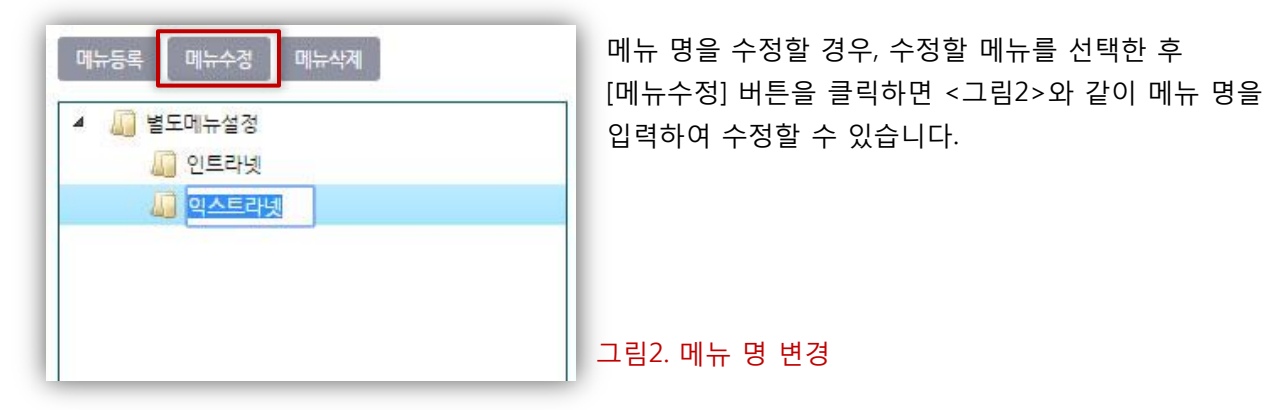

• 메뉴맵 이동

| 메뉴등록 메뉴수정 메뉴삭제 | 메뉴등록 메뉴수정 메뉴삭제 |
|----------------|----------------|
| 🔺 🛄 별도메뉴설정     | ◢ 🛄 별도메뉴설정     |
| 🛄 인트라넷         | 📓 인트라넷         |
| - 이슈트라넷        | 💭 이스트라넷        |
| 집비일            | 🛄 웹메일          |
|                | 🗙 웹메일          |
| 그림3. 이동 가능     | 그림4. 이동 불가능    |

메뉴를 이동시킬 경우, 이동시킬 메뉴를 선택 한 후 Drag & Drop으로 이동시킬 수 있습니다.

이동이 가능한 경우는 <그림1>과 같이 [ ✓ ]아이콘이 표시되며, 같은 위치로는 이동이 불가능하므로 <그림2>와 같이 [ X ] 아이콘이 표시됩니다.

### • 메뉴맵 삭제

| 메뉴등록 메뉴수정 메뉴삭체 | 메뉴를 4<br>버튼을 { |
|----------------|----------------|
| 4 🛺 별도메뉴설정     |                |
| 실실 인트라넷<br>    |                |
| 실 웹메일          |                |
|                |                |
|                | 그림1. 메         |

삭제할 경우, 삭제할 메뉴를 선택한 후 [메뉴삭제] 클릭하면 해당 메뉴를 삭제할 수 있습니다.

뉴삭제

### 메뉴맵 설정

| 메뉴URL<br>메뉴 연결방식 ● 현재창 ● 새창 ● 팝업창<br>강조설경 ● 사용 함 ● 사용 안함 | 메뉴명     | 웹메일    |             |  |
|----------------------------------------------------------|---------|--------|-------------|--|
| 메뉴 연결방식 (● 현재 창 ○ 대창 ○ 팝업창<br>                           | 메뉴URL   |        |             |  |
| · · · · · · · · · · · · · · · · · · ·                    | 메뉴 연결방식 | ④ 현재 창 | ◎ 새창  ◎ 팝업창 |  |
|                                                          | 강조설정    | ◎ 사용 함 | ○ 사용 안함     |  |

|뉴 트리에서 메뉴를 선택하면 해당 메뉴에 대한 보를 설정할 수 있는 화면이 <그림2>와 같이 시됩니다. 이곳에서는 [메뉴 명]을 확인할 수 으며 [메뉴URL], [메뉴 연결방식], [강조설정]의 보를 설정할 수 있습니다.

림2. 메뉴설정

#### 1. 메뉴 명

메뉴 트리에서 선택한 메뉴 명이 표시됩니다.

### 2. 메뉴URL

메뉴 클릭 시 이동할 URL을 입력 할 수 있습니다.

#### 3. 메뉴연결방식

해당 메뉴를 클릭한 경우, 연결될 페이지가 열리는 방법에 대해 지정할 수 있습니다.

#### 4. 강조설정

해당 메뉴의 강조설정 사용 여부를 설정할 수 있으며 강조설정을 사용하는 경우, 사용자모드의 [사이트 맵] 위젯에서 굵게 표시됩니다.

## 21.1. 어플(위젯)의 관리자설정

### 21.1.1. 개인지정

| ΟΕΟΙΓΙ     | 015 | A124 |
|------------|-----|------|
| 아아니        | 지금  |      |
| hongildong | 홍길동 | ×    |

그림1. 콘텐츠 담당자목록 (사이트회원)

중간관리자를 대신하여 위젯을 관리할 수 있는 위젯의 관리자를 지정할 수 있으며 [개인지정], [신분지정], [부서지정]으로 구분됩니다.

개인지정의 경우, 지정된 회원은 <그림1>과 같이 콘텐츠 담당자 목록에 표시되며, 사용자 검색 버튼을 통해 <그림2>와 같이 권한을 부여할 회원을 조회 및 선택할 수 있습니다.

| 아이디        | 성명  | 선택 |
|------------|-----|----|
| hongildong | 홍길동 |    |
| k2web2     | 박상곤 |    |
| k2webrnd   | 최길동 |    |
| ebusiness  | 이성주 |    |
| solution   | 연정흠 |    |
| service    | 이길동 |    |
| csteam     | 김길동 |    |

그림2. 사이트 회원검색

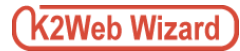

### 21.1. 어플(위젯)의 관리자설정

### 21.1.2. 신분지정

| 신분(신분코드)       | 신분명 | 사용여부 |
|----------------|-----|------|
| IDENTITY_00001 | 교직원 |      |
| IDENTITY_00002 | 학생  |      |
| IDENTITY_00003 | 교수  |      |

## 최고관리자가 설정한 시스템의 신분을 선택하여 담당자 설정이 가능하며, 신분목록에서 사용여부를 체크한 후, 저장버튼을 클릭하면 해당 신분에 권한이 부여됩니다.

▲ 시스템 신분설정은 기반 시스템의 회원그룹과의 연계를 위한 설정이며, 최고관리자만 설정 할 수 있습니다. (이는 납품 시 협의를 통해 설정합니다.)

## 21.1. 어플(위젯)의 관리자설정

## 21.1.3. 부서지정

|        |     |          | 조직검색 |
|--------|-----|----------|------|
| 조직코드   | 조직망 | 병 하위적용여부 | 삭제   |
| D00002 | 기획치 | 4        | ×    |
| D00006 | 총무치 | 4 🕅      | ×    |

#### 그림1. 콘텐츠 담당부서목록

최고 관리자가 설정한 시스템의 조직을 선택하여 담당자 설정이 가능하며 조직검색 버튼을 통해 <그림2>와 같이 시스템 조직을 검색할 수 있습니다.

권한을 부여할 조직을 클릭한 후, [조직선택]버튼을 클릭하면 해당 조직에 권한이 부여됩니다. TIP. 하위적용 옵션을 체크하면 하위조직에도 선택한 조직과 동일한 권한이 부여됩니다.

| ▲ 실실 조직도<br>□ 기회처 |                  |  |
|-------------------|------------------|--|
| 📓 기독시             |                  |  |
| 🛄 학생처             |                  |  |
| 🛄 입학처             |                  |  |
| 🔊 총무처             |                  |  |
| 🔊 재무처             |                  |  |
| 🚨 연구처             |                  |  |
|                   |                  |  |
|                   |                  |  |
|                   | ···· 하위적용 조직도 선택 |  |

그림2. 시스템 조직검색

## 21.2. 어플(위젯)의 권한설정

| 개인지정    |                  |      |    |      |    | 가져오기 |
|---------|------------------|------|----|------|----|------|
|         | 이름               |      | 목록 | 내용보기 | 등록 | 답글   |
|         | 지정한 개인이(가) 없습니다. |      |    |      |    |      |
| 조직지정    |                  |      |    |      |    | 가져오기 |
|         | 조직명              | 하위조직 | 목록 | 내용보기 | 등록 | 답글   |
|         | 지정한 조직이(가) 없습니다. |      |    |      |    |      |
| 홈페이지 그룹 |                  |      |    |      |    |      |
|         | 그룹명              | 사용여부 | 목록 | 내용보기 | 등록 | 답글   |
|         | 정회원              |      |    |      |    |      |
|         | 준회원              |      |    |      |    |      |
| 신분지경    |                  |      |    |      |    |      |
|         | 신분명              | 사용여부 | 목록 | 내용보기 | 등록 | 답글   |
|         | 교직원              |      |    |      |    |      |
|         | 학생               |      |    |      |    |      |
|         | 교수               |      |    |      |    |      |
| 기타      |                  |      |    |      |    |      |
| 유형      | 설명               |      | 목록 | 내용보기 | 등록 | 답글   |
| 로그인회원   | 로그인 한 회원         |      |    |      |    |      |
| 손님      | 로그인 하지 않은 상태     |      |    |      |    |      |
|         | 저장하기             |      |    |      |    |      |

그림1. 어플의 접근권한 설정

페이지의 접근권한은 <그림1>과 같이 다양한 형태 및 상황별로 설정이 가능합니다.

#### 1. 개인지정

지정된 회원만 위젯 페이지를 열람하거나 사용할 수 있으며 가져오기 버튼을 클릭하여, 사이트의 회원을 조회 및 선택할 수 있습니다.

#### 2. 조직지정

지정된 조직만 위젯 페이지를 열람하거나 사용할 수 있으며 가져오기 버튼을 클릭하여 지정할 조직을 조회 및 선택할 수 있습니다.

#### 3. 웹사이트 그룹

사이트의 회원 분류에 따라 위젯 페이지의 열람 및 사용권한을 부여합니다.

### 4. 신분지정

최고관리자가 설정한 시스템의 신분에 따라 위젯 페이지의 열람 및 사용권한을 부여합니다.

#### 5. **기타**

로그인 여부에 따라 위젯 페이지의 열람 및 사용권한을 부여합니다.

## 21.3. 어플(위젯)의 스킨설정

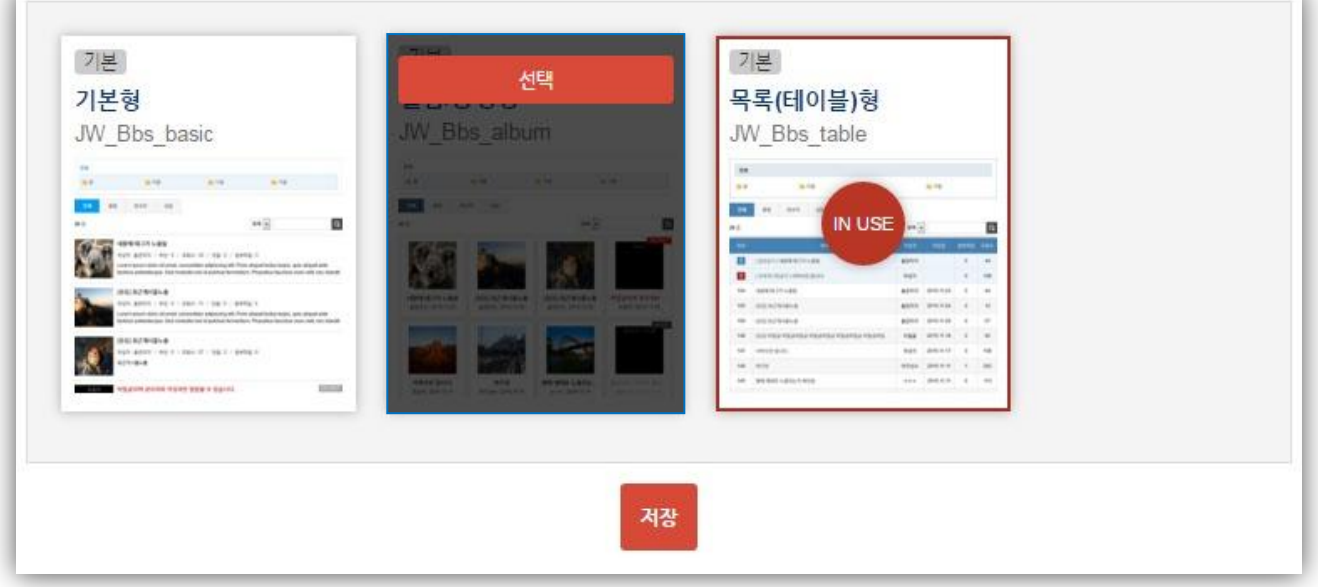

그림1. 어플의 스킨설정 (ex, 게시판)

모든위젯은 스킨이 제공되며, 스킨선택만으로 위젯의 디자인을 변경할 수 있습니다.

사용중인 스킨은 [IN USE]로 표시되며 변경할 스킨에 마우스를 올리면, <그림1>과 같이 [선택]버튼이 표시되며 선택 버튼을 클릭 후, 하단의 저장버튼을 클릭하면 위젯의 스킨이 선택한 스킨으로 반영됩니다.

# K2Web Wizard V5.0

본 제품은 설치는 제품 공급사의 엔지니어에 의해서만 설치가 가능한 제품이며, 최초 1회 무상으로 설치해 드립니다.

# 제품 공급자

- 회사명 : 케이투웹테크㈜
- 주소 : 서울시 금천구 가산동 481-11 대륭 테크노 타운 8차 808호
- 대표전화: 575-7721

| 시스템 사양           |           |                                                                                             |  |
|------------------|-----------|---------------------------------------------------------------------------------------------|--|
| • 소프트웨어          | 정보        |                                                                                             |  |
|                  | 서버        | SULinux release 2.0                                                                         |  |
| 운영체제             | 클라이언트     | Microsoft Windows XP Professional (최신 서비스 팩)<br>Microsoft Windows 7 Professional (최신 서비스 팩) |  |
| 특이사항 서버<br>클라이언트 |           | JDK v5.0이상, DBMS() ms-sql 2005이상                                                            |  |
|                  |           | Microsoft Internet Explorer 7이상                                                             |  |
| • 하드웨어 정보        |           |                                                                                             |  |
| 사양               | 서버        | CPU: Dual Core Intel Xeon 3.0GHz 이상, RAM: 4GB<br>이상, HDD: 730GB 이상                          |  |
|                  | 클라이언트     | CPU: P4 2G 이상, RAM: 2GB 이상, HDD: 80GB 이상                                                    |  |
| 네트워크             | TCP/IP 환경 |                                                                                             |  |
|                  |           |                                                                                             |  |

# 제공 산출물

- K2Web Wizard 5.0 CD1장
- K2Web Wizard 5.0 관리자 매뉴얼 1부
- K2Web Wizard 5.0 사용자 매뉴얼 1부